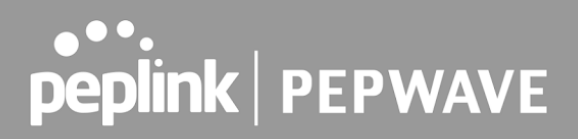

### 19 **KVM**

MediaFast enabled routers now support KVM. Users will have to download and install Virtual Machine Manager to manage the KVM virtual machines. Through this, users are able to virtualise a Linux environment.

| KVM                             |      |
|---------------------------------|------|
| Enable                          |      |
|                                 | Save |
| Click here to open file manager |      |

For detailed configuration instructions, refer to our knowledge base articles:

- 1. <u>How to install a Virtual Machine on Peplink/Pepwave MediaFast/ContentHub</u> <u>Routers</u>
- 2. <u>How to Install Virtual Machine with USB storage on Peplink/Pepwave -</u> <u>MediaFast/ContentHub Routers</u>

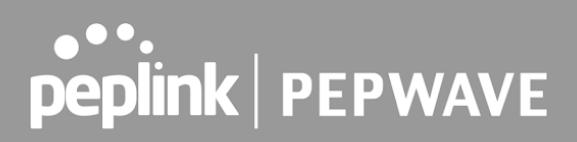

### 20 QoS

### 20.1 User Groups

LAN and PPTP clients can be categorized into three user groups: **Manager, Staff, and Guest**. This menu allows you to define rules and assign client IP addresses or subnets to a user group. You can apply different bandwidth and traffic prioritization policies on each user group in the **Bandwidth Control** and **Application** sections (note that the options available here vary by model).

The table is automatically sorted by rule precedence. The smaller and more specific subnets are put towards the top of the table and have higher precedence; larger and less specific subnets are placed towards the bottom.

Click the **Add** button to define clients and their user group. Click the **X** button to remove the defined rule. Two default rules are pre-defined and put at the bottom. They are **All DHCP reservation clients** and **Everyone**, and they cannot be removed. The **All DHCP reservation client represents** the LAN clients defined in the DHCP Reservation table on the LAN settings page. **Everyone** represents all clients that are not defined in any rule above. Click on a rule to change its group.

| Add User Group | S 🗧          |
|----------------|--------------|
| Grouped by     | IP Address V |
| User Group     | Manager 🗸 —  |
|                |              |
|                | Save Cancel  |

|            | Add / Edit User Group                                                                                                    |
|------------|----------------------------------------------------------------------------------------------------|
| Grouped by | From the drop-down menu, choose whether you are going to define the client(s) by an <b>IP Address</b> or a <b>Subnet</b> . If <b>IP Address</b> is selected, enter a name defined in DHCP reservation table or a LAN client's IP address. If <b>Subnet</b> is selected, enter a subnet address and specify its subnet mask. |
| User Group | This field is to define which <b>User Group</b> the specified subnet / IP address belongs to.                                                                                                    |

Once users have been assigned to a user group, their internet traffic will be restricted by rules defined for that particular group. Please refer to the following two sections for details.

### 20.2 Bandwidth Control

This section is to define how much minimum bandwidth will be reserved to each user group when a WAN connection is **in full load**. When this feature is enabled, a slider with two indicators will be shown. You can move the indicators to adjust each group's weighting. The lower part of the table shows the corresponding reserved download and uploads bandwidth value of each connection.

By default, **50%** of bandwidth has been reserved for Manager, **30%** for Staff, and **20%** for Guest.

| Group Bandwidth Reservation |               |               |               |  |
|-----------------------------|---------------|---------------|---------------|--|
| Enable                      |               |               |               |  |
|                             | Ģ             |               | D             |  |
|                             | Manager       | Staff         | Guest         |  |
| Bandwidth %                 | 50%           | 30%           | 20%           |  |
| WAN 1                       | 500.0M/500.0M | 300.0M/300.0M | 200.0M/200.0M |  |
| WAN 2                       | 500.0M/500.0M | 300.0M/300.0M | 200.0M/200.0M |  |

You can define a maximum download speed (over all WAN connections) and upload speed (for each WAN connection) that each individual Staff and Guest member can consume. No limit can be imposed on individual Managers. By default, download and upload bandwidth limits are set to unlimited (set as **0**).

| Individual Bandwidth Limi | it.     |                       |        |                     |        | ()             |
|---------------------------|---------|-----------------------|--------|---------------------|--------|----------------|
| Enable                    |         |                       |        |                     |        |                |
| User Bandwidth Limit      | Manager | Download<br>Unlimited |        | Upload<br>Unlimited |        |                |
|                           | Staff   | 0                     | Mbps 🗸 | 0                   | Mbps 🗸 | (0: Unlimited) |
|                           | Guest   | 0                     | Mbps 🗸 | 0                   | Mbps 🗸 | (0: Unlimited) |

### 20.3 Application Queue

This section is to define the QoS Application Queue. You can set guaranteed bandwidth for a queue and assign it to applications.

| QoS Application Queue |                              |  |
|-----------------------|------------------------------|--|
|                       | No Application Queue Defined |  |
|                       | Add                          |  |

Click the Add button to create the QoS Application Queue.

| Add Queue              |            |        |      | ж      |
|------------------------|------------|--------|------|--------|
| Name                   |            |        |      |        |
| Bandwidth              | 🕝 🗆 Upload | Mbps 🗸 |      | 19     |
|                        | Download   | Mbps 🗸 |      |        |
| Borrow Spare Bandwidth | 0          |        |      |        |
|                        |            |        |      |        |
|                        |            |        |      |        |
|                        |            |        | Save | Cancel |

| Add Queue                 |                                                                                                    |  |  |  |
|---------------------------|----------------------------------------------------------------------------------------------------|--|--|--|
| Name                      | This setting specifies a name for the QoS Application Queue.                                                                                                    |  |  |  |
| Bandwidth                 | Bandwidth to be reserved (for each WAN connection) for this queue. When WAN is congested, this bandwidth will remain available for applications assigned to this queue. |  |  |  |
| Borrow Spare<br>Bandwidth | Enable this option if you want this queue to utilize WAN's unused bandwidth.                                                                                            |  |  |  |

### 20.4 Application

### 20.4.1 Application Prioritization

On many Pepwave routers, you can choose whether to apply the same prioritization settings to all user groups or customize the settings for each group.

| Application Prioritization                                              |   |  | 0 |
|-------------------------------------------------------------------------|---|--|---|
| <ul> <li>Apply same settings to all users</li> <li>Customize</li> </ul> | 5 |  |   |

Three application priority levels can be set:  $\uparrow$ **High**,— **Normal**, and  $\downarrow$ **Low**. Pepwave routers can detect various application traffic types by inspecting the packet content. Select an application by choosing a supported application, or by defining a custom application manually. The priority preference of supported applications is placed at the top of the table. Custom applications are at the bottom.

| Application                             | Manager  | Staff    | Guest    | 0 |  |  |
|-----------------------------------------|----------|----------|----------|---|--|--|
| All Supported Streaming<br>Applications | ↑ High 💙 | ↑ High 🗸 | ↑ High 🖌 | × |  |  |
| All Database Applications               | † High 💙 | ↑ High 🗸 | trigh ✓  | × |  |  |
| Add                                     |          |          |          |   |  |  |

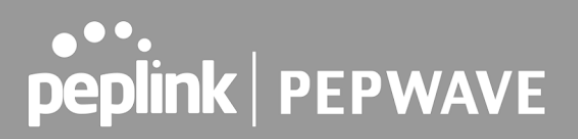

#### 20.4.2 Prioritization for Custom Applications

Click the **Add** button to define a custom application. Click the button **\*** in the **Action** column to delete the custom application in the corresponding row.

When **Supported Applications** is selected, the Pepwave router will inspect network traffic and prioritize the selected applications. Alternatively, you can select **Custom Applications** and define the application by providing the protocol, scope, port number, and DSCP value.

| Add / Edit Applic | ation | ×                                            |
|-------------------|-------|----------------------------------------------|
| Туре              | 0     | Supported Applications O Custom Applications |
| Category          | 0     | Email 🗸                                      |
| Application       |       | All Email Protocols 🗸                        |
|                   |       |                                              |
|                   |       | OK Cancel                                    |

#### 20.4.3 DSL/Cable Optimization

DSL/cable-based WAN connections have lower upload bandwidth and higher download bandwidth. When a DSL/cable circuit's uplink is congested, the download bandwidth will be affected. Users will not be able to download data at full speed until the uplink becomes less congested. **DSL/Cable Optimization** can relieve such an issue. When it is enabled, the download speed will become less affected by the upload traffic. By default, this feature is disabled.

| DSL/Cable Optimization |  | 0 |
|------------------------|--|---|
| Enable                 |  |   |

#### 20.4.4 SpeedFusion VPN Traffic Optimization

To enable this option to allow SpeedFusion VPN traffic has highest priority when WAN is congested.

| SpeedFusion VPN Traffic Optim | ization |  |
|-------------------------------|---------|--|
| Enable                        | 0       |  |

195

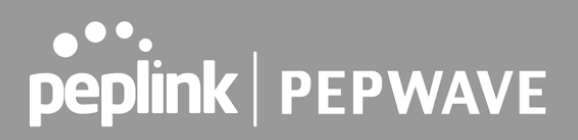

### 21 Firewall

A firewall is a mechanism that selectively filters data traffic between the WAN side (the Internet) and the LAN side of the network. It can protect the local network from potential hacker attacks, access to offensive websites, and/or other inappropriate uses.

The firewall functionality of Pepwave routers supports the selective filtering of data traffic in both directions:

- •
- •
- Outbound (LAN to WAN)
- Inbound (WAN to LAN)
- Internal Network (VLAN to VLAN)
- Local Service

The firewall also supports the following functionality:

- Intrusion detection and DoS prevention
- Web blocking

With SpeedFusion<sup>™</sup> enabled, the firewall rules also apply to VPN tunneled traffic.

| Outoouno hirewali t                                                                    | Rules (WDrag and                                 | (WDrag and drop rows by the left to change rule order) |                                                            |                                                      |        |  |
|----------------------------------------------------------------------------------------|--------------------------------------------------|--------------------------------------------------------|------------------------------------------------------------|------------------------------------------------------|--------|--|
| Rule                                                                                   | Protocol                                         | Source                                                 | e                                                          | Destination                                          | Action |  |
| Default                                                                                | Any                                              | Any                                                    |                                                            | Any                                                  | 0      |  |
|                                                                                        |                                                  |                                                        | Add Rule                                                   |                                                      |        |  |
|                                                                                        |                                                  |                                                        |                                                            |                                                      |        |  |
| Inbound Firewall Ru                                                                    | iles ( Drag and o                                | drop rov                                               | rs by the left to chang                                    | e rule order)                                        | (      |  |
| Rule                                                                                   | Protocol                                         | WAN                                                    | Source                                                     | Destination                                          | Action |  |
|                                                                                        |                                                  |                                                        |                                                            | i i i i i i i i i i i i i i i i i i i                |        |  |
| <u>Default</u>                                                                         | Any                                              | Any                                                    | Any                                                        | Any                                                  | ×      |  |
| Default                                                                                | Any                                              | Any                                                    | Any<br>Add Rule                                            | Any                                                  |        |  |
| <u>Default</u><br>Internal Network Fi<br>Rule                                          | Any<br>rewall Rules (**1<br>Protocol             | Any<br>Drag and<br>Source                              | Any<br>Add Rule<br>d drop rows by the lef                  | Any<br>to change rule order)<br>Destination          | Action |  |
| <u>Default</u><br>Internal Network Fi<br>Rule<br><u>Default</u>                        | Any rewall Rules (*) Protocol Any                | Any<br>Drag and<br>Source<br>Any                       | Any<br>Add Rule<br>d drop rows by the lef                  | t to change rule order) Destination Any              | Action |  |
| <u>Default</u><br>Internal Network Fi<br>Rule<br><u>Default</u>                        | Any rewall Rules (\\Protocol Any                 | Any<br>Drag and<br>Source<br>Any                       | Any<br>Add Rule<br>d drop rows by the lef                  | Any<br>t to change rule order)<br>Destination<br>Any | Action |  |
| <u>Default</u><br>Internal Network Fi<br>Rule<br><u>Default</u>                        | Any<br>rewall Rules (\U<br>Protocol<br>Any       | Any<br>Drag an<br>Source<br>Any                        | Any<br>Add Rule<br>d drop rows by the lef<br>e<br>Add Rule | Any t to change rule order) Destination Any          | Action |  |
| <u>Default</u><br>Internal Network Fi<br>Rule<br><u>Default</u><br>Intrusion Detection | Any rewall Rules (** Protocol Any and DoS Preven | Any<br>Drag and<br>Source<br>Any                       | Any<br>Add Rule<br>d drop rows by the lef<br>e<br>Add Rule | Any to change rule order) Destination Any            | Action |  |
| <u>Default</u><br>Internal Network Fi<br>Rule<br><u>Default</u><br>Intrusion Detection | Any rewall Rules (** Protocol Any and DoS Preven | Any<br>Drag any<br>Source<br>Any<br>tion               | Any Add Rule d drop rows by the lef e Add Rule Add Rule    | Any to change rule order) Destination Any            | Action |  |

| Local Service Fire | ewall Rules (WDrag and drop | rows by the left to chang | e rule order) |        |
|--------------------|-----------------------------|---------------------------|---------------|--------|
| Rule               | Service                     | WAN                       | Source        | Action |
| Default            | Any                         | Any                       | Any           | 0      |
|                    |                             | Add Rule                  |               |        |

### 21.1 Access Rules

### **Outbound Firewall Rules**

The outbound firewall settings are located at **Advanced > Firewall > Access Rules**.

| Rule    | Protocol | Source | Destination | Action |
|---------|----------|--------|-------------|--------|
| test    | Any      | Any    | Any         | 3      |
| Default | Any      | Any    | Any         | 0      |

To enable or disable the Outbound Firewall to manage device local network traffic, click on the help icon and click <u>here</u>, the sceen will shows below.

| <b>Outbound Firewa</b> | II Rules (\UDrag and | drop rows by the lef | t to change rule order) | (?)      |
|------------------------|----------------------|----------------------|-------------------------|----------|
| Rule                   | Protocol             | Source               | Destination             | Action   |
|                        |                      |                      |                         |          |
| ≡ <u>test</u>          | Any                  |                      |                         | <u> </u> |
| $\equiv$ test1         | Any                  |                      |                         | <u> </u> |
| <u>Default</u>         | Any                  | Any                  | Any                     | •        |
|                        |                      | Add                  | Rule                    |          |

 Note

 To utilize the Outbound Firewall Rule to block the Peplink device from contacting InControl 2. may refer to the link below:

 https://forum.peplink.com/t/faq-prevent-device-reaching-incontrol-2./63f48fdfd466df34ab475f55/

#### Click Add Rule to display the following screen:

| Rule Name             |   |                                        |
|-----------------------|---|----------------------------------------|
| Enable                |   | Always on 🔻                            |
| Protocol              | ? | Any V CI: Protocol Selection Tool :: V |
| Source IP & Port      | ? | Any Address                            |
| Destination IP & Port | ? | Any Address                            |
| Action                | ? | Illow Deny                             |
| Event Logging         | ? | Enable                                 |

#### Inbound Firewall Rules

Inbound firewall settings are located at Advanced > Firewall > Access Rules.

| Rule    | Protocol | WAN | Source | Destination | Action |   |
|---------|----------|-----|--------|-------------|--------|---|
| test    | Any      | Any | Any    | Any         | 0      | × |
| Default | Any      | Any | Any    | Any         | 0      |   |

Click Add Rule to display the following screen:

| New Firewall Rule     |   |                              |
|-----------------------|---|------------------------------|
| Rule Name             |   |                              |
| Enable                |   | ۲                            |
| WAN Connection        | ? | Any 🔻                        |
| Protocol              | ? | Any V Construction Tool :: V |
| Source IP & Port      | ? | Any Address 🔻                |
| Destination IP & Port | ? | Any Address 🔻                |
| Action                | ? | ● Allow <sup>©</sup> Deny    |
| Event Logging         | ? | Enable                       |

### **Internal Network Firewall Rules**

Internal Network firewall settings are located at Advanced > Firewall > Access Rules.

| Internal Network | Firewall Rules ( | Drag and drop rows b | y the left to change rule order) | (2     |
|------------------|------------------|----------------------|----------------------------------|--------|
| Rule             | Protocol         | Source               | Destination                      | Action |
| test             | Any              | Any                  | Any                              |        |
| <u>Defauit</u>   | Any              | Any                  | Any                              | 0      |
|                  |                  | Add                  | Rule                             |        |

Click **Add Rule** to display the following window:

| Add | а | New | Internal                                                                                                    | Network         | Firewall | Rule |
|-----|---|-----|----------------------------------------------------------------------------------------------------|-----------------|----------|------|
|     |   |     | A need to be a need to be a nee | <b>HOCH OTH</b> |          |      |

| New Firewall Rule |                                   |
|-------------------|-----------------------------------|
| Rule Name         |                                   |
| Enable            | Always on V                       |
| Protocol ?        | Any V C:: Protocol Selection :: V |
| Gource 🕐          | Any Address                       |
| Destination       | Any Address                       |
| Action 🥐          | ● Allow ○ Deny                    |
| Event Logging 📀   | Enable                            |

Save Cancel

x

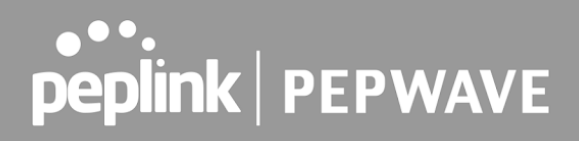

| In                          | bound / Outbound / Internal Network Firewall Settings                                                                                                    |
|-----------------------------|----------------------------------------------------------------------------------------------------|
| Rule Name                   | This setting specifies a name for the firewall rule.                                                                                                    |
| Enable                      | This setting specifies whether the firewall rule should take effect. If the box is checked, the firewall rule takes effect. If the traffic matches the specified protocol/IP/port, actions will be taken by the Pepwave router based on the other parameters of the rule. If the box is not checked, the firewall rule does not take effect. The Pepwave router will disregard the other parameters of the rule. Click the dropdown menu next to the checkbox to place this firewall rule on a time schedule.                                                                                                    |
| WAN Connection<br>(Inbound) | Select the WAN connection that this firewall rule should apply to.                                                                                                    |
| Protocol                    | <ul> <li>This setting specifies the protocol to be matched. Via a drop-down menu, the following protocols can be specified:</li> <li>Any</li> <li>TCP</li> <li>UDP</li> <li>ICMP</li> <li>DSCP</li> <li>IP</li> <li>Alternatively, the Protocol Selection Tool drop-down menu can be used to automatically fill in the protocol and port number of common Internet services (e.g., HTTP, HTTPS, etc.)</li> <li>After selecting an item from the Protocol Selection Tool drop-down menu, the protocol and port number remains manually modifiable.</li> </ul>                                                                                                    |
| Source IP & Port            | This specifies the source IP address(es) and port number(s) to be matched for the firewall rule. A single address, or a network, can be specified as the <b>Source IP &amp; Port</b> setting, as indicated by the following screenshot:<br>Source IP & Port Content of the Source IP & Source IP & So |
| Destination IP &<br>Port    | This specifies the destination IP address(es) and port number(s) to be matched<br>for the firewall rule. A single address, or a network, can be specified as the<br><b>Destination IP &amp; Port</b> setting, as indicated by the following screenshot:<br>Destination IP & Port Single Address * IP:<br>Single Port * Port:<br>In addition, a single port, or a range of ports, can be specified for the <b>Destination</b><br>IP & Port settings.                                                                                                    |

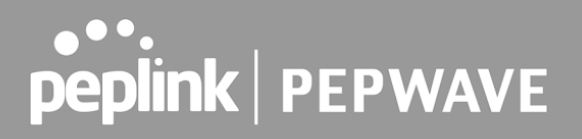

| Action        | <ul> <li>This setting specifies the action to be taken by the router upon encountering traffic that matches the both of the following: <ul> <li>Source IP &amp; port</li> <li>Destination IP &amp; port</li> </ul> </li> <li>With the value of Allow for the Action setting, the matching traffic passes through the router (to be routed to the destination). If the value of the Action setting is set to Deny, the matching traffic does not pass through the router (and is discarded).</li> </ul>                                                                      |  |  |  |  |
|---------------|----------------------------------------------------------------------------------------------------|--|--|--|--|
| Event Logging | This setting specifies whether or not to log matched firewall events. The logged<br>messages are shown on the page <b>Status&gt;Event Log</b> . A sample message is as<br>follows:<br>Aug 13 23:47:44 Denied CONN=Ethernet WAN SRC=20.3.2.1<br>DST=192.168.1.20 LEN=48 PROTO=TCP SPT=2260 DPT=80<br>• <b>CONN</b> : The connection where the log entry refers to<br>• <b>SRC</b> : Source IP address<br>• <b>DST</b> : Destination IP address<br>• <b>LEN</b> : Packet length<br>• <b>PROTO</b> : Protocol<br>• <b>SPT</b> : Source port<br>• <b>DPT</b> : Destination port |  |  |  |  |

Click **Save** to store your changes. To create an additional firewall rule, click **Add Rule** and repeat the above steps.

To change a rule's priority, simply drag and drop the rule:

- Hold the left mouse button on the rule.
- Move it to the desired position.
- Drop it by releasing the mouse button.

| Outbound Firewall Rules (WDrag and drop rows to change rule order) |    |        |          |                 |          |                      |    |       |   |
|--------------------------------------------------------------------|----|--------|----------|-----------------|----------|----------------------|----|-------|---|
| Rule                                                               | Pr | otocol | So<br>Po | ource IP<br>ort | De<br>Po | estination IP<br>ort | Po | olicy |   |
| No web access                                                      | т  | CP     | Ar<br>Ar | iy<br>iv        | Ar<br>80 | iy<br>)              | De | eny   | × |
| No FTP access                                                      | 2  | t∰P    |          | Any<br>Any      |          | Any<br>21            |    | Deny  | × |
| <u>Default</u>                                                     | Ar | ıy     | Aı       | ıy              | Ar       | ıy                   | A  | low   |   |
| Add Rule                                                           |    |        |          |                 |          |                      |    |       |   |

To remove a rule, click the 💌 button.

Rules are matched from top to bottom. If a connection matches any one of the upper rules, the matching process will stop. If none of the rules match, the **Default** rule will be applied. By

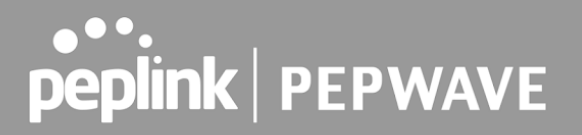

default, the **Default** rule is set as **Allow** for Outbound, Inbound and Internal Network access.

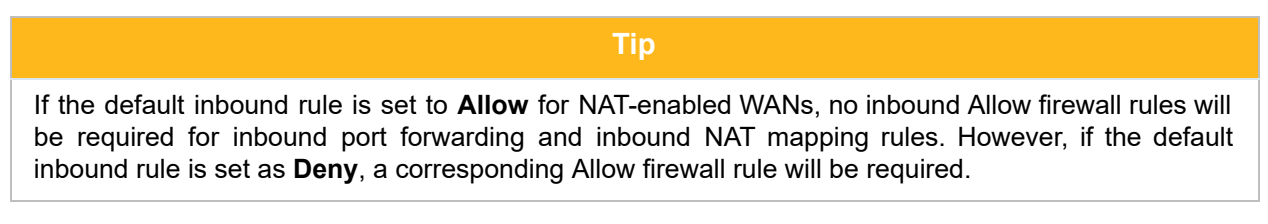

#### **Intrusion Detection and DoS Prevention**

| Intrusion Detection and DoS Prevention | ? |
|----------------------------------------|---|
| Disabled                               |   |

Pepwave routers can detect and prevent intrusions and denial-of-service (DoS) attacks from the Internet. To turn on this feature, click *loc*, check the **Enable** check box, and press the **Save** button.

When this feature is enabled, the Pepwave router will detect and prevent the following kinds of intrusions and denial-of-service attacks.

- Port scan
  - o NMAP FIN/URG/PSH
  - o Xmas tree
  - o Another Xmas tree
  - o Null scan
  - o SYN/RST
  - o SYN/FIN
- SYN flood prevention
- Ping flood attack prevention

#### Local Service Firewall Rules

For every WAN inbound traffic to local service, rules will be matched to take the defined action. The Local Service firewall settings are located at **Advanced > Firewall > Access Rules**.

| Rule    | Service | WAN | Source | Action |
|---------|---------|-----|--------|--------|
| Default | Any     | Any | Any    | 0      |

Click Add Rule to display the following window:

| Rule Name      |                                                                                                    |                                                                                                    |  |  |
|----------------|----------------------------------------------------------------------------------------------------|----------------------------------------------------------------------------------------------------|--|--|
| Enable         |                                                                                                    | 0                                                                                                    |  |  |
| Service        | 0                                                                                                    | Any 🗸                                                                                                    |  |  |
| WAN Connection |                                                                                                    | Any 🗸                                                                                                    |  |  |
| Source         |                                                                                                    | Any 🗸                                                                                                    |  |  |
| Action         |                                                                                                    | ● Allow ○ Deny                                                                                                    |  |  |
| Event Logging  |                                                                                                    |                                                                                                    |  |  |
|                |                                                                                                    |                                                                                                    |  |  |
|                |                                                                                                    | Save Cancel                                                                                                    |  |  |
|                |                                                                                                    | Save                                                                                                    |  |  |
|                |                                                                                                    | ocal Service Firewall Settings                                                                                                    |  |  |
|                | <b>T</b> 1 · · · · ·                                                                                                    |                                                                                                    |  |  |
| Rule Name      | This setting specifies a name for the firewall rule.                                                                                      |                                                                                                    |  |  |
|                | This setting                                                                                                    | specifies whether the firewall rule should take effect.                                                                                                    |  |  |
|                | If the box is protocol/IP/p                                                                                                    | s checked, the firewall rule takes effect. If the traffic matches the specif<br>ort, actions will be taken by Peplink Balance based on the other parameters |  |  |
| Enablo         | the rule.                                                                                                    | ,                                                                                                    |  |  |
| Enable         | If the box is not checked, the firewall rule does not take effect. The Peplink Balance wil<br>disregard the other parameters of the rule. |                                                                                                    |  |  |
|                | Click the di                                                                                                    | rondown menu next to the checkbox to place this firewall rule on a ti                                                                                       |  |  |
|                | schedule.                                                                                                    |                                                                                                    |  |  |
|                | This option a                                                                                                    | allows you to define the supported local service to be matched.                                                                                             |  |  |
|                | If Any is cho                                                                                                    | sen, the firewall rule will match to all supported local services from the list.                                                                            |  |  |
|                | Via a drop-d                                                                                                    | own menu, the following services can be specified:                                                                                                    |  |  |
|                | <ul> <li>Any</li> <li>Specific</li> </ul>                                                                                                 | /<br>eedFusion / PepVPN Handshake                                                                                                    |  |  |
| Service        | • Spe                                                                                                    | eedFusion / PepVPN Data Port                                                                                                    |  |  |
|                | • We                                                                                                    | b Admin Access                                                                                                    |  |  |
|                | • SN                                                                                                    | MP Server                                                                                                    |  |  |
|                | • KVI                                                                                                    | M Management Port                                                                                                    |  |  |
|                | • KVI                                                                                                    | M VNC Port                                                                                                    |  |  |
|                | • Fus                                                                                                    | SionSim Agent / Remote Sim Proxy                                                                                                    |  |  |
| WAN            | Select the W                                                                                                    | IAN connection that this firewall rule should apply to                                                                                                    |  |  |
| Connection     |                                                                                                    | And connection that this mewan rule should apply to.                                                                                                    |  |  |
| Source         | This specifie                                                                                                    | s the source IP address and IP Network to be matched for the firewall rule.                                                                                 |  |  |
|                | With the va                                                                                                    | lue of Allow for the Action setting, the matching traffic passes through the                                                                                |  |  |
| Action         | router (to be                                                                                                    | e routed to the destination). If the value of the Action setting is set to Deny, t                                                                          |  |  |

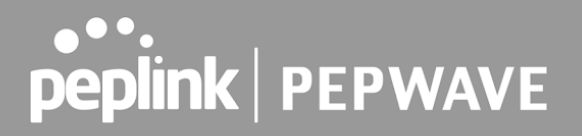

This setting specifies whether or not to log matched firewall events. The logged messages are shown on the page **Status>Event Log**. A sample message is as follows: Aug 13 23:47:44 Denied CONN=Ethernet WAN SRC=20.3.2.1 DST=192.168.1.20 LEN=48 PROTO=TCP SPT=2260 DPT=80

#### • CONN: The connection where the log entry refers to

### **Event Logging**

- SRC: Source IP address
  DST: Destination IP address
- DST: Destination IP ad
   LEN: Packet length
- LEN: Packet length
- PROTO: Protocol
- SPT: Source port
- **DPT:** Destination port

### 21.2 Content Blocking

| Application Blog                        | cking                          |                                |                                                                                                    | 0   |
|-----------------------------------------|--------------------------------|--------------------------------|----------------------------------------------------------------------------------------------------|-----|
| Please Select Ap                        | plication                      |                                |                                                                                                    | *   |
|                                         |                                |                                |                                                                                                    |     |
| Web Blocking                            |                                |                                |                                                                                                    | V   |
| Preset Category                         |                                |                                |                                                                                                    |     |
| O High<br>O Moderate<br>O Low<br>Custom | ☐ Adware<br>☐ P2P/File sharing | 🗆 Audio-Video<br>🗆 Pornography | File Hosting     Update Sites                                                                                    |     |
| Content Filtering<br>Update             | Database Auto 🕜 🔲              |                                |                                                                                                    |     |
| Customized Dom                          | ains                           |                                |                                                                                                    | 0   |
|                                         |                                |                                |                                                                                                    | +   |
| Exempted Domain                         | ns from Web Blocking           |                                |                                                                                                    | 0   |
|                                         |                                |                                |                                                                                                    | +   |
|                                         |                                |                                | and the second second second second second second second second second second second second second second second | -   |
| Exempted User                           | Groups                         |                                |                                                                                                    | 0   |
| Manager                                 | 🗌 Exemp                        | t                              |                                                                                                    |     |
| Staff                                   | Exemp                          | E                              |                                                                                                    |     |
| Guest                                   | C Exemp                        | ŧ                              |                                                                                                    |     |
|                                         |                                |                                |                                                                                                    |     |
| Exempted Subn                           | ets                            |                                |                                                                                                    | 0   |
| Network                                 |                                |                                | Subnet Mask                                                                                                    |     |
|                                         |                                |                                | 255.255.255.0 (/24)                                                                                              | ✓ + |
|                                         |                                | Save                           | 120                                                                                                    |     |

### 21.2.1 Application Blocking

Choose applications to be blocked from LAN/PPTP/SpeedFusion VPN peer clients' access, except for those on the Exempted User Groups or Exempted Subnets defined below.

### 21.2.2 Web Blocking

Defines website domain names to be blocked from LAN/PPTP/SpeedFusion VPN peer clients' access except for those on the Exempted User Groups or Exempted Subnets defined below.

If "foobar.com" is entered, any web site with a host name ending in foobar.com will be blocked, e.g. www.foobar.com, foobar.com, etc. However, "myfoobar.com" will not be blocked.

You may enter the wild card ".\*" at the end of a domain name to block any web site with a host name having the domain name in the middle. If you enter "foobar.\*", then "www.foobar.com", "www.foobar.co.jp", or "foobar.co.uk" will be blocked. Placing the wild card in any other position

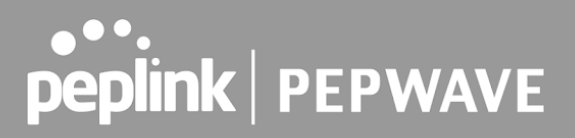

is not supported.

The device will inspect and look for blocked domain names on all HTTP and HTTPS traffic.

#### 21.2.3 Customized Domains

Enter an appropriate website address, and the Pepwave MAX will block and disallow LAN/PPTP/SpeedFusionTM peer clients to access these websites. Exceptions can be added using the instructions in Sections 20.1.3.2 and 20.1.3.3.

You may enter the wild card ".\*" at the end of a domain name to block any web site with a host name having the domain name in the middle. For example, If you enter "foobar.\*," then "www.foobar.com," "www.foobar.co.jp," or "foobar.co.uk" will be blocked. Placing the wild card in any other position is not supported.

The Pepwave MAX will inspect and look for blocked domain names on all HTTP traffic. Secure web (HTTPS) traffic is not supported.

#### 21.2.4 Exempted User Groups

Check and select pre-defined user group(s) who can be exempted from the access blocking rules. User groups can be defined at **QoS>User Groups** section. Please refer to **Section 17.1** for details.

#### 21.2.5 Exempted Subnets

With the subnet defined in the field, clients on the particular subnet(s) can be exempted from the access blocking rules.

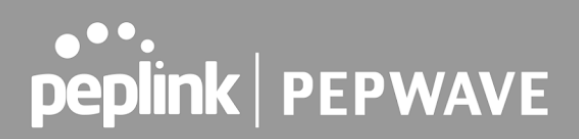

### 22 Routing Protocols

### 22.1 OSPF & RIPv2

The Pepwave supports OSPF and RIPv2 dynamic routing protocols.

Click the **Advanced** tab from the top bar, and then click the **Routing Protocols > OSPF & RIPv2** item on the sidebar to reach the following menu:

| OSPF                               |                                  |                                             |            |
|------------------------------------|----------------------------------|---------------------------------------------|------------|
| Router ID                          | LAN IP Address                   |                                             |            |
| Area                               | Interfaces                       |                                             |            |
|                                    | No OSPF Area De                  | efined.                                     | A          |
|                                    | Add                              | ]                                           |            |
|                                    |                                  |                                             |            |
| RIPv2                              |                                  |                                             |            |
| No RIPv2 Defined.                  |                                  |                                             |            |
|                                    |                                  |                                             |            |
| OSPF & RIPv2 Route Adver           | tisement                         |                                             |            |
| SpeedFusion VPN Route<br>Isolation | I Enable                         |                                             |            |
| Network Advertising                | 0                                |                                             | v +        |
|                                    | All LAN/VLAN networks will be ad | lvertised when no network advertising is ch | osen.      |
| Static Route Advertising           | 🕜 🗹 Enable                       |                                             |            |
|                                    | Excluded Networks                | Subnet Mask                                 |            |
|                                    |                                  | 255.255.255.0 (/24)                         | <b>~</b> + |
|                                    | Save                             |                                             |            |
|                                    |                                  | 4                                           |            |

|           | OSPF                                                                                                    |
|-----------|----------------------------------------------------------------------------------------------------|
| Router ID | This field determines the ID of the router. By default, this is specified as the WAN IP address. If you want to specify your own ID, enter it into the <b>Custom</b> field.                                                       |
| Area      | This is an overview of the OSPF areas that you have defined. Clicking on the name under Area allows you to configure the connection. To define a new area, click <b>Add</b> . To delete an existing area, click on the <b>X</b> . |

| OSPF settings  |                                                                                                    |
|----------------|----------------------------------------------------------------------------------------------------|
| Area ID        | 0.0.0                                                                                                    |
| Link Type      | Isoadcast O Point-to-Point                                                                                                    |
| Authentication | None T                                                                                                    |
| Interfaces (?  | <ul> <li>Untagged LAN</li> <li>V167 (192.168.167.1/24)</li> <li>WAN 1</li> <li>WAN 2</li> <li>WAN 3</li> <li>WAN 4</li> <li>WAN 5</li> <li>PepVPN</li> </ul> |

Save Cancel

|                | OSPF Settings                                                                                                    |
|----------------|----------------------------------------------------------------------------------------------------|
| Area ID        | Assign a name to be applied to this group. Machines linked to this group will send<br>and receive related OSPF packets, while unlinked machines will ignore them.                                                                          |
| Link Type      | Choose the type of network that this area will use.                                                                                                    |
| Authentication | If an authentication method is used, select one from this drop-down menu.<br>Available options are <b>MD5</b> and <b>Text</b> . Authentication key(s) may be input next to<br>the drop-down menu after selecting an authentication method. |
| Interfaces     | Select the interface(s) that this area will use to listen to and deliver OSPF packets.                                                                                                    |

To access RIPv2 settings, click on .

| Authentication | None 🔻                                                                                                    |  |
|----------------|----------------------------------------------------------------------------------------------------|--|
| Interfaces     | <ul> <li>Untagged LAN</li> <li>V167 (192.168.167.1/24)</li> <li>WAN 1</li> <li>WAN 2</li> <li>WAN 3</li> <li>WAN 4</li> <li>WAN 5</li> </ul> |  |

### RIPv2 Settings Authentication If an authentication method is used, select one from this drop-down menu. Available options are MD5 and Text. Authentication key(s) may be input next to the drop-down menu after selecting an authentication method. Interfaces Select the interface(s) that this area will use to listen to and deliver RIPv2 packets.

| OSPF & RIPv2 Route Advertisement   |   |                                          |                                             |  |  |  |
|------------------------------------|---|------------------------------------------|---------------------------------------------|--|--|--|
| SpeedFusion VPN Route<br>Isolation | 3 | Enable                                   |                                             |  |  |  |
| Network Advertising                | 3 | <br>All LAN/VLAN networks will be advert | ised when no network advertising is chosen. |  |  |  |
| Static Route Advertising           | 0 | Enable                                   |                                             |  |  |  |
|                                    |   | Excluded Networks Subnet Mask            |                                             |  |  |  |
|                                    |   |                                          | 255.255.255.0 (/24)                         |  |  |  |
| Save                               |   |                                          |                                             |  |  |  |

|                                       | OSPF & RIPv2 Route Advertisement                                                                                                    |  |  |  |
|---------------------------------------|----------------------------------------------------------------------------------------------------|--|--|--|
| SpeedFusion<br>VPN Route<br>Isolation | Isolate SpeedFusion VPN peers from each other. Received SpeedFusion VPN routes will not be forwarded to other SpeedFusion VPN peers to reduce bandwidth consumption      |  |  |  |
| Network<br>Advertising                | Networks to be advertised over OSPF & RIPv2. If no network is selected, all LAN / VLAN networks will be advertised by default.                                           |  |  |  |
| Static Route<br>Advertising           | Enabling OSPF & RIPv2 Route Advertising allows it to advertise LAN static routes over OSPF & RIPv2. Static routes on the Excluded Networks table will not be advertised. |  |  |  |

### 22.2 BGP

Click the **Advanced** tab along the top bar, and then click the **BGP** item on the sidebar to configure BGP.

| BGP           | AS    | Neighbors   |   |
|---------------|-------|-------------|---|
| <u>Uplink</u> | 64520 | 172.16.51.1 | × |
|               |       | Add         |   |

Click the "x" to delete a BGP profile.

Click "Add" to create a new BGP profile.

| BGP Profile             |                        |                      |                   |          |                       |   |
|-------------------------|------------------------|----------------------|-------------------|----------|-----------------------|---|
| Profile Name            |                        |                      |                   |          |                       |   |
| Enable                  |                        |                      |                   |          |                       |   |
| Interface               | Untagged LAN (192.: 🗸  |                      |                   |          |                       |   |
| Router ID               | LAN IP Address Custom: |                      |                   |          |                       |   |
| Autonomous System       |                        |                      |                   |          |                       |   |
| Neighbor 🕜              | IP Address             | Autonomous<br>System | Multihop<br>/ TTL | Password | AS-Path<br>Prepending |   |
|                         |                        |                      | disable           |          |                       | + |
| Hold Time 🕜             | 240                    |                      |                   |          |                       |   |
| Next Hop Self 🕜         |                        |                      |                   |          |                       |   |
| iBGP Local Preference 🕜 | 100                    |                      |                   |          |                       |   |
| BFD 🕜                   | 🗆 Enable               |                      |                   |          |                       |   |

### **BGP Profile**

| Name                   | This field specifies the name that represents this profile.                                                                                                    |
|------------------------|----------------------------------------------------------------------------------------------------|
| Enable                 | When this box is checked, this BGP profile will be enabled.<br>If it is left unchecked, it will be disabled.                                                                                                    |
| Interface              | The interface in which the BGP neighbor is located.                                                                                                    |
| Router ID              | This field specifies the unique IP as the identifier of the local device running BGP.                                                                                                    |
| Autonomous<br>System   | The Autonomous System Number (ASN) assigned to this profile.                                                                                                    |
| Neighbor               | BGP Neighbors and their details.                                                                                                    |
| IP address             | The IP address of the Neighbor.                                                                                                    |
| Autonomous<br>System   | The Neighbor's ASN.                                                                                                    |
| Multihop/TTL           | This field determines the Time-to-live (TTL) of BGP packets.<br>Leave this field blank if the BGP neighbor is directly connected, otherwise you must<br>specify a TTL value. This option should be used if the configured Neighbor's IP<br>address does not match the selected Interface's network subnets. The TTL value<br>must be between 2 to 255. |
| Password               | (Optional) Assign a password for MD5 authentication of BGP sessions.                                                                                                    |
| AS-Path<br>Prepending: | AS path to be prepended to the routes received from this Neighbor.<br>Values must be ASN and separated by commas.<br>For example: inputting "64530,64531" will prepend "64530, 64531" to received                                                                                                    |

|                          | routes.                                                                                                    |
|--------------------------|----------------------------------------------------------------------------------------------------|
| Hold Time                | Wait time in seconds for a keepalive message from a Neighbor before considering the BGP connection as stalled.<br>The value must be either 0 (infinite hold time) or between 3 and 65535 inclusively.<br>Default: 240                                                                                                    |
| Next Hop Self            | Enable this option to advertise your own source address as the next hop when propagating routes.                                                                                                    |
| iBGP Local<br>Preference | This is the metric advertised to iBGP Neighbors to indicate the preference for external routes. The value must be between 0 to 4294967295 inclusively. Default: 100                                                                                                    |
| BFD                      | Enable this option to add Bidirectional Forwarding Detection for path failure. All directly connected Neighbors that use the same physical interface share the same BFD settings. All mulithop Neighbors share the same multihop BFD settings. You can configure BFD settings in the BGP profile listing page after this option is enabled. |

| Route Advertisement      |   |                             |              |                                    |   |   |
|--------------------------|---|-----------------------------|--------------|------------------------------------|---|---|
| Network Advertising      | ? |                             | V            |                                    |   | + |
| Static Route Advertising | ? | Enable<br>Excluded Networks | ;            | Subnet Mask<br>255.255.255.0 (/24) | ~ | + |
| Custom Route Advertising | ? | Networks                    |              | Subnet Mask<br>255.255.255.0 (/24) | ~ | + |
| Advertise OSPF Route     | ? |                             |              |                                    |   |   |
| Set Community            | • | Community                   | Route Prefix |                                    |   | + |

| Network<br>Advertising      | Select the Networks that will be advertised to the BGP Neighbor.                                                                |
|-----------------------------|----------------------------------------------------------------------------------------------------|
| Static Route<br>Advertising | Enable this option to advertise static LAN routes. Static routes that match the Excluded Networks table will not be advertised. |
| Custom Route<br>Advertising | Additional routes to be advertised to the BGP Neighbor.                                                                         |
| Advertise OSPF<br>Route     | When this box is checked, every learnt OSPF route will be advertised.                                                           |
| Set Community               | Assign a prefix to a Community.                                                                                                 |

Community: Two numbers in new-format. e.g. 65000:21344 Well-known communities: no-export 65535:65281 no-advertise 65535:65282 no-export-subconfed 65535:65283 no-peer 65535:65284 Route Prefix:

Comma separated networks. e.g. 172.168.1.0/24,192.168.1.0/28

| Route Import        |          |                     |             |   |
|---------------------|----------|---------------------|-------------|---|
| Filter Mode         | Accept 🔻 |                     |             |   |
| Restricted Networks | Network  | Subnet Mask         | Exact Match |   |
|                     |          | 255.255.255.0 (/24) |             | + |

|             | This field allows for the selection of the filter mode for route import.                                   |
|-------------|----------------------------------------------------------------------------------------------------|
|             | None: All BGP routes will be accepted.                                                                     |
| Filter Mode | <b>Accept</b> : Routes in "Restricted Networks" will be accepted, routes not in the list will be rejected. |
|             | <b>Reject</b> : Routes in "Blocked Networks" will be rejected, routes not in the list will be accepted.    |
| Restricted  | This field specifies the network(s) in the "route import" entry.                                           |
| Networks /  | Exact Match: When this box is checked, only routes with the same Network and                               |
| Blocked     | Subnet Mask will be filtered.                                                                              |
| Networks    | Otherwise, routes within the Networks and Subnets will be filtered.                                        |

| Filter Mode                 | ② Accept ▼ |                     |             |    |
|-----------------------------|------------|---------------------|-------------|----|
| Restricted Networks         | Network    | Subnet Mask         | Exact Match | Ū. |
|                             |            | 255.255.255.0 (/24) |             | +  |
| Export to other BGP Profile | 0          |                     |             |    |
| Export to OSPF              | ?          |                     |             |    |

**Filter Mode** This field allows for the selection of the filter mode for route export.

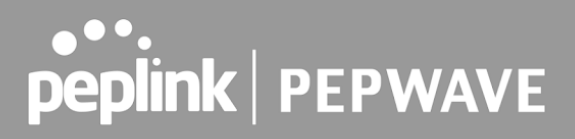

|                                                 | <ul> <li>None: All BGP routes will be accepted.</li> <li>Accept: Routes in "Restricted Networks" will be accepted, routes not in the list will be rejected.</li> <li>Reject: Routes in "Blocked Networks" will be rejected, routes not in the list will be accepted.</li> </ul> |
|-------------------------------------------------|----------------------------------------------------------------------------------------------------|
| Restricted<br>Networks /<br>Blocked<br>Networks | This field specifies the network(s) in the "route export" entry.<br><b>Exact Match:</b> When this box is checked, only routes with the same Network and<br>Subnet Mask will be filtered.<br>Otherwise, routes within the Networks and Subnets will be filtered.                 |
| Export to other<br>BGP Profile                  | When this box is checked, routes learnt from this BGP profile will be exported to other BGP profiles.                                                                                                    |
| Export to OSPF                                  | When this box is checked, routes learnt from this BGP profile will be exported to the OSPF routing protocol.                                                                                                    |

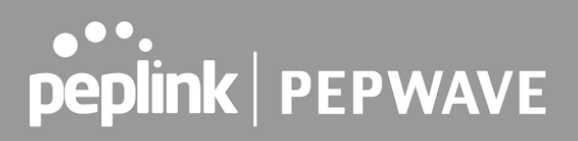

### 23 Remote User Access

A remote-access VPN connection allows an individual user to connect to a private business network from a remote location using a laptop or desktop computer connected to the Internet. Networks routed by a Pepwave router can be remotely accessed via OpenVPN, L2TP with IPsec or PPTP. To configure this feature, navigate to **Advanced > Remote User Access** and choose the required VPN type.

| Remote User Access Se | ttings                              |                                  |   |  |  |
|-----------------------|-------------------------------------|----------------------------------|---|--|--|
| Enable                |                                     |                                  |   |  |  |
| VPN Type              | 🙁 L2TP with IPsec 🔘 P               | L2TP with IPsec O PPTP O OpenVPN |   |  |  |
| Preshared Key         | <ul> <li>Hide Characters</li> </ul> | Hide Characters                  |   |  |  |
| Listen On             | Connection / IP Addre               | ess(es)                          | - |  |  |
|                       | 🔾 WAN 1                             |                                  |   |  |  |
|                       | WAN 2                               | 🗌 WAN 2                          |   |  |  |
|                       | 🗍 WI-FI WAN                         | 🗆 WI-FI WAN                      |   |  |  |
|                       | Cellular 1                          |                                  |   |  |  |
|                       | Cellular 2                          |                                  |   |  |  |
|                       | USB                                 |                                  |   |  |  |
| Authentication        | Local User Accounts 🗸               |                                  |   |  |  |
| User Accounts         | 0 Username                          | Password                         |   |  |  |
|                       |                                     |                                  | + |  |  |

| Remote User Access Settings |                                                                                                    |  |
|-----------------------------|----------------------------------------------------------------------------------------------------|--|
| Enable                      | When this box is checked, this Remote User Access profile will be enabled.<br>If it is left unchecked, it will be disabled.                        |  |
|                             | This field allows you to select the VPN type for the remote user access connection. The available options are: <ul> <li>L2TP with IPsec</li> </ul> |  |
| VPN Type                    | Preshared Key                                                                                                    |  |
|                             | <ul> <li>PPTP</li> </ul>                                                                                                    |  |

|                                | VPN Type O L2TP with IPsec  PPTP O OpenVPN                                                                                                    |
|--------------------------------|----------------------------------------------------------------------------------------------------|
|                                | If PPTP selected, there is no additional configuration required. The Point-to-Point<br>Tunneling Protocol (PPTP) is an obsolete method for implementing virtual private<br>networks. PPTP has many well known security issues                                                                                                    |
|                                | OpenVPN                                                                                                    |
|                                | VPN Type     O L2TP with IPsec O PPTP          OpenVPN         You can obtain the OpenVPN client profile from the <u>status page</u> .            Connection Security Refresh         60                                                                                                    |
|                                | If the OpenVPN is selected, the OpenVPN Client profile can be downloaded from the <b>Status &gt; Device</b> page after the configuration has been saved.                                                                                                    |
|                                | OpenVPN Client Profile    Route all traffic   Split tunnel                                                                                                    |
|                                | <ul> <li>You have a choice between 2 different OpenVPN Client profiles:</li> <li>"Route all traffic" profile<br/>Using this profile, VPN clients will send all the traffic through the<br/>OpenVPN tunnel</li> <li>"Split tunnel" profile<br/>Using this profile, VPN clients will ONLY send those traffic designated to<br/>the untagged LAN and VLAN segment through the OpenVPN tunnel.</li> </ul>                                                                                                    |
| Pre-shared Key                 | If <b>L2TP with IPsec</b> is selected in the VPN Type, enter the pre shared key in the text field. Please note that remote devices will need this preshared key to access the Balance.                                                                                                    |
| Disabled Weak<br>Ciphers       | You may click the 🔯 button to show in the Pre-shared key and enable this option.<br>When checked, weak ciphers such as 3DES will be disabled.<br>Please note: Legacy and Android devices may not able to connect.                                                                                                    |
| Connection<br>Security Refresh | If <b>OpenVPN</b> is selected in the VPN Type, this settings is for specifying the interval for refreshing the connection.                                                                                                    |
| Listen On                      | This setting is for specifying the WAN IP addresses that allow remote user access.                                                                                                    |
| Port                           | If <b>OpenVPN</b> is selected in the VPN Type, the <b>Port</b> setting specifies the port(s) that correspond to the service.                                                                                                    |
| Authentication                 | Determine the method of authenticating remote users:<br>• Local User Accounts<br>Authentication Local User Accounts<br>User Accounts<br>User Account |
|                                | This setting allows you to define the Remote User Accounts. Click Add                                                                                                    |

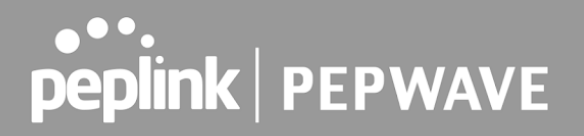

to input username and password to create an account. After adding the user accounts, you can click on a username to edit the account password.

#### Note:

The username must contain lowercase letters, numerics, underscore(\_), dash(-), at sign(@), and period(.) only.

The password must be between 8 and 12 characters long

#### LDAP Server

| Authentication          | LDAP Server                                     |
|-------------------------|-------------------------------------------------|
| Authentication Protocol | MS-CHAP v2 V                                    |
| LDAP Server             | Port 389 Use DN/Password to bind to LDAP Server |
| Base DN                 |                                                 |
| Base Filter             |                                                 |

Enter the matching LDAP server details to allow for LDAP server authentication.

#### Radius Server

| Authentication Protocol | MS-CHAP v2 V                                                                                                    |
|-------------------------|----------------------------------------------------------------------------------------------------|
|                         | You may click <u>here</u> to define RADIUS Server Authentication profile,<br>or you may go to <u>RADIUS Server</u> page to define multiple profiles |
|                         |                                                                                                    |
| Authentication Port     | 1812                                                                                                    |
|                         | ✓ Hide Characters                                                                                                    |
|                         | You may click <u>here</u> to define RADIUS Server Accounting profile,<br>or you may go to <u>RADIUS Server</u> page to define multiple profiles     |
| Accounting Host         |                                                                                                    |
| Accounting Port         | 1813                                                                                                    |
| Accounting Secret       | Hide Characters                                                                                                    |
| Source Network Address  | Untagged LAN                                                                                                    |

Enter the matching Radius server details to allow for Radius server authentication.

#### Active Diretory

| Authentication    | Active Directory |
|-------------------|------------------|
| Server IP Address |                  |
| Server Hostname   |                  |
| Domain            |                  |
| Custom Workgroup  | (Optional)       |
| Admin Username    |                  |
| Admin Password    | Hide Characters  |

Enter the matching Active Directory details to allow for Active Directory server authentication.

### 24 Miscellaneous Settings

The miscellaneous settings include configuration for High Availability, Certificate Manager, service forwarding, service passthrough, GPS forwarding, GPIO, Groupe Networks and SIM Toolkit (depending the feature is supported on the model of Peplin router that is being used).

### 24.1 High Availability

Many Pepwave routers support high availability (HA) configurations via an open standard virtual router redundancy protocol (VRRP, RFC 3768). In an HA configuration, two Pepwave routers provide redundancy and failover in a master-slave arrangement. In the event that the master unit is down, the slave unit becomes active. High availability will be disabled automatically where there is a drop-in connection configured on a LAN bypass port.

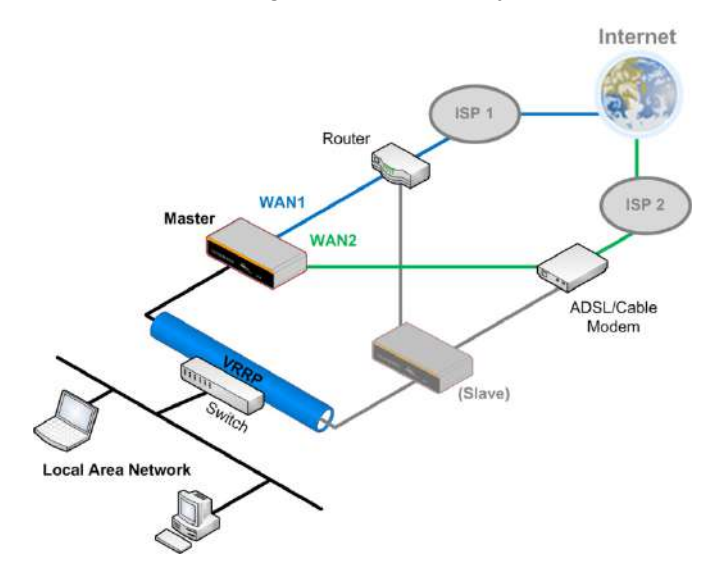

In the diagram, the WAN ports of each Pepwave router connect to the router and to the modem. Both Pepwave routers connect to the same LAN switch via a LAN port.

An elaboration on the technical details of the implementation of the virtual router redundancy protocol (VRRP, RFC 3768) by Pepwave routers follows:

- In an HA configuration, the two Pepwave routers communicate with each other using VRRP over the LAN.
- The two Pepwave routers broadcast heartbeat signals to the LAN at a frequency of one heartbeat signal per second.
- In the event that no heartbeat signal from the master Pepwave router is received in 3 seconds (or longer) since the last heartbeat signal, the slave Pepwave router becomes active.
- The slave Pepwave router initiates the WAN connections and binds to a previously

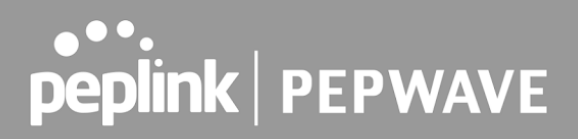

configured LAN IP address.

• At a subsequent point when the master Pepwave router recovers, it will once again become active.

You can configure high availability at **Advanced > Misc. Settings > High Availability**.

Interface for Master Router

Interface for Slave Router

| High Availability                   | - |                |
|-------------------------------------|---|----------------|
| Enable                              | ? | 2              |
| Group Number                        | ? |                |
| Preferred Role                      | ? | Master O Slave |
| Resume Master Role Upon<br>Recovery | ? | 2              |
| Virtual IP Address                  | ? |                |
| LAN Administration IP Address       | ? | 192.168.86.1   |
| Subnet Mask                         | ? | 255.255.255.0  |

| Enable                                 | (?) | ۶.                    |
|----------------------------------------|-----|-----------------------|
| Group Number                           | ?   |                       |
| Preferred Role                         | ?   | C Master  Slave       |
| Configuration Sync.                    | ?   | Master Serial Number: |
| Establish Connections in Slave<br>Role | ?   | <u>i</u>              |
| Virtual IP Address                     | ?   |                       |
| LAN Administration IP Address          | (?) | 192.168.86.1          |
| Subnet Mask                            | ?   | 255.255.255.0         |

|                                        | High Availability                                                                                                    |
|----------------------------------------|----------------------------------------------------------------------------------------------------|
| Enable                                 | Checking this box specifies that the Pepwave router is part of a high availability configuration.                                                                                                    |
| Group Number                           | This number identifies a pair of Pepwave routers operating in a high availability configuration. The two Pepwave routers in the pair must have the same <b>Group Number</b> value.                                                                                                    |
| Preferred Role                         | This setting specifies whether the Pepwave router operates in master or slave<br>mode. Click the corresponding radio button to set the role of the unit. One of the<br>units in the pair must be configured as the master, and the other unit must be<br>configured as the slave.                                                                                                    |
| Resume Master<br>Role Upon<br>Recovery | This option is displayed when <b>Master</b> mode is selected in <b>Preferred Role</b> . If this option is enabled, once the device has recovered from an outage, it will take over and resume its <b>Master</b> role from the slave unit.                                                                                                    |
| Configuration<br>Sync.                 | This option is displayed when <b>Slave</b> mode is selected in <b>Preferred Role</b> . If this option is enabled and the <b>Master Serial Number</b> entered matches with the actual master unit's, the master unit will automatically transfer the configuration to this unit. Please make sure the <b>LAN IP Address</b> and the <b>Subnet Mask</b> fields are set correctly in the LAN settings page. You can refer to the <b>Event Log</b> for the configuration synchronization status. |
| Master Serial<br>Number                | If <b>Configuration Sync.</b> is checked, the serial number of the master unit is required here for the feature to work properly.                                                                                                    |
| Virtual IP                             | The HA pair must share the same Virtual IP. The Virtual IP and the LAN                                                                                                    |

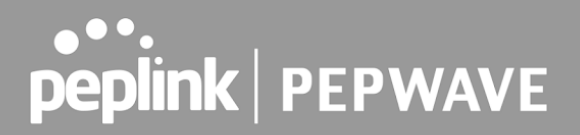

|                             | Administration IP must be under the same network.                                                                                            |
|-----------------------------|----------------------------------------------------------------------------------------------------|
| LAN<br>Administration<br>IP | This setting specifies a LAN IP address to be used for accessing administration functionality. This address should be unique within the LAN. |
| Subnet Mask                 | This setting specifies the subnet mask of the LAN.                                                                                           |

#### **Important Note**

For Pepwave routers in NAT mode, the virtual IP (VIP) should be set as the default gateway for all hosts on the LAN segment. For example, a firewall sitting behind the Pepwave router should set its default gateway as the virtual IP instead of the IP of the master router.

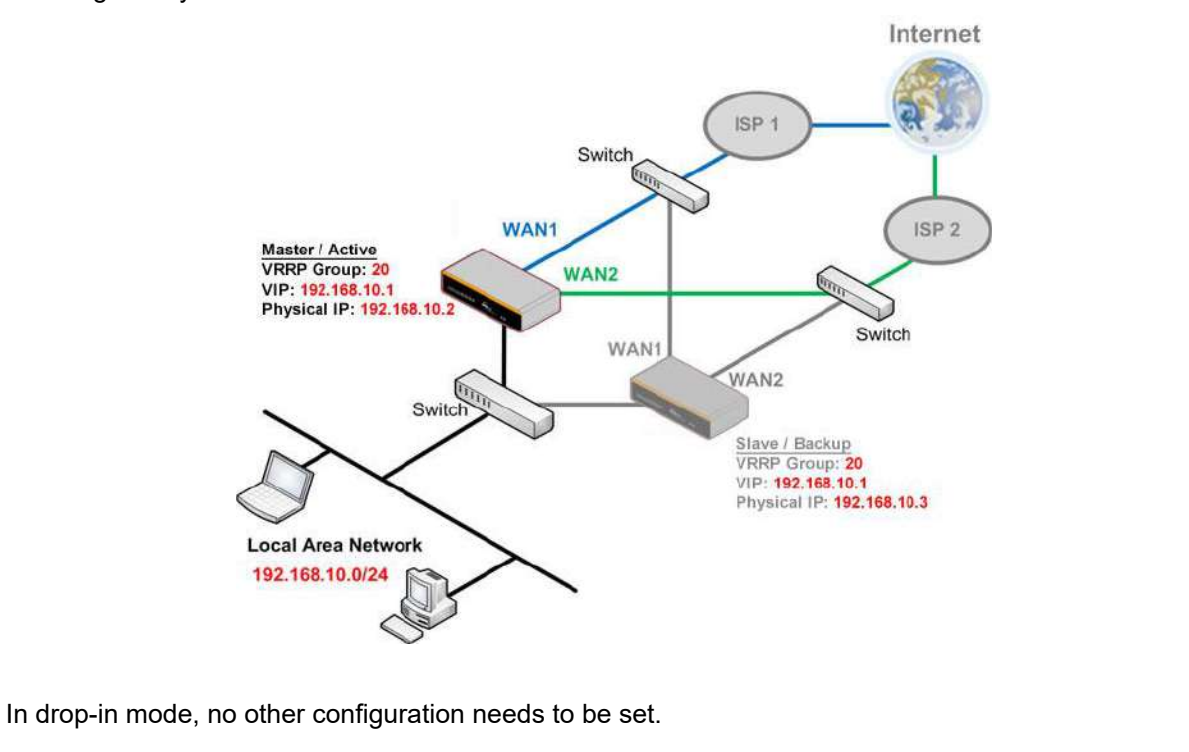

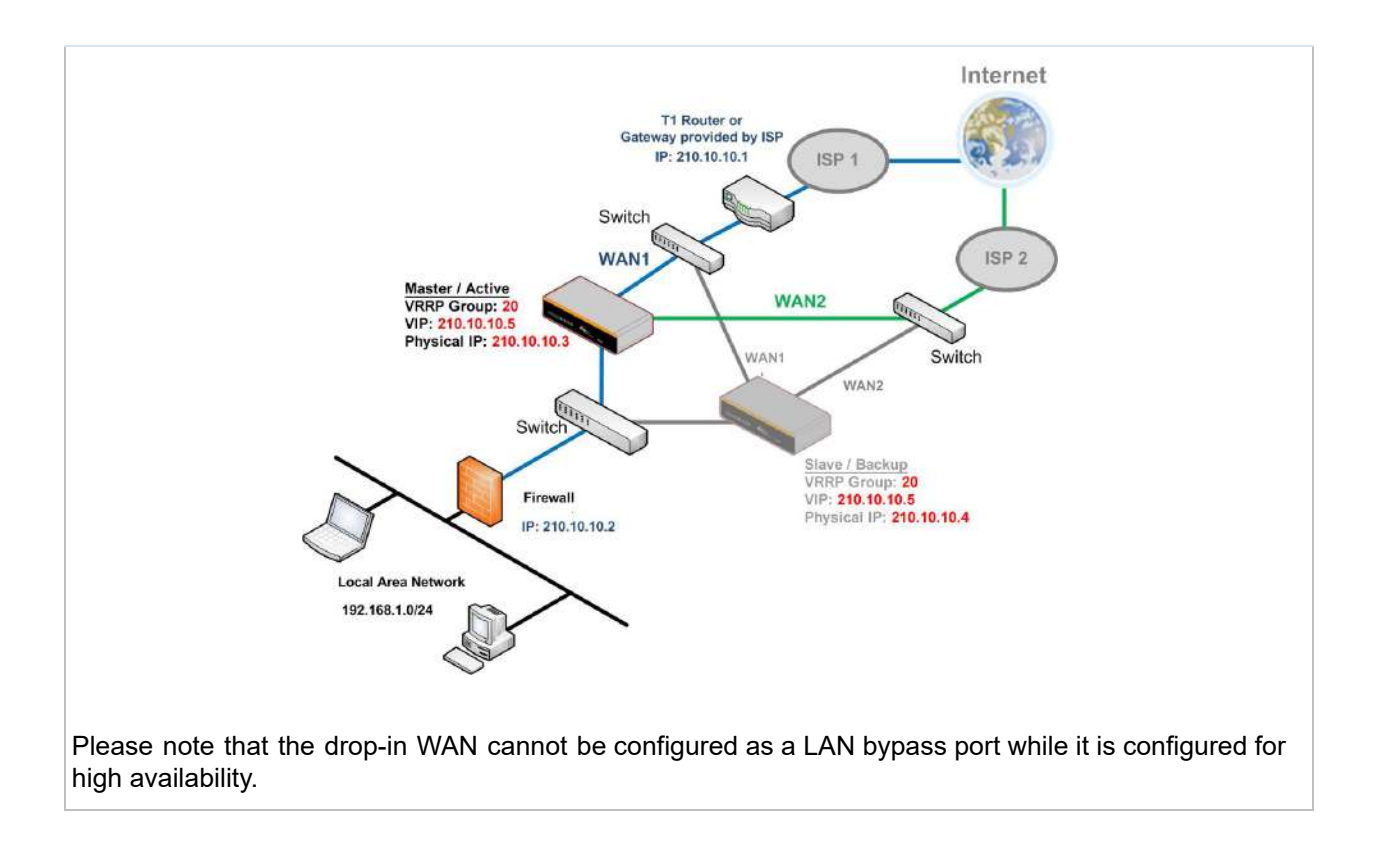

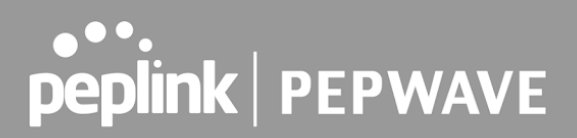

### 24.2 RADIUS Server

RADIUS Server settings are located at **Advanced > Misc. Settings > RADIUS Server**.

| Authentication Server | Host                               | Port |
|-----------------------|------------------------------------|------|
|                       | No server profiles defined         |      |
|                       | New Profile                        |      |
|                       |                                    |      |
| Accounting Server     | Host                               | Port |
| Accounting Server     | Host<br>No server profiles defined | Port |

To configure the Authentication Server and Accounting Server, click **New Profile** to display the following screen:

| Authentication Se | rver 📧            |
|-------------------|-------------------|
| Name              |                   |
| Host              |                   |
| Port              | 1812              |
| Secret            | ✓ Hide Characters |
|                   |                   |
|                   | Save Cancel       |

| Authentication Server |                                                                                                    |  |
|-----------------------|----------------------------------------------------------------------------------------------------|--|
| Name                  | This field is for specifying a name to represent this profile.                                                    |  |
| Host                  | Specifies the IP address or hostname of the RADIUS server host.                                                   |  |
| Port                  | This setting specifies the UDP destination port for authentication requests. By default, the port number is 1812. |  |
| Secret                | This field is for entering the secret key for communicating to the RADIUS server.                                 |  |

| Accounting Serve |                   |
|------------------|-------------------|
| Name             |                   |
| Host             |                   |
| Port             | 1813              |
| Secret           | ✓ Hide Characters |
|                  |                   |
|                  | Save Cancel       |

| Accounting Server |                                                                                                    |  |  |
|-------------------|----------------------------------------------------------------------------------------------------|--|--|
| Name              | This field is for specifying a name to represent this profile.                                                |  |  |
| Host              | Specifies the IP address or hostname of the RADIUS server host.                                               |  |  |
| Port              | This setting specifies the UDP destination port for accounting requests. By default, the port number is 1813. |  |  |
| Secret            | This field is for entering the secret key for communicating to the RADIUS server.                             |  |  |

### 24.3 Certificate Manager

| Certificate              |                                         |  |
|--------------------------|-----------------------------------------|--|
| SpeedFusion/IPsec VPN    | No Certificate                          |  |
| Web Admin SSL            | Default Certificate is in use           |  |
| Captive Portal SSL       | Default Certificate is in use           |  |
| OpenVPN CA 🛕             | Default Certificate is in use           |  |
|                          | No Certificates defined Add Certificate |  |
| Wi-Fi WAN CA Certificate | No Costification defined                |  |
|                          | Add Contificate                         |  |
| 1                        | Aud Certificate                         |  |

This section allows for certificates to be assigned to the local VPN, Web Admin SSL, Captive Portal SSL, OpenVPN CA, Wi-Fi WAN Client certificate and Wi-Fi WAN CA Certificate.

The following knowledge base article describes how to create self-signed certificates and import it to a Peplink Product.

https://forum.peplink.com/t/how-to-create-a-self-signed-certificate-and-import-it-to-a-peplink-pro duct/

### 24.4 Service Forwarding

Service forwarding settings are located at **Advanced > Misc. Settings > Service Forwarding**.

| SMTP Forwarding Set                                                  | up 🕜                                                                                                    |  |  |
|----------------------------------------------------------------------|----------------------------------------------------------------------------------------------------|--|--|
| Web Proxy Forwardin<br>Web Proxy Forwarding                          | g Setup ⑦                                                                                                    |  |  |
| DNS Forwarding Setu<br>Forward Outgoing DNS<br>Requests to Local DNS | Proxy Enable                                                                                                    |  |  |
| Custom Service Forward<br>Custom Service Forward                     | arding Setup<br>ling DEnable                                                                                                    |  |  |
|                                                                      | Service Forwarding                                                                                                    |  |  |
| SMTP Forwarding                                                      | When this option is enabled, all outgoing SMTP connections destined for<br>any host at TCP port 25 will be intercepted. These connections will be<br>redirected to a specified SMTP server and port number. SMTP server<br>settings for each WAN can be specified after selecting <b>Enable</b> .                                                                                                    |  |  |
| Web Proxy<br>Forwarding                                              | When this option is enabled, all outgoing connections destined for the proxy server specified in <b>Web Proxy Interception Settings</b> will be intercepted. These connections will be redirected to a specified web proxy server and port number. Web proxy interception settings and proxy server settings for each WAN can be specified after selecting <b>Enable</b> .                                                                                                    |  |  |
| DNS Forwarding                                                       | When this option is enabled, all outgoing DNS lookups will be intercepted<br>and redirected to the built-in DNS name server. If any LAN device is using<br>the DNS name servers of a WAN connection, you may want to enable this<br>option to enhance the DNS availability without modifying the DNS server<br>setting of the clients. The built-in DNS name server will distribute DNS<br>lookups to corresponding DNS servers of all available WAN connections. In<br>this case, DNS service will not be interrupted, even if any WAN connection<br>is down. |  |  |
| Custom Service<br>Forwarding                                         | When custom service forwarding is enabled, outgoing traffic with the specified TCP port will be forwarded to a local or remote server by defining its IP address and port number.                                                                                                    |  |  |

### 24.4.1 SMTP Forwarding

Some ISPs require their users to send e-mails via the ISP's SMTP server. All outgoing SMTP connections are blocked except those connecting to the ISP's. Pepwave routers support intercepting and redirecting all outgoing SMTP connections (destined for TCP port 25) via a WAN connection to the WAN's corresponding SMTP server.

| SMTP Forwarding Setup |        |                       |             |           |
|-----------------------|--------|-----------------------|-------------|-----------|
| SMTP Forwarding       | Enable | Enable                |             |           |
| Connection            |        | Enable<br>Forwarding? | SMTP Server | SMTP Port |
| WAN 1                 |        |                       |             |           |
| WAN 2                 |        |                       |             |           |
| WI-FI WAN             |        |                       |             |           |
| Cellular 1            |        |                       |             |           |
| Cellular 2            |        | 0                     |             |           |
| USB                   |        |                       |             |           |

To enable the feature, select **Enable** under **SMTP Forwarding Setup**. Check **Enable Forwarding** for the WAN connection(s) that needs forwarding. Under **SMTP Server**, enter the ISP's e-mail server host name or IP address. Under **SMTP Port**, enter the TCP port number for each WAN.

The Pepwave router will intercept SMTP connections. Choose a WAN port according to the outbound policy, and then forward the connection to the SMTP server if the chosen WAN has enabled forwarding. If the forwarding is disabled for a WAN connection, SMTP connections for the WAN will be simply be forwarded to the connection's original destination.

#### Note

If you want to route all SMTP connections only to particular WAN connection(s), you should create a custom rule in outbound policy (see **Section 14.2**).

| Web Proxy Forwarding Se  | tup                             |                           |                                |  |
|--------------------------|---------------------------------|---------------------------|--------------------------------|--|
| Web Proxy Forwarding     | Enable                          | ✓ Enable                  |                                |  |
| Web Proxy Interception 8 | Settings                        |                           |                                |  |
| Proxy Server             | IP Address<br>(Current settings | Por<br>in users' browser) | t                              |  |
| Connection               |                                 | Enable<br>Forwarding?     | Proxy Server IP Address : Port |  |
| WAN 1                    |                                 |                           |                                |  |
| WAN 2                    |                                 |                           |                                |  |
| Wi-Fi WAN                |                                 |                           |                                |  |
| Cellular 1               |                                 |                           |                                |  |
| Cellular 2               |                                 |                           |                                |  |
| USB                      |                                 |                           |                                |  |

### 24.4.2 Web Proxy Forwarding

When this feature is enabled, the Pepwave router will intercept all outgoing connections destined for the proxy server specified in **Web Proxy Interception Settings**, choose a WAN connection with reference to the outbound policy, and then forward them to the specified web proxy server and port number. Redirected server settings for each WAN can be set here. If forwarding is disabled for a WAN, web proxy connections for the WAN will be simply forwarded to the connection's original destination.

### 24.4.3 DNS Forwarding

| DNS Forwarding Setup                                |        |  |  |  |
|-----------------------------------------------------|--------|--|--|--|
| Forward Outgoing DNS<br>Requests to Local DNS Proxy | Enable |  |  |  |

When DNS forwarding is enabled, all clients' outgoing DNS requests will also be intercepted and forwarded to the built-in DNS proxy server.

#### 24.4.4 Custom Service Forwarding

| Custom Service Forwarding Setup |          |                   |             |  |  |  |
|---------------------------------|----------|-------------------|-------------|--|--|--|
| Custom Service Forwarding       | 🗷 Enable |                   |             |  |  |  |
| Settings                        | TCP Port | Server IP Address | Server Port |  |  |  |
|                                 |          |                   | +           |  |  |  |

After clicking the **enable** checkbox, enter your TCP port for traffic heading to the router, and then specify the IP Address and Port of the server you wish to forward to the service to.
### 24.5 Service Passthrough

Service passthrough settings can be found at **Advanced > Misc. Settings > Service Passthrough**.

| Service Passthrough | lupport (?                                                                                                    |
|---------------------|----------------------------------------------------------------------------------------------------|
| SIP                 | <ul> <li>Standard Mode Compatibility Mode</li> <li>Define custom signal ports</li> <li>1.</li> <li>2.</li> <li>3.</li> </ul>                          |
| H.323               | Enable                                                                                                    |
| FTP                 | <ul> <li>Enable</li> <li>Define custom control ports</li> </ul>                                                                                       |
| TFTP                | Enable                                                                                                    |
| IPsec NAT-T         | <ul> <li>Enable</li> <li>Define custom ports         <ol> <li>2.</li> <li>3.</li> <li>Route IPsec Site-to-Site VPN via WAN 1 •</li> </ol> </li> </ul> |

Some Internet services need to be specially handled in a multi-WAN environment. Pepwave routers can handle these services such that Internet applications do not notice being behind a multi-WAN router. Settings for service passthrough support are available here.

|       | Service Passthrough Support                                                                                                    |
|-------|----------------------------------------------------------------------------------------------------|
| SIP   | Session initiation protocol, aka SIP, is a voice-over-IP protocol. The Pepwave router can act as a SIP application layer gateway (ALG) which binds connections for the same SIP session to the same WAN connection and translate IP address in the SIP packets correctly in NAT mode. Such passthrough support is always enabled, and there are two modes for selection: <b>Standard Mode</b> and <b>Compatibility Mode</b> . If your SIP server's signal port number is non-standard, you can check the box <b>Define custom signal ports</b> and input the port numbers to the text boxes. |
| H.323 | With this option enabled, protocols that provide audio-visual communication sessions will be defined on any packet network and pass through the Pepwave router.                                                                                                    |
| FTP   | FTP sessions consist of two TCP connections; one for control and one for data.<br>In a multi-WAN situation, they must be routed to the same WAN connection.<br>Otherwise, problems will arise in transferring files. By default, the Pepwave<br>router monitors TCP control connections on port 21 for any FTP connections<br>and binds TCP connections of the same FTP session to the same WAN. If you<br>have an FTP server listening on a port number other than 21, you can check<br><b>Define custom control ports</b> and enter the port numbers in the text boxes.                    |
| TFTP  | The Pepwave router monitors outgoing TFTP connections and routes any incoming TFTP data packets back to the client. Select <b>Enable</b> if you want to enable TFTP passthrough support.                                                                                                    |

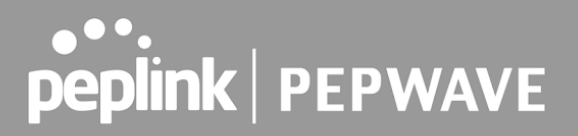

IPsec NAT-TThis field is for enabling the support of IPsec NAT-T passthrough. UDP ports<br/>500, 4500, and 10000 are monitored by default. You may add more custom<br/>data ports that your IPsec system uses by checking Define custom ports. If<br/>the VPN contains IPsec site-to-site VPN traffic, check Route IPsec Site-to-Site<br/>VPN and choose the WAN connection to route the traffic to.

### 24.6 UART

Selected Pepwave MAX routers feature a RS-232 serial interface on the built-in terminal block. The RS-232 serial interface can be used to connect to a serial device and make it accessible over an TCP/IP network.

The serial interface can be enabled and parameters can be set on the web admin page under **Advanced > UART**. Make sure they match the serial device you are connecting to.

| Serial to Network         |                                                        |
|---------------------------|--------------------------------------------------------|
| Enable                    | ×.                                                     |
| Allowed Source IP Subnets | Any O Allows access from the following IP subnets only |
| Web Console 🔹 🕐           |                                                        |
|                           |                                                        |
| Serial Parameters         |                                                        |
| Baud Rate                 | 9600 •                                                 |
| Data Bits                 | 8 *                                                    |
| Stop Bits                 | 1                                                      |
| Parity                    | None •                                                 |
| Flow Control              | None 🔻                                                 |
| Interface                 | RS232 •                                                |
|                           | _                                                      |
| Operating Settings        |                                                        |
| Operation Mode            | TCP Server Mode •                                      |
| Local TCP Port            | 4001                                                   |
| Max Connection            | 1                                                      |
| TCP Alive Check Time      | 7 min(s)                                               |
| Inactivity Time           | 0 ms                                                   |
|                           |                                                        |
| Data Packing              |                                                        |
| Packing Length            | 0 byte(s)                                              |
| Delimiter                 |                                                        |
| Delimiter process         | Do Nothing 🔻                                           |
| Force Transmit            | 0 ms                                                   |

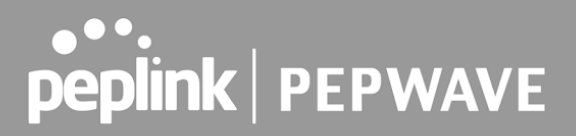

There are 4 pins i.e. TX, RX, RTS, CTS on the terminal block for serial connection and they correspond to the pins in a DB-9 connector as follows:

#### **DB-9** Pepwave MAX Terminal Block

```
      Pin 1
      –

      Pin 2
      Rx (rated -+25V)

      Pin 3
      Tx (rated -+12V)

      Pin 4
      –

      Pin 5
      –

      Pin 6
      –

      Pin 7
      RTS

      Pin 8
      CTS

      Pin 9
      –
```

The RS232 serial interface is not an isolated RS232. External galvanic isolation may be added if required.

Be sure to check whether your serial cable is a null modem cable, commonly known as crossover cable, or a straight through cable. If in doubt, swap Rx and Tx, and RTS and CTS, at the other end and give it another go.

Once connected, your serial device should be accessible on your Pepwave MAX router LAN IP address at the specified TCP port.

### 24.7 GPS Forwarding

Using the GPS forwarding feature, some Pepwave routers can automatically send GPS reports to a specified server. To set up GPS forwarding, navigate to **Advanced > Misc. Settings > GPS Forwarding**.

| GPS Forwarding     |                                           |      |          |                     |
|--------------------|-------------------------------------------|------|----------|---------------------|
| Enable             | ~                                         |      |          |                     |
| Server             | Server IP Address / Host Name             | Port | Protocol | Report Interval (s) |
|                    |                                           |      | UDP 🔻    | 1 +                 |
| GPS Report Format  | 💿 NMEA 🛇 TAIP                             |      |          |                     |
| NMEA Sentence Type | GPRMC<br>GPGGA<br>GPVTG<br>GPGSA<br>GPGSV |      |          |                     |
| Vehicle ID         | (2)                                       |      |          |                     |

|                                             | GPS Forwarding                                                                                                    |
|---------------------------------------------|----------------------------------------------------------------------------------------------------|
| Enable                                      | Check this box to turn on GPS forwarding.                                                                                                    |
| Server                                      | Enter the name/IP address of the server that will receive GPS data. Also specify a port number, protocol ( <b>UDP</b> or <b>TCP</b> ), and a report interval of between 1 and 10 seconds. Click to save these settings.                                                   |
| GPS Report<br>Format                        | Choose from NMEA or TAIP format for sending GPS reports.                                                                                                    |
| NMEA Sentence<br>Type                       | If you've chosen to send GPS reports in NMEA format, select one or more sentence types for sending the data ( <b>GPRMC</b> , <b>GPGGA</b> , <b>GPVTG</b> , <b>GPGSA</b> , and <b>GPGSV</b> ).                                                                             |
| Vehicle ID                                  | The vehicle ID will be appended in the last field of the NMEA sentence. Note that the NMEA sentence will become customized and non-standard.                                                                                                    |
| TAIP Sentence<br>Type/TAIP ID<br>(optional) | If you've chosen to send GPS reports in TAIP format, select one or more sentence types for sending the data ( <b>PV—Position / Velocity Solution</b> and <b>CP—Compact Velocity Solution</b> ). You can also optionally include an ID number in the <b>TAIP ID</b> field. |

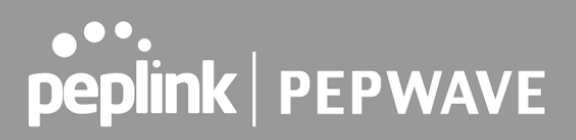

### 24.8 Ignition Sensing

Ignition Sensing detects the ignition signal status of a vehicle it is installed in.

This feature allows the cellular router to start up or shut down when the engine of that vehicle is started or turned off.

The time delay setting between ignition off and power down of the router is a configurable setting, which allows the router to stay on for a period of time after the engine of a vehicle is turned off.

#### **Ignition Sensing installation**

|              | Function                                 |                                                                                                    | Colour Wire                         |
|--------------|------------------------------------------|----------------------------------------------------------------------------------------------------|-------------------------------------|
|              | I/O                                      | optional *                                                                                                    | Brown                               |
| VO IGN VP    | IGN I/P                                  | connected to positive feed on the ignition **                                                                          | Orange                              |
|              | DC IN<br>-                               | connected to permanent negative feed (ground)                                                                          | Black                               |
| - +<br>DC IN | DC IN<br>+                               | connected to permanent positive feed (power)                                                                           | Red                                 |
|              | * Currently<br>** Connect<br>configured. | not functional; will be used for additional features in futuing IGN I/P is optional and is needed only if the Ignition | ure firmware.<br>Sensing feature is |

#### Connectivity diagram for devices with 4-pin connector

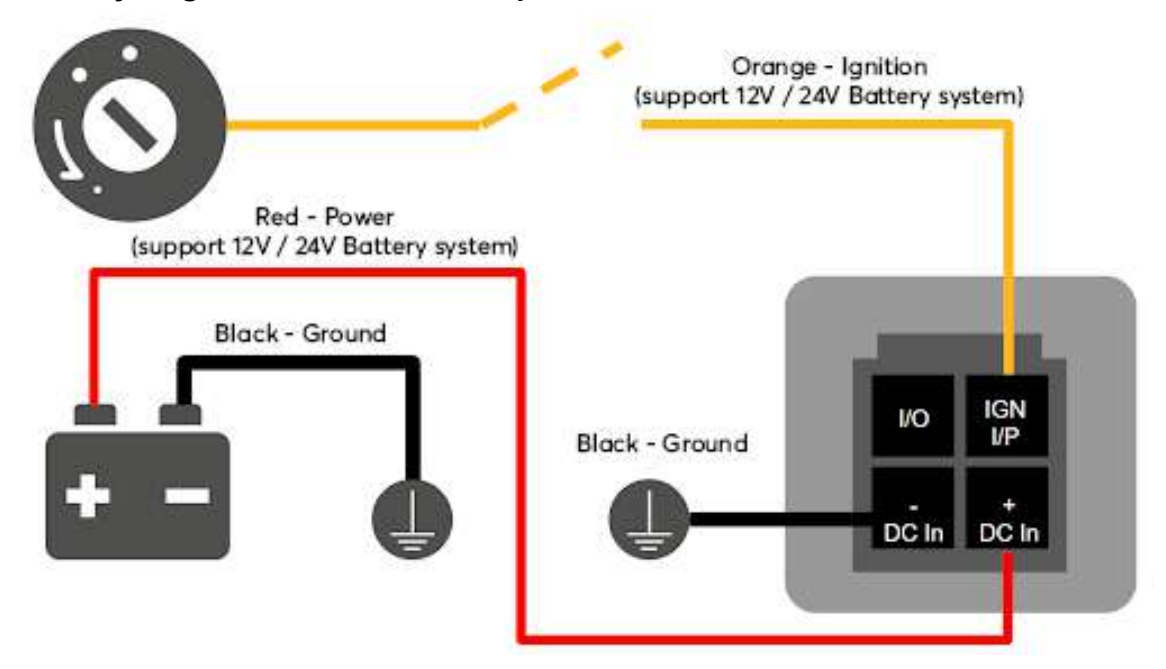

Connectivity diagram for devices with terminal block connection

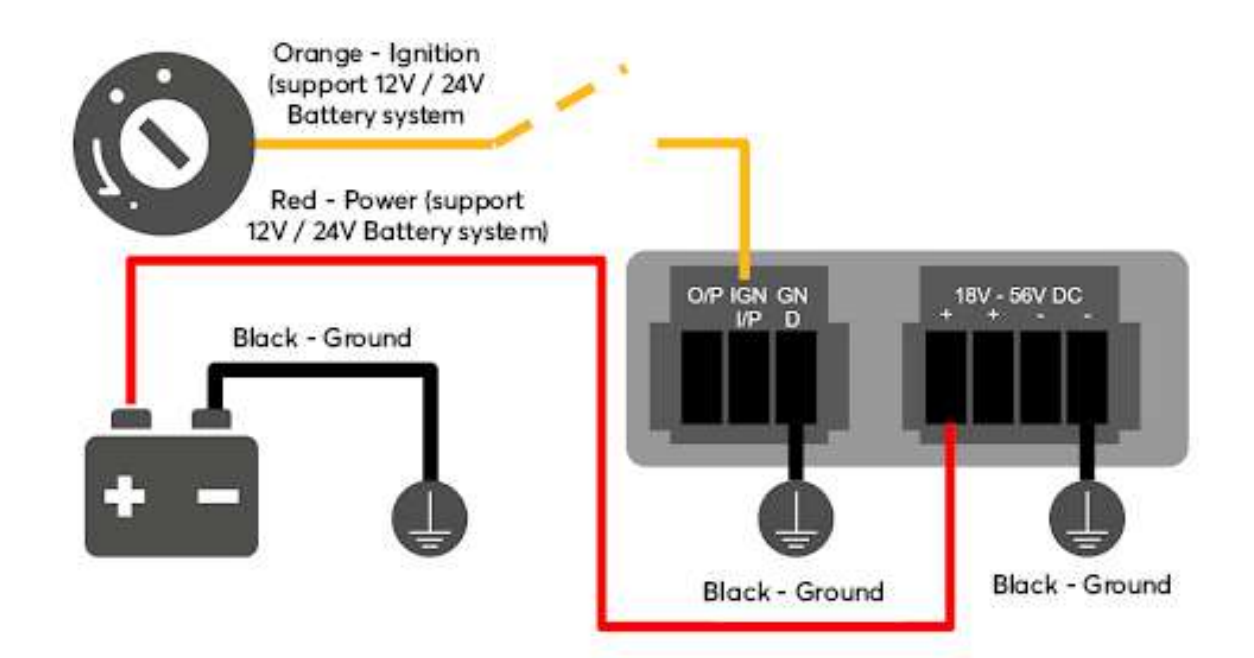

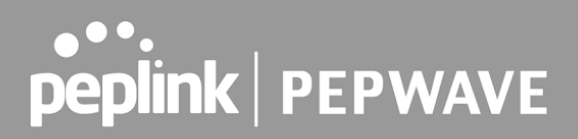

#### **GPIO Menu**

Note: This feature is applicable for certain models that come with a GPIO interface.

Ignition Sensing options can be found in **Advanced > Misc. Settings > GPIO.** The configurable option for Ignition Input is **Delay**; the time in seconds that the router stays powered on after the ignition is turned off.

| IGN I/P |                    |
|---------|--------------------|
| Enable  |                    |
| Туре    | Digital Input 🔻    |
| Mode    | Ignition Sensing • |
| Delay   | seconds            |

The O/P (connected to the I/O pin on a 4 pin connector) can be configured as a digital input, a digital output, or an analog input.

Digital Input - the connection supports input sensing; it reads the external input and determines if the settings should be 'High' (on) or 'Low' (off).

Digital Output - when there is a healthy WAN connection, the output pin is marked as 'High' (on). Otherwise, it will be marked as 'Low' (off).

| 0/P    |                  |
|--------|------------------|
| Enable | •                |
| Туре   | Digital Output 🔻 |
| Mode   | WAN Status V     |

Note: The Digital Output state (on/off) upon rebooting the device may vary depending on the model, eg. MAX BR1 MK2 = Persistent; MAX Transit Mini with ContentHub = Reset to default, etc.

Analog Input - to be confirmed. In most cases, it should read the external input and determine the voltage level.

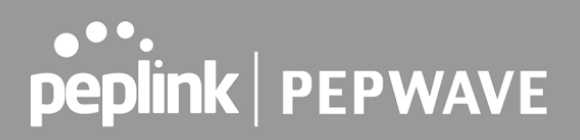

### 24.9 NTP Server

Pepwave routers can now serve as a local NTP server. Upon start up, it is now able to provide connected devices with the accurate time, precise UTC from either an external NTP server or via GPS and ensuring that connected devices always receive the correct time. Compatible with: BR1 ENT, BR1 Pro CAT-20/5G, 700 HW3, HD2/4, Transit

#### NTP Server setting can be found via: **Advanced > Misc. Settings > NTP Server**

| NTP Server |      |
|------------|------|
| Enable     |      |
|            | Save |

#### Time Settings can be found at **System > Time > Time Settings**

| Time Settings |                        |
|---------------|------------------------|
| Time Zone     | (GMT) Casablanca 🗸     |
|               | Show all               |
| Time Sync     | Time Server 🗸          |
| Time Server   | 0.peplink.pool.ntp.org |

Save

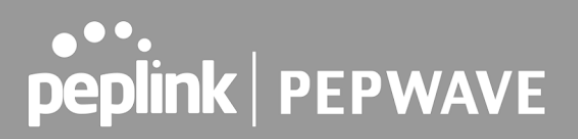

### 24.10 Grouped Networks

**Advanced > Misc. Settings > Grouped Networks** allows to configure destination networks in grouped format.

| Grouped Networks |                 |   |
|------------------|-----------------|---|
| Name             | Networks        |   |
| <u>Example</u>   | 192.168.1.71/28 | × |
|                  | Add Group       |   |

Select Add group to create a new group with single IPaddresses or subnets from different VLANs.

| Name     | Example      | <u>(</u>                  |
|----------|--------------|---------------------------|
| Networks | Network      | Subnet Mask               |
|          | 192.168.1.71 | 255.255.255.240 (/28) 🔻 🔰 |
|          |              | 255.255.255.(/32) 🕇       |

The created network groups can be used in outbound policies, firewall rules.

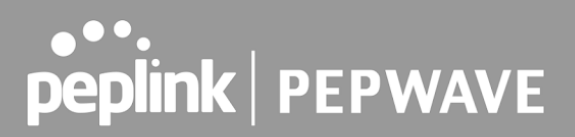

### 24.11 Remote SIM Management

The Remote SIM management is accessible via **Advanced > Misc Settings > Remote SIM Management**. By default, this feature is disabled.

Please note that a limited number of Pepwave routers support the SIM Injector, may refer to the link: <u>https://www.peplink.com/products/sim-injector/</u> or Appendix B for more details on FusionSIM Manual.

| Remote SIM Host        |  |  |
|------------------------|--|--|
| Remote SIM is disabled |  |  |

#### **Remote SIM Host Settings**

| Remote SIM Host Setting | ]S | ×    |
|-------------------------|----|------|
| Auto LAN Discovery      |    |      |
| Remote SIM Host         |    |      |
|                         |    |      |
|                         |    | Save |

| Remote SIM Host Settings |                                                                                                    |  |
|--------------------------|----------------------------------------------------------------------------------------------------|--|
| Active LAN<br>Discovery  | Check this box to enable Auto LAN discovery of the remote SIM server                                                                                      |  |
| Remote SIM<br>Host       | Enter the public IP address of the SIM Injector. If you enter IP addresses here, it is not necessary to tick the " <b>Auto LAN Discovery</b> " box above. |  |

| Remote SIM Host    |      |                        |        |      |
|--------------------|------|------------------------|--------|------|
| 192.168.1.10       |      |                        |        |      |
| Remote SIM Manager | ment |                        | Server | Slot |
|                    |      | No Remote SIM Defined. | - 22   |      |
|                    |      | Add Remote SIM         |        |      |

You may define the Remote SIM information by clicking the "Add Remote SIM". Here, you can enable **Data Roaming** and **custom APN** for your SIM cards.

| Add Remote SIM                                        |                                          |
|-------------------------------------------------------|------------------------------------------|
| Remote SIM                                            |                                          |
| SIM Server                                            | New SIM Server V                         |
| SIM Server - Serial Number                            |                                          |
| SIM Server - Name                                     | Optional                                 |
| SIM Slot                                              | 1 •                                      |
| SIM Slot - Name                                       | Optional                                 |
| Data Roaming                                          |                                          |
| Operator Settings (for ?)<br>LTE/HSPA/EDGE/GPRS only) | ● Auto ○ Custom Mobile Operator Settings |
| SIM PIN (Optional)                                    | (Confirm)                                |

Save

|                                                        | Add Remote SIM Settings                                                                                                    |
|--------------------------------------------------------|----------------------------------------------------------------------------------------------------|
| SIM Server                                             | Add a new SIM Server                                                                                                    |
| SIM Server - Serial<br>Number                          | Enter the serial number of SIM Server                                                                                                    |
| SIM Server - Name                                      | This optional field allows you define a name for the SIM Server                                                                                                    |
| SIM Slot                                               | Click the drop-down menu and choose which SIM slot you want to connect.                                                                                                    |
| SIM Slot - Name                                        | This optional field allows you define a name for the SIM slot.                                                                                                    |
| Data Roaming                                           | Enables data roaming on this particular SIM card.                                                                                                    |
| Operator Settings (for<br>LTE//HSPA/EDGE/GPRS<br>Only) | This setting allows you to configure the APN settings of your connection.<br>If <b>Auto</b> is selected, the mobile operator should be detected automatically.<br>The connected device will be configured and connection will be made<br>automatically. If there is any difficulty in making a connection, you may<br>select <b>Custom</b> to enter your carrier's APN, Username and Password<br>settings manually. The correct values can be obtained from your carrier.<br>The default and recommended setting is Auto. |

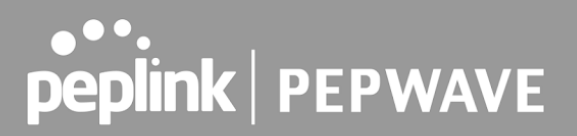

### 24.12SIM Toolkit

The SIM Toolkit, accessible via **Advanced > Misc Settings > SIM Toolkit**, supports two functionalities, USSD and SMS.

#### USSD

Unstructured Supplementary Service Data (USSD) is a protocol used by mobile phones to communicate with their service provider's computers. One of the most common uses is to query the available balance.

| SIM Status     |                 |
|----------------|-----------------|
| WAN Connection | Cellular        |
| SIM Card       | 1               |
| IMSI           | 254297362063004 |
| Tool           | USSD •          |
|                |                 |
| USSD           |                 |
| USSD Code      | Submit          |

Enter your USSD code under the **USSD Code** text field and click **Submit**.

| SIM Status     |                 |        |  |
|----------------|-----------------|--------|--|
| WAN Connection | Cellular        | •      |  |
| SIM Card       | 1               |        |  |
| IMSI           | 856195002108538 |        |  |
| USSD Code      | *138#           | Submit |  |
| Receive SMS    | Get             |        |  |

You will receive a confirmation. To check the SMS response, click Get.

| SIM Status     |                              |        |  |
|----------------|------------------------------|--------|--|
| WAN Connection | Cellular                     |        |  |
| SIM Card       | 1                            |        |  |
| IMSI           | 856195002108538              |        |  |
| USSD Code      | *138#                        | Submit |  |
| USSD Status    | Request is sent successfully |        |  |
| Receive SMS    | Get                          |        |  |

After a few minutes you will receive a response to your USSD code

| Received SMS       |                                                                                                    |   |
|--------------------|----------------------------------------------------------------------------------------------------|---|
| May 27 20:02       | PCX<br>As of May 27th<br>Account Balance: \$ 0.00<br>Amount Unbilled<br>Voice Calls: 0 minutes<br>SMS (Roaming): 0<br>SMS (Within Network): 0<br>MMS (Roaming):0<br>MMS (Within Network): 0<br>Data Usage: 7384KB<br>(For reference only, please refer to bill)                                                           | × |
| Aug 8 , 2013 14:51 | PCX<br>iPhone & Android users need to make sure "PCX" is entered as the APN under "Settings" > "Mobile network<br>setting" for web browsing and mobile data service. Other handset models will receive handset settings via<br>SMS shortly (PIN: 1234) (Consumer Service Hotline: 1000 / Business Customer Hotline 10088) | × |

#### SMS

The SMS option allows you to read SMS (text) messages that have been sent to the SIM in your Pepwave router.

| SIM Status     |                 |  |  |  |
|----------------|-----------------|--|--|--|
| WAN Connection | Cellular        |  |  |  |
| SIM Card       | 1               |  |  |  |
| IMSI           | 234207302582588 |  |  |  |
| Tool           | SMS T           |  |  |  |

| SMS                |                                                                                                    | Refresh |
|--------------------|----------------------------------------------------------------------------------------------------|---------|
| Jun 21, 2017 18:00 | Pre-<br>Transfer you, your anti-parametric vitilities - you can sharp ritic sharp you first topic at investments.                                                                                             | ×       |
| May 06, 2017 12:23 | 3.46641<br>"Prove in New year will be ready in view. So he year Phylic second on your desition or or notice piecewolch<br>because your methods, prove co-second or in                                         | ×       |
| Mar 15, 2017 10:03 | From Rent<br>sets, they a pleased merideneous a the behavior the Replace for week. If your provide all these we<br>use per spectra formula (p. 274-274).                                                      | ×       |
| Mar 06, 2017 14:50 | (ABOP)<br>(Project): Your year with it maniprice view. On its pane Phyli manapetican pane similary or or or maining phase which<br>have improvement in the phase of physical state.                           | ×       |
| Dec 28, 2016 09:53 | From these<br>rs, as here you've approxime to mentio half-price offer that to remain you, the offer applied to your heat it<br>take, you' manths making charge wit result is futures in your next (or, firms) | ×       |
| Dec 06, 2016 13:09 | Maxim<br>strength, 2. Your show which is mandar to some clocks pour Physics counter, on pour simplicity or on a mattery provides the<br>form of integration drawn, sound, threads a re-                       | ×       |
| Nov 08, 2016 11:29 | Proper Stands<br>revels. There is planned real-simulation in the European Stat. McCarrow No. 2004. If your service is affected, you<br>can gat control for a standard, a thread or the standard state.        | ×       |
| Sep 07, 2016 17:05 | From litere<br>Read more determined to approximate or streaming technology to be a text and or in text<br>year residences to by Contelling Operation (99)                                                     | ×       |

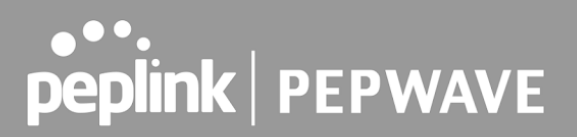

### 24.13UDP Relay

You may define the UDP relay by clicking the **Advanced > Misc Settings > UDP Relay**. You can click it enable the UDP relay to relay UDP Broadcast or Multicast traffic for LAN/VLAN/SpeedFusion VPN.

| UDP Relay |  |
|-----------|--|
| Disabled  |  |

Click "New UDP Relay Rule" to define the relay rule.

| Name | Port<br>/ Multicast Address | Source Network | Destination<br>Network |  |
|------|-----------------------------|----------------|------------------------|--|
|      | No UDP relay rule           | es defined     |                        |  |
|      | New UDP Rela                | y Rule         |                        |  |

| UDP Relay           | ×                 |
|---------------------|-------------------|
| Name                |                   |
| Port                |                   |
| Multicast           | Address:          |
| Source Network      | LAN: Untagged LAN |
| Destination Network | Any               |

Save Cancel

UDP RelayNameThis field is for specifying a name to represent this profile.PortThis feid is to enter the specific port number for the UDP relayMulticastIf Multicast is not selected, it will broadcast relay rule. If Multicast is<br/>selected, you may need to enter a valid multicast address.Secure NetworkSelect the specific connection as a source network to where the device is<br/>to relay UDP Broadcast packets.Destination NetworkYou may select the specific connection from the drop-down list or may<br/>custom combination network as a destination network that receives the<br/>UDP packet relays.

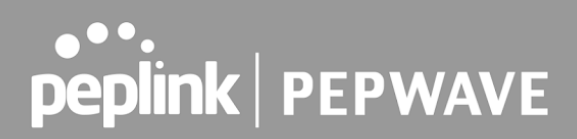

### 25 AP

### 25.1 AP Controller

The AP controller acts as a centralized controller of Pepwave Access Points.

With this feature, users can customize and manage up to 1500 Access Points from a single Pepwave router interface.

To configure, navigate to the **AP** tab. and the following screen appears.

| AP Controller |   |                               |
|---------------|---|-------------------------------|
| AP Management | ? | 🧭 Integrated AP 🗹 External AP |
| Sync. Method  | ? | As soon as possible *         |
| Permitted AP  | ? | Any O Approved List           |

|               | AP Controller                                                                                                    |
|---------------|----------------------------------------------------------------------------------------------------|
| AP Management | The AP controller for managing Pepwave APs can be enabled by checking this box.<br>When this option is enabled, the AP controller will wait for management connections<br>originating from APs over the LAN on TCP and UDP port 11753. It will also wait for<br>captive portal connections on TCP port 443. An extended DHCP option, <b>CAPWAP</b><br><b>Access Controller addresses</b> (field 138), will be added to the DHCP server. A local<br>DNS record, <b>AP Controller</b> , will be added to the local DNS proxy. |
| Sync Method   | <ul> <li>As soon as possible</li> <li>Progressively</li> <li>One at a time</li> </ul>                                                                                                    |
| Permitted AP  | Access points to manage can be specified here. If <b>Any</b> is selected, the AP controller will manage any AP that reports to it. If <b>Approved List</b> is selected, only APs with serial numbers listed in the provided text box will be managed.                                                                                                    |

### 25.2 Wireless SSID

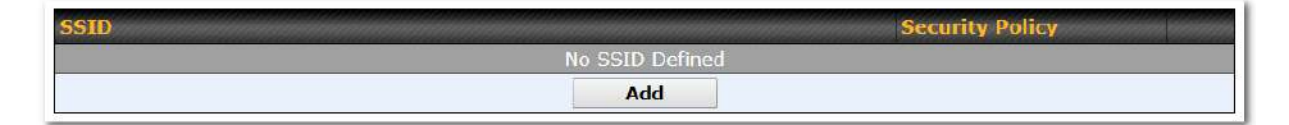

Current SSID information appears in the **SSID** section. To edit an existing SSID, click its name in the list. To add a new SSID, click **Add**. Note that the following settings vary by model. The below settings ishows a new SSID window with Advanced Settings enabled (these are available by selecting the question mark in the top right corner).

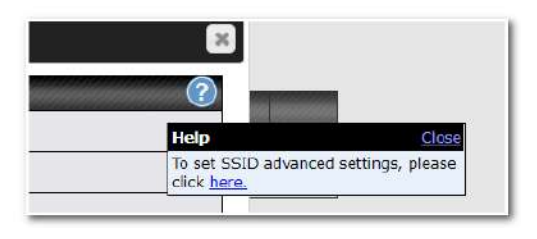

| SSID                      | *                                   |  |
|---------------------------|-------------------------------------|--|
| SSID Settings             |                                     |  |
| SSID                      |                                     |  |
| Schedule                  | Always on V                         |  |
| VLAN                      | Untagged LAN V                      |  |
| Broadcast SSID            |                                     |  |
| Data Rate                 | ● Auto ○ Fixed ○ Minimum            |  |
| Multicast Filter          |                                     |  |
| Multicast Rate            | MCS24/MCS16/MCS8/MCS0/6M            |  |
| IGMP Snooping             |                                     |  |
| Layer 2 Isolation         |                                     |  |
| Maximum number of clients | 2.4 GHz: Unlimited 5 GHz: Unlimited |  |
| Band Steering 🕜           | Disable 🗸                           |  |

|                               | SSID Settings                                                                                                    |
|-------------------------------|----------------------------------------------------------------------------------------------------|
| SSID                          | This setting specifies the SSID of the virtual AP to be scanned by Wi-Fi clients.                                                                                                    |
| Schedule                      | Click the drop-down menu to apply a time schedule to this interface                                                                                                    |
| VLAN                          | This setting specifies the VLAN ID to be tagged on all outgoing packets generated from this wireless network (i.e., packets that travel from the Wi-Fi segment through the Pepwave AP One unit to the Ethernet segment via the LAN port). The default value of this setting is <b>0</b> , which means VLAN tagging is disabled (instead of tagged with zero). |
| Broadcast SSID                | This setting specifies whether or not Wi-Fi clients can scan the SSID of this wireless network. <b>Broadcast SSID</b> is enabled by default.                                                                                                    |
| Data Rate <sup>A</sup>        | Select <b>Auto</b> to allow the Pepwave router to set the data rate automatically, or select <b>Fixed</b> and choose a rate from the displayed drop-down menu.                                                                                                    |
| Multicast Filter <sup>A</sup> | This setting enables the filtering of multicast network traffic to the wireless SSID.                                                                                                    |

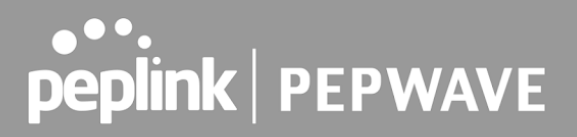

| Multicast Rate <sup>A</sup>    | This setting specifies the transmit rate to be used for sending multicast network traffic. The selected <b>Protocol</b> and <b>Channel Bonding</b> settings will affect the rate options and values available here.                                                                                                    |
|--------------------------------|----------------------------------------------------------------------------------------------------|
| IGMP Snooping <sup>A</sup>     | To allow the Pepwave router to listen to internet group management protocol (IGMP) network traffic, select this option.                                                                                                    |
| Layer 2 Isolation <sup>A</sup> | Layer 2 refers to the second layer in the ISO Open System Interconnect model.<br>When this option is enabled, clients on the same VLAN, SSID, or subnet are isolated to that VLAN, SSID, or subnet, which can enhance security. Traffic is passed to the upper communication layer(s). By default, the setting is disabled. |
| Maximum Number of              | Indicate the maximum number of clients that should be able to connect to                                                                                                    |
| Clients <sup>A</sup>           | each frequency.                                                                                                    |

<sup>A</sup> - Advanced feature. Click the 🔯 button on the top right-hand corner to activate.

| Security Settings |                 |  |
|-------------------|-----------------|--|
| Security Policy   | WPA2 - Personal |  |
| Encryption        | AES:CCMP        |  |
| Shared Key        | ?               |  |
|                   | Hide Characters |  |

|                 | Security Settings                                                                                                    |
|-----------------|----------------------------------------------------------------------------------------------------|
|                 | This setting configures the wireless authentication and encryption methods.<br>Available options :                                                                                                    |
| Security Policy | <ul> <li>Open (No Encryption)</li> <li>Enhanced Open (OWE)</li> <li>WPA3 -Personal (AES:CCMP)</li> <li>WPA3 -Enterprise (AES:CCMP)</li> <li>WPA2/WPA3 -Personal (AES:CCMP)</li> <li>WPA2 -Personal (AES:CCMP)</li> <li>WPA2 - Enterprise</li> <li>WPA/WPA2 - Personal (TKIP/AES: CCMP)</li> </ul> |

#### • WPA/WPA2 – Enterprise

When **WPA/WPA2** - **Enterprise** is configured, RADIUS-based 802.1 x authentication is enabled. Under this configuration, the **Shared Key** option should be disabled. When using this method, select the appropriate version using the **V1/V2** controls. The security level of this method is known to be very high.

When **WPA/WPA2- Personal** is configured, a shared key is used for data encryption and authentication. When using this configuration, the **Shared Key** option should be enabled. Key length must be between eight and 63 characters (inclusive). The security level of this method is known to be high.

#### NOTE:

When **WPA2/WPA3- Personal** is configured, if a managed AP which is NOT WPA3 PSK capable, the AP Controller will not push those WPA3 and WPA2/WPA3 SSID to that AP.

| Access Control Settings |                          |
|-------------------------|--------------------------|
| Restricted Mode         | Deny all except listed 🔻 |
| MAC Address List        |                          |

| Access Control      |                                                                                                    |  |
|---------------------|----------------------------------------------------------------------------------------------------|--|
| Restricted<br>Mode  | The settings allow the administrator to control access using MAC address filtering.<br>Available options are <b>None</b> , <b>Deny all except listed</b> , <b>Accept all except listed</b> and<br><b>Radius MAC Authentication</b> .             |  |
| MAC Address<br>List | Connection coming from the MAC addresses in this list will be either denied or accepted based on the option selected in the previous field.<br>If more than one MAC address needs to be entered, you can use a carriage return to separate them. |  |

| RADIUS Settings       |                                                                                                 |                                                            |
|-----------------------|-------------------------------------------------------------------------------------------------|------------------------------------------------------------|
|                       | Primary                                                                                         | Secondary                                                  |
|                       | You may click <u>here</u> to define RADIUS Ser<br>or you may go to <u>RADIUS Server</u> page to | rver Authentication profile,<br>o define multiple profiles |
| Authentication Host   |                                                                                                 |                                                            |
| Authentication Port   | 1812                                                                                            | 1812                                                       |
| Authentication Secret |                                                                                                 |                                                            |
|                       | You may click <u>here</u> to define RADIUS Ser<br>or you may go to <u>RADIUS Server</u> page to | rver Accounting profile,<br>o define multiple profiles     |
| Accounting Host       |                                                                                                 |                                                            |
| Accounting Port       | 1813                                                                                            | 1813                                                       |
| Accounting Secret     |                                                                                                 |                                                            |
|                       | Hide Characters                                                                                 | Hide Characters                                            |
| NAS-Identifier        | Device Name                                                                                     |                                                            |

### **RADIUS Settings**

| Authentication<br>Host   | This field is for specifying the IP address of the primary RADIUS server for Authentication and, if applicable, the secondary RADIUS server. |
|--------------------------|----------------------------------------------------------------------------------------------------|
| Authentication<br>Port   | In the field, the UDP authentication port(s) used by your RADIUS server(s) or click the <b>Default</b> is <b>1812</b> .                      |
| Authentication<br>Secret | This settings is enter the RADIUS shared secret for the primary server and, if applicable, the secondary RADIUS server.                      |
| Accounting<br>Host       | This field is for specifying the IP address of the primary RADIUS server for Accounting and, if applicable, the secondary RADIUS server.     |
| Accounting<br>Port       | In the field, enter the UDP accounting port(s) used by your RADIUS server(s) or click the <b>Default</b> is <b>1813</b> .                    |
| Accounting<br>Secret     | This settings is enter the RADIUS shared secret for the primary server and, if applicable, the secondary RADIUS server.                      |
| NAS-Identifier           | Choose between <b>Device Name</b> , LAN MAC address, <b>Device Serial Number</b> and <b>Custom Value</b>                                     |

| uest Protect         |         |                     |   |
|----------------------|---------|---------------------|---|
| Block All Private IP |         |                     |   |
| Custom Subnet        | Network | Subnet Mask         |   |
|                      |         | 255.255.255.0 (/24) | + |
| Block Exception      | Network | Subnet Mask         |   |
|                      |         | 255.255.255.0 (/24) | + |

| Guest Protect           |                                                                                                    |
|-------------------------|----------------------------------------------------------------------------------------------------|
| Block All<br>Private IP | Check this box to deny all connection attempts by private IP addresses.                                            |
| Custom Subnet           | To create a custom subnet for guest access, enter the IP address and choose a subnet mask from the drop-down menu. |
| Block<br>Exception      | To block access from a particular subnet, enter the IP address and choose a subnet mask from the drop-down menu.   |

| Firewall Mode | Disable 🗸                                                  |  |
|---------------|------------------------------------------------------------|--|
|               | Disable                                                    |  |
|               | Flexible - Allow all except<br>Lockdown - Block all except |  |
|               |                                                            |  |

| Firewall Mode          | The settings allow administrators to control access to the SSID based on Firewall Rules.<br>Available options are <b>Disable</b> , <b>Lockdown - Block all except</b> and <b>Flexible -Allow all except</b> |
|------------------------|----------------------------------------------------------------------------------------------------|
| Firewall<br>Exceptions | Create Firewall Rules based on Port, IP Network, MAC address or Domain Name                                                                                                    |

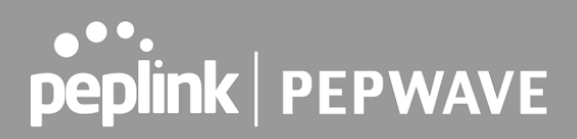

### 25.3 Wireless Mesh

| Wireless Mesh |                          | Frequency Band |
|---------------|--------------------------|----------------|
|               | No Wireless Mesh Defined |                |
|               | Add                      |                |

Wireless Mesh Support is available on devices running 802.11ac (Wi-Fi 5) and above. Along with the AP Controller, mesh network extensions can be established, which can expand network coverage. Note that the Wireless Mesh settings need to match the Mesh ID and Shared Key of the other devices on the same selected frequency band.

To create a new Wireless Mesh profile, go to **AP** > **Wireless Mesh**, and click **Add**.

| Mesh ID    |                   |  |
|------------|-------------------|--|
| Picon ap   |                   |  |
| Frequency  | ● 2.4 GHz ○ 5 GHz |  |
| Shared Key | Hide Characters   |  |

|            | Wireless Mesh Settings                                                                                                    |
|------------|----------------------------------------------------------------------------------------------------|
| Mesh ID    | Enter a name to represent the Mesh profile.                                                                                                    |
| Frequency  | Select the 2.4GHz or 5GHz frequency to be used.                                                                                                    |
| Shared Key | Enter the shared key in the text field. Please note that it needs to match the shared keys of the other APs in the Wireless Mesh settings.<br>Click <b>Hide / Show Characters</b> to toggle visibility. |

### 25.4 Settings

To configure the AP settings, navigating to **AP > Settings** :

| AP Settings                         |                                                                                                    | · · · · · · · · · · · · · · · · · · ·                                                                                                    |
|-------------------------------------|----------------------------------------------------------------------------------------------------|----------------------------------------------------------------------------------------------------|
| SSID 🕜                              | 2.4 GHz 5 GHz<br>PEPWAVE_A712                                                                                                    |                                                                                                    |
| Operating Country                   | United States 🗸                                                                                                    |                                                                                                    |
|                                     | 2.4 GHz                                                                                                    | 5 GHz                                                                                                    |
| Protocol                            | 802.11n                                                                                                    | 802.11n/ac                                                                                                    |
|                                     | Integrated AP supports 802.11n/ac only                                                                                                    |                                                                                                    |
| Channel Width                       | Auto 🗸                                                                                                    | Auto 🗸                                                                                                    |
| Channel                             | Auto  Channels: 1 6 11                                                                                                    | Auto Edit<br>Channels: 36 40 44 48 149 153 157 161<br>165                                                                                                    |
| Auto Channel Update                 | Daily at       Clear       All         00:00       01:00       02:00       03:00         04:00       05:00       06:00       07:00         08:00       09:00       10:00       11:00         12:00       13:00       14:00       15:00         16:00       17:00       18:00       19:00         20:00       21:00       22:00       23:00         ✓ Wait until no active client associated | Daily at       Clear       All         00:00       01:00       02:00 ♥ 03:00         04:00       05:00       06:00       07:00         08:00       09:00       10:00       11:00         12:00       13:00       14:00       15:00         16:00       17:00       18:00       19:00         20:00       21:00       22:00       23:00         ✔ Wait until no active client associated |
| Output Power                        | Max V Boost                                                                                                    | Max V Boost                                                                                                    |
| Client Signal Strength<br>Threshold | Disabled                                                                                                    | Disabled                                                                                                    |
| Maximum number of clients           | Unlimited                                                                                                    | Unlimited                                                                                                    |
| Discover Nearby Networks            | Note: Feature will be automatically turned on with Auto Channel / Dynamic Output Power                                                                                                    |                                                                                                    |
| Beacon Rate 🕜                       | 1 Mbps 🗸                                                                                                    |                                                                                                    |
| Beacon Interval 🕜                   | 100 ms 🗸                                                                                                    |                                                                                                    |
| отім 🕜                              | 1                                                                                                    |                                                                                                    |
| RTS Threshold                       | 0                                                                                                    |                                                                                                    |
| Fragmentation Threshold             | 0 (0: Disable)                                                                                                    |                                                                                                    |
| Distance / Time Converter           | 4050 m<br>Note: Input distance for recommended values                                                                                                    |                                                                                                    |
| Slot Time 🕜                         | O Auto 🖲 Custom 9 µs                                                                                                    |                                                                                                    |
| ACK Timeout                         | 48 µs                                                                                                    |                                                                                                    |

|      | AP Settings                                                                                                    |
|------|----------------------------------------------------------------------------------------------------|
| SSID | These buttons specify which wireless networks will use this AP profile. You can also select the frequencies at which each network will transmit. Please note that the Pepwave MAX does not detect whether the AP is capable of transmitting at |

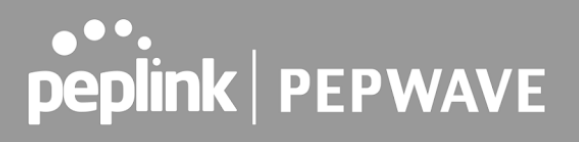

|                        | both frequencies. Instructions to transmit at unsupported frequencies will be ignored by the AP.                                                                                                    |
|------------------------|----------------------------------------------------------------------------------------------------|
| Operating Country      | <ul> <li>This drop-down menu specifies the national / regional regulations which the AP should follow.</li> <li>If a North American region is selected, RF channels 1 to 11 will be available and the maximum transmission power will be 26 dBm (400 mW).</li> <li>If European region is selected, RF channels 1 to 13 will be available. The maximum transmission power will be 20 dBm (100 mW).</li> <li>Note: Users are required to choose an option suitable to local laws and regulations.</li> <li>Per FCC regulation, the country selection is not available on all models marketed in the US. All US models are fixed to US channels only.</li> </ul>                                                 |
| Preferred<br>Frequency | These buttons determine the frequency at which access points will attempt to broadcast. This feature will only work for APs that can transmit at both 5.4GHz and 5GHz frequencies.                                                                                                    |
| Protocol               | This option allows you to specify whether 802.11b and/or 802.11g client association requests will be accepted. Available options are <b>802.11ng</b> and <b>802.11na</b> . By default, <b>802.11ng</b> is selected.                                                                                                    |
| Channel Width          | There are three options: 20 MHz, 20/40 MHz, and 40 MHz. With this feature enabled, the Wi-Fi system can use two channels at once. Using two channels improves the performance of the Wi-Fi connection.                                                                                                    |
| Channel                | This drop-down menu selects the 802.11 channel to be utilized. Available options are from 1 to 11 and from 1 to 13 for the North America region and Europe region, respectively. (Channel 14 is only available when the country is selected as Japan with protocol 802.11b.) If <b>Auto</b> is set, the system will perform channel scanning based on the scheduled time set and choose the most suitable channel automatically.                                                                                                    |
| Auto Channel<br>Update | Indicate the time of day at which update automatic channel selection.                                                                                                    |
| Output Power           | This drop-down menu determines the power at which the AP under this profile<br>will broadcast. When fixed settings are selected, the AP will broadcast at the<br>specified power level, regardless of context. When <b>Dynamic</b> settings are<br>selected, the AP will adjust its power level based on its surrounding APs in<br>order to maximize performance.<br>The <b>Dynamic:</b> Auto setting will set the AP to do this automatically. Otherwise,<br>the <b>Dynamic:</b> Manual setting will set the AP to dynamically adjust only if<br>instructed to do so. If you have set <b>Dynamic:Manual</b> , you can go to<br><b>AP&gt;Toolbox&gt;Auto Power Adj.</b> to give your AP further instructions. |

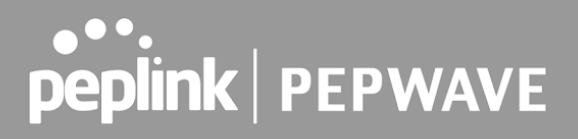

| Client Signal<br>Strength Threshold      | This field determines that maximum signal strength each individual client will receive. The measurement unit is megawatts.                                                                                                    |
|------------------------------------------|----------------------------------------------------------------------------------------------------|
| Max number of<br>Clients                 | This field determines the maximum clients that can be connected to APs under this profile.                                                                                                    |
| Management VLAN<br>ID                    | This field specifies the VLAN ID to tag to management traffic, such as AP to AP controller communication traffic. The value is <b>0</b> by default, meaning that no VLAN tagging will be applied.<br>Note: change this value with caution as alterations may result in loss of connection to the AP controller. |
| Discover Nearby<br>Networks <sup>A</sup> | This option is to turn on and off to scan the nearby the AP.<br><b>Note</b> : Feature will be automatically turned on with Auto Channel / Dynamic Output Power                                                                                                    |
| Beacon Rate <sup>A</sup>                 | This drop-down menu provides the option to send beacons in different transmit bit rates. The bit rates are <b>1Mbps</b> , <b>2Mbps</b> , <b>5.5Mbps</b> , <b>6Mbps</b> , and <b>11Mbps</b> .                                                                                                    |
| Beacon Interval <sup>A</sup>             | This drop-down menu provides the option to set the time between each beacon send. Available options are <b>100ms</b> , <b>250ms</b> , and <b>500ms</b> .                                                                                                    |
| DTIM <sup>A</sup>                        | This field provides the option to set the frequency for beacon to include delivery traffic indication message (DTIM). The interval unit is measured in milliseconds.                                                                                                    |
| RTS Threshold <sup>A</sup>               | This field provides the option to set the minimum packet size for the unit to send an RTS using the RTS/CTS handshake. Setting <b>0</b> disables this feature.                                                                                                    |
| Fragmentation<br>Threshold <sup>A</sup>  | Determines the maximum size (in bytes) that each packet fragment will be broken down into. Set 0 to disable fragmentation.                                                                                                    |
| Distance/Time<br>Converter <sup>A</sup>  | Select the distance you want your Wi-Fi to cover in order to adjust the below parameters. Default values are recommended.                                                                                                    |
| Slot Time <sup>A</sup>                   | This field provides the option to modify the unit wait time before it transmits. The default value is <b>9µs</b> .                                                                                                    |
| ACK Timeout <sup>A</sup>                 | This field provides the option to set the wait time to receive acknowledgement packet before doing retransmission. The default value is <b>48µs</b> .                                                                                                    |
| <sup>A</sup> - Advanced feature.         | Click the 🙆 button on the top right-hand corner to activate.                                                                                                    |

#### **Important Note**

Per FCC regulation, the country selection is not available on all models marketed in the US. All US models are fixed to US channels only.

| Integrated AP        |                   |  |
|----------------------|-------------------|--|
| Wi-Fi Operating Mode | WAN OWAN + AP OAP |  |

The device with integrated AP can operate under the Wi-Fi Operating Mode, and the default setting is **WAN + AP** mode:

Note: This option is available for selected devices only (HD2/HD4 and HD2/HD4 MBX).

| Integrated AP |                                                                                                    |  |
|---------------|----------------------------------------------------------------------------------------------------|--|
|               | In this mode, all Wi-Fi will operate as Wi-Fi WAN and no integrated Wi-Fi AP will be operated on this device.                                                                   |  |
| WAN           | If Wi-Fi Operating mode is choosing <b>WAN</b> , The status indicated by the front panel LED is as follows:                                                                     |  |
|               | <ul> <li>Wi-Fi 1 is Green if Wi-Fi WAN 1 is enabled.</li> <li>Wi-Fi 2 is Green if Wi-Fi WAN 2 is enabled.</li> </ul>                                                            |  |
|               | In this mode, some Wi-Fi will operate as Wi-Fi WAN. Some other Wi-Fi WANs will be forced offline and their Wi-Fi resources will be reserved for integrated Wi-Fi AP operations. |  |
| WAN + AP      | If Wi-Fi Operating mode is choosing <b>WAN + AP</b> , The status indicated by the front panel LED is as follows:                                                                |  |
|               | <ul> <li>Wi-Fi 1 is Green if WI-FI WAN is enabled.</li> <li>Wi-Fi 2 is Green if Wi-Fi AP is ON.</li> </ul>                                                                      |  |
|               | In this mode, all Wi-Fi functions as integrated Wi-Fi AP. All Wi-Fi WANs will be forced to go offline.                                                                          |  |
| AP            | If Wi-Fi Operating mode is choosing <b>AP</b> , The status indicated by the front panel LED is as follows:                                                                      |  |
|               | <ul> <li>W-Fi 1 is Green, if there is any Wireless SSID is selected 2.4GHz.</li> <li>W-Fi 2 is Green, if there is any Wireless SSID is selected 5GHz.</li> </ul>                |  |

| Web Administration Settings (on External AP) |                 |          |  |
|----------------------------------------------|-----------------|----------|--|
| Enable                                       |                 |          |  |
| Web Access Protocol                          | O HTTP  HTTPS   |          |  |
| Management Port                              | 443             |          |  |
| HTTP to HTTPS Redirection                    |                 |          |  |
| Admin Username                               | admin           |          |  |
| Admin Password                               |                 | Generate |  |
|                                              | Hide Characters |          |  |

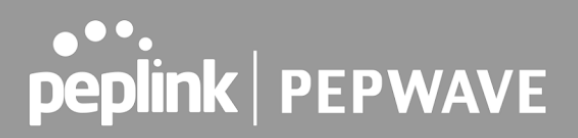

|                              | Web Administration Settings (on External AP)                                                                                                    |
|------------------------------|----------------------------------------------------------------------------------------------------|
| Enable                       | Check the box to allow the Pepwave router to manage the web admin access information of the AP.                                                                                             |
| Web Access<br>Protocol       | These buttons specify the web access protocol used for accessing the web admin of the AP. The two available options are <b>HTTP</b> and <b>HTTPS</b> .                                      |
| Management Port              | This field specifies the management port used for accessing the device.                                                                                                    |
| HTTP to HTTPS<br>Redirection | This option will be available if you have chosen <b>HTTPS</b> as the <b>Web Access Protocol</b> . With this enabled, any HTTP access to the web admin will redirect to HTTPS automatically. |
| Admin User Name              | This field specifies the administrator username of the web admin. It is set as <i>admin</i> by default.                                                                                     |
| Admin Password               | This field allows you to specify a new administrator password. You may also click the <b>Generate</b> button and let the system generate a random password automatically.                   |

| AP Time Settings |                                                                                              |
|------------------|----------------------------------------------------------------------------------------------|
| Time Zone        | <ul> <li>Follow controller time zone selection</li> <li>(GMT-11:00) Midway Island</li> </ul> |
| Time Server      | Follow controller NTP server selection                                                       |

This allow user to configure AP Time Settings (both Timezone and NTP) in AP Controller.

| AP Time Settings |                                                               |
|------------------|---------------------------------------------------------------|
| Time Zone        | Ths field is to select the time zone for the AP controller.   |
| Time Server      | Ths field is to select the time server for the AP controller. |

| Controller Management Settings |  |  |
|--------------------------------|--|--|
| Manage Unreachable Action      |  |  |

This settings is to allow user to manage external AP's controller unreachable action. When **Manage Unreachable Action** is checked, there will have 2 options which are "**None**" and "**Radio Off**".

| AP Controller Settings |  |  |
|------------------------|--|--|
| Client Load Balancing  |  |  |

This is an option to enable client load balancing for AP Controller. When the option is enabled, it is trying to balance the station count on APs within the same profile.

Some Pepwave models displays a screen similar to the one shown below, navigating to **AP > Settings**:

| Wi-Fi Radio Settings |                      |  |
|----------------------|----------------------|--|
| Operating Country    | United States        |  |
| Wi-Fi Antenna        | O Internal  External |  |

| Wi-Fi Radio Settings |                                                                                                |  |
|----------------------|------------------------------------------------------------------------------------------------|--|
| Operating<br>Country | This option sets the country whose regulations the Pepwave router follows.                     |  |
| Wi-Fi Antenna        | Wi-Fi Antenna Choose from the router's internal or optional external antennas, if so equipped. |  |

| Wi-Fi AP Settings |               |  |
|-------------------|---------------|--|
| Protocol          | 802.11ng •    |  |
| Channel           | 1 (2.412 GHz) |  |
| Channel Width     | Auto          |  |
| Output Power      | Max Boost     |  |
| Beacon Rate 🛛     | 1Mbps •       |  |
| Beacon Interval 🛛 | 100ms •       |  |
| ртім              | 1             |  |
| Slot Time         | 9 µs          |  |
| ACK Timeout       | 48 μs         |  |
| Frame Aggregation | ✓ Enable      |  |
| Guard Interval    | Short 🔍 Long  |  |

|          | Wi-Fi AP Settings                                                                                                    |
|----------|----------------------------------------------------------------------------------------------------|
| Protocol | This option allows you to specify whether 802.11b and/or 802.11g client association requests will be accepted. Available options are <b>802.11ng</b> and <b>802.11na</b> . By default, 802.11ng is selected. |

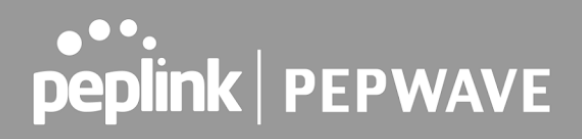

| Channel                           | This option allows you to select which 802.11 RF channel will be used. <b>Channel 1 (2.412 GHz)</b> is selected by default.                                                                                                    |
|-----------------------------------|----------------------------------------------------------------------------------------------------|
| Channel Width                     | Auto (20/40 MHz) and 20 MHz are available. The default setting is Auto (20/40 MHz), which allows both widths to be used simultaneously.                                                                                                    |
| Output Power                      | This option is for specifying the transmission output power for the Wi-Fi AP. There are 4 relative power levels available – <b>Max</b> , <b>High</b> , <b>Mid</b> , and <b>Low</b> . The actual output power will be bound by the regulatory limits of the selected country. |
| Beacon Rate <sup>A</sup>          | This option is for setting the transmit bit rate for sending a beacon. By default, <b>1Mbps</b> is selected.                                                                                                    |
| Beacon Interval <sup>A</sup>      | This option is for setting the time interval between each beacon. By default, <b>100ms</b> is selected.                                                                                                    |
| DITM <sup>A</sup>                 | This field allows you to set the frequency for the beacon to include a delivery traffic indication message. The interval is measured in milliseconds. The default value is set to <b>1 ms</b> .                                                                              |
| Slot Time <sup>▲</sup>            | This field is for specifying the wait time before the Router transmits a packet. By default, this field is set to $9 \ \mu s$ .                                                                                                    |
| ACK Time <sup>A</sup>             | This field is for setting the wait time to receive an acknowledgement packet before performing a retransmission. By default, this field is set to <b>48 µs</b> .                                                                                                    |
| Frame<br>Aggreagtion <sup>A</sup> | This option allows you to enable frame aggregation to increase transmission throughput.                                                                                                    |
| Guard Interval <sup>A</sup>       | This setting allows choosing a short or long guard period interval for your transmissions.                                                                                                    |

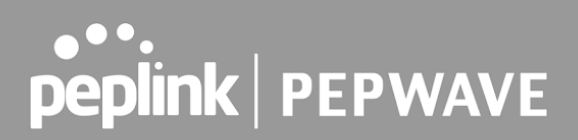

### 26 AP Controller Status

### 26.1 Info

A comprehensive overview of your AP can be accessed by navigating to **AP > Controller Status > Info**.

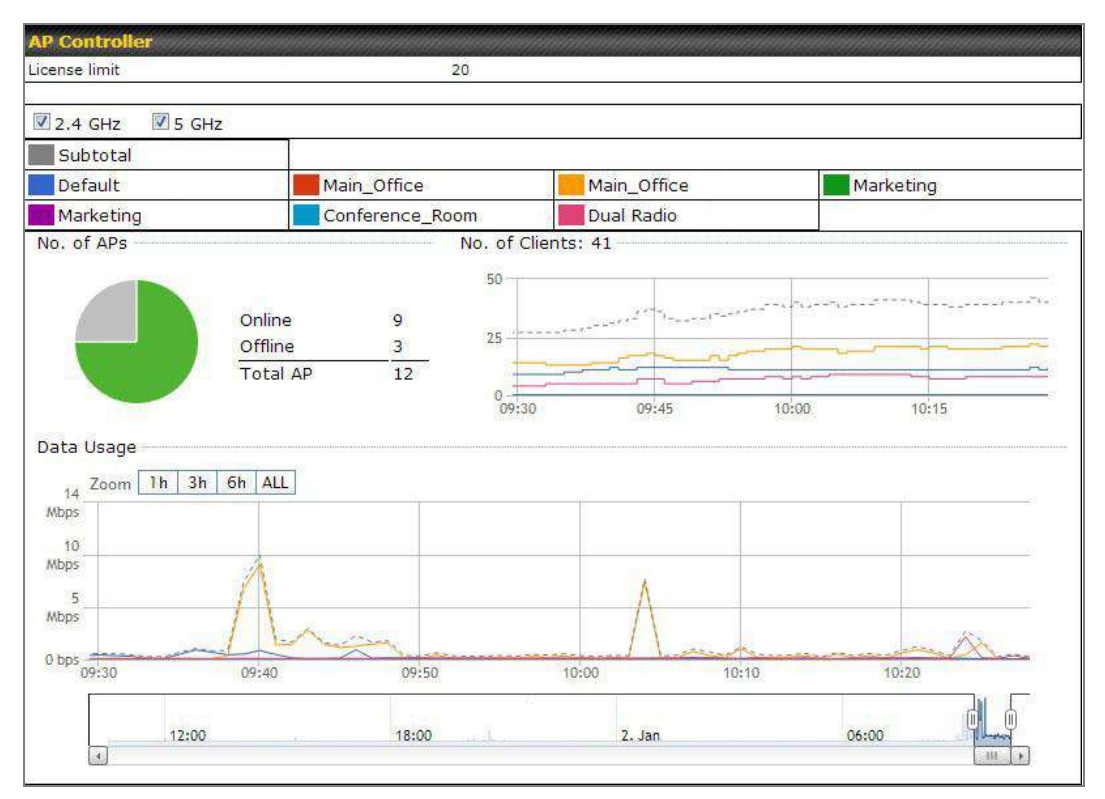

#### **AP Controller**

| License Limit | This field displays the maximum number of AP your Balance router can control.<br>You can purchase licenses to increase the number of AP you can manage.                                                                                                    |
|---------------|----------------------------------------------------------------------------------------------------|
| Frequency     | Underneath, there are two check boxes labeled <b>2.4 Ghz</b> and <b>5 Ghz</b> . Clicking either box will toggle the display of information for that frequency. By default, the graphs display the number of clients and data usage for both 2.4GHz and 5 GHz frequencies. |
| SSID          | The colored boxes indicate the SSID to display information for. Clicking any colored box will toggle the display of information for that SSID. By default, all the graphs show information for all SSIDs.                                                                 |
| No. of APs    | This pie chart and table indicates how many APs are online and how many are offline.                                                                                                    |
| No.of Clients | This graph displays the number of clients connected to each network at any                                                                                                    |

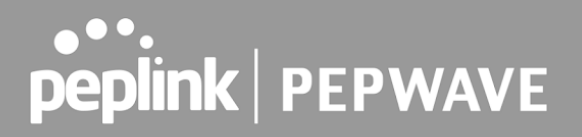

given time. Mouse over any line on the graph to see how many clients connected to a specific SSID for that point in time.

Data Usage

This graph enables you to see the data usage of any SSID for any given time period. Mouse over any line on the graph to see the data usage by each SSID for that point in time. Use the buttons next to **Zoom** to select the time scale you wish to view. In addition, you could use the sliders at the bottom to further refine your timescale.

| Events         |                                                                        | View Alerts |
|----------------|------------------------------------------------------------------------|-------------|
| Jan 2 11:01:11 | AP One 300M: Client 54:EA:A8:2D:A0:D5 disassociated from Marketing_11a |             |
| Jan 2 11:00:42 | AP One 300M: Client 54:EA:A8:2D:A0:D5 associated with Marketing_11a    |             |
| Jan 2 11:00:38 | AP One 300M: Client 54:EA:A8:2D:A0:D5 disassociated from Marketing_11a |             |
| Jan 2 11:00:36 | AP One 300M: Client 00:21:6A:35:59:A4 associated with Balance_11a      |             |
| Jan 2 11:00:20 | AP One 300M: Client 60:67:20:24:B6:4C disassociated from Marketing_11a |             |
| Jan 2 11:00:09 | AP One 300M: Client 54:EA:A8:2D:A0:D5 associated with Marketing_11a    |             |
| Jan 2 10:59:09 | AP One 300M: Client 00:21:6A:35:59:A4 disassociated from Balance_11a   |             |
| Jan 2 10:59:08 | Office Fiber AP: Client 18:00:2D:3D:4E:7F associated with Balance      |             |
| Jan 2 10:58:53 | Michael's Desk: Client 18:00:2D:3D:4E:7F disassociated from Wireless   |             |
| Jan 2 10:58:18 | AP One 300M: Client 54:EA:A8:2D:A0:D5 disassociated from Marketing_11a |             |
| Jan 2 10:58:03 | Office InWall: Client 10:BF:48:E9:76:C7 associated with Wireless       |             |
| Jan 2 10:57:47 | AP One 300M: Client 54:EA:A8:2D:A0:D5 associated with Marketing_11a    |             |
| Jan 2 10:57:19 | AP One 300M: Client 54:EA:A8:2D:A0:D5 disassociated from Marketing_11a |             |
| Jan 2 10:57:09 | AP One 300M: Client 54:EA:A8:2D:A0:D5 associated with Marketing_11a    |             |
| Jan 2 10:56:48 | AP One 300M: Client 54:EA:A8:2D:A0:D5 disassociated from Marketing_11a |             |
| Jan 2 10:56:39 | AP One 300M: Client 54:EA:A8:2D:A0:D5 associated with Marketing_11a    |             |
| Jan 2 10:56:19 | AP One 300M: Client 00:26:BB:05:84:A4 associated with Marketing_11a    |             |
| Jan 2 10:56:09 | AP One 300M: Client 9C:04:EB:10:39:4C associated with Marketing_11a    |             |
| Jan 2 10:55:42 | AP One 300M: Client 54:EA:A8:2D:A0:D5 disassociated from Marketing_11a |             |
| Jan 2 10:55:29 | AP One 300M: Client 54:EA:A8:2D:A0:D5 associated with Marketing_11a    |             |
|                |                                                                        | More        |

#### **Events**

This event log displays all activity on your AP network, down to the client level. Click **View Alerts** to see only alerts, and click the **More...** link for additional records.

| AP Time Settings |                                                                                              |  |  |
|------------------|----------------------------------------------------------------------------------------------|--|--|
| Time Zone        | <ul> <li>Follow controller time zone selection</li> <li>(GMT-11:00) Midway Island</li> </ul> |  |  |
| Time Server      | Follow controller NTP server selection                                                       |  |  |

This allow user to configure AP Time Settings (both Timezone and NTP) in AP Controller.

|             | AP Time Settings                                              |
|-------------|---------------------------------------------------------------|
| Time Zone   | Ths field is to select the time zone for the AP controller.   |
| Time Server | Ths field is to select the time server for the AP controller. |

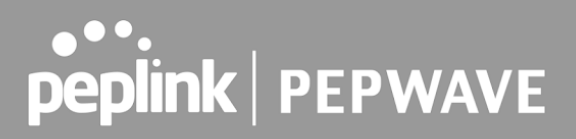

| <b>Controller Management Setting</b> | S |
|--------------------------------------|---|
| Manage Unreachable Action            |   |

This settings is to allow user to manage external AP's controller unreachable action. When **Manage Unreachable Action** is checked, there will have 2 options which are **"None"** and **"Radio Off**".

| AP Controller Settings |  |
|------------------------|--|
| Client Load Balancing  |  |

This is an option to enable client load balancing for AP Controller. When the option is enabled, it is trying to balance the station count on APs within the same profile.

### 26.2 Access Point

A detailed breakdown of data usage for each AP is available at **AP > Controller Status > Access Point**.

| Managed APs          |                                                                                                    |                                    |                                        |                                      |                        |                     |                 |
|----------------------|----------------------------------------------------------------------------------------------------|------------------------------------|----------------------------------------|--------------------------------------|------------------------|---------------------|-----------------|
| Name                 | IP Address                                                                                                 | MAC                                | Location                               | Firmware                             | Radio<br>Config.       | Config.<br>Sync.    |                 |
| MAX-BR1-85F4/29      | (Local)                                                                                                    |                                    |                                        |                                      |                        |                     | 48 B E          |
| Remove Offline Units |                                                                                                    |                                    |                                        |                                      |                        |                     | minimize        |
|                      |                                                                                                    | Mar                                | naged APs                              |                                      |                        |                     |                 |
|                      | This table                                                                                                 | e shows the                        | detailed information                   | ation on each                        | AP, inclu              | uding c             | hannel,         |
| Managed APs          | number o<br>the left of                                                                                    | f clients, uplo<br>the table to ex | ad traffic, and do<br>pand and collaps | ownload traffic.<br>se information o | Click the<br>n each de | blue ar<br>evice gr | rows at<br>oup. |
| managea Ar 3         | On the right of the table, you will see the following icons: $\stackrel{	extsf{W}}{=} \boxed{	extsf{W}}$ . |                                    |                                        |                                      |                        |                     |                 |
|                      | Click the                                                                                                  | 👻 icon to see                      | e a usage table fo                     | or each client:                      |                        |                     |                 |

| MAC Address       | IP Address  | Туре     | Signal         |           | Upload    | Download  |
|-------------------|-------------|----------|----------------|-----------|-----------|-----------|
| 80:56:f2:98:75:ff | 10.9.2.7    | 802.11ng | Excellent (37) | Balance   | 66.26 MB  | 36.26 MB  |
| c4:6a:b7:bf:d7:15 | 10.9.2.123  | 802.11ng | Excellent (42) | Balance   | 6.65 MB   | 2.26 MB   |
| 70:56:81:1d:87:f3 | 10.9.2.102  | 802.11ng | Good (23)      | Balance   | 1.86 MB   | 606.63 KB |
| e0:63:e5:83:45:c8 | 10.9.2.101  | 802.11ng | Excellent (39) | Balance   | 3.42 MB   | 474.52 KB |
| 18:00:2d:3d:4e:7f | 10.9.2.66   | 802.11ng | Excellent (25) | Balance   | 640.29 KB | 443.57 KB |
| 14:5a:05:80:4f:40 | 10.9.2.76   | 802.11ng | Excellent (29) | Balance   | 2.24 KB   | 3.67 KB   |
| 00:1a:dd:c5:4e:24 | 10.8.9.84   | 802.11ng | Excellent (29) | Wireless  | 9.86 MB   | 9,76 MB   |
| 00:1a:dd:bb:29:ec | 10.8.9.73   | 802.11ng | Excellent (25) | Wireless  | 9.36 MB   | 11.14 MB  |
| 40:b0:fa:c3:26:2c | 10.8.9.18   | 802.11ng | Good (23)      | Wireless  | 118.05 MB | 7.92 MB   |
| e4:25:e7:8a:d3:12 | 10.10.11.23 | 802,11ng | Excellent (35) | Marketing | 74.78 MB  | 4.58 MB   |
| 04:f7:e4:ef:68:05 | 10.10.11.71 | 802.11ng | Poor (12)      | Marketing | 84.84 KB  | 119.32 KB |

| Click the | ß | icon to  | o con | fiaure | each | client |
|-----------|---|----------|-------|--------|------|--------|
|           |   | 10011 10 | 001   | ngaro  | ouon | onorit |

| AP Details                        | 8                                                       |  |  |
|-----------------------------------|---------------------------------------------------------|--|--|
| Serial Number                     | 1111-2222-3333                                          |  |  |
| MAC Address                       | 00:1A:DD:BD:73:E0                                       |  |  |
| Product Name                      | Pepwave AP Pro Duo                                      |  |  |
| Name                              |                                                         |  |  |
| Location                          |                                                         |  |  |
| Firmware Version                  | 3.5.2                                                   |  |  |
| Firmware Pack                     | Default (None) 🔻                                        |  |  |
| AP Client Limit                   | Follow AP Profile      Custom                           |  |  |
| 2.4 GHz SSID List                 | T4Open                                                  |  |  |
| 5 GHz SSID List                   | T4Open                                                  |  |  |
| Last config applied by controller | Mon Nov 23 11:25:03 HKT 2015                            |  |  |
| Uptime                            | Wed Nov 11 15:00:27 HKT 2015                            |  |  |
| Current Channel                   | 1 (2.4 GHz)<br>153 (5 GHz)                              |  |  |
| Channel                           | 2.4 GHz: Follow AP Profile 🔻 5 GHz: Follow AP Profile 🔻 |  |  |
| Output Power                      | 2.4 GHz: Follow AP Profile 🔻 5 GHz: Follow AP Profile 🔻 |  |  |

Close

For easier network management, you can give each client a name and designate its location. You can also designate which firmware pack (if any) this client will follow, as well as the channels on which the client will broadcast.

Click the 🕍 icon to see a graph displaying usage:

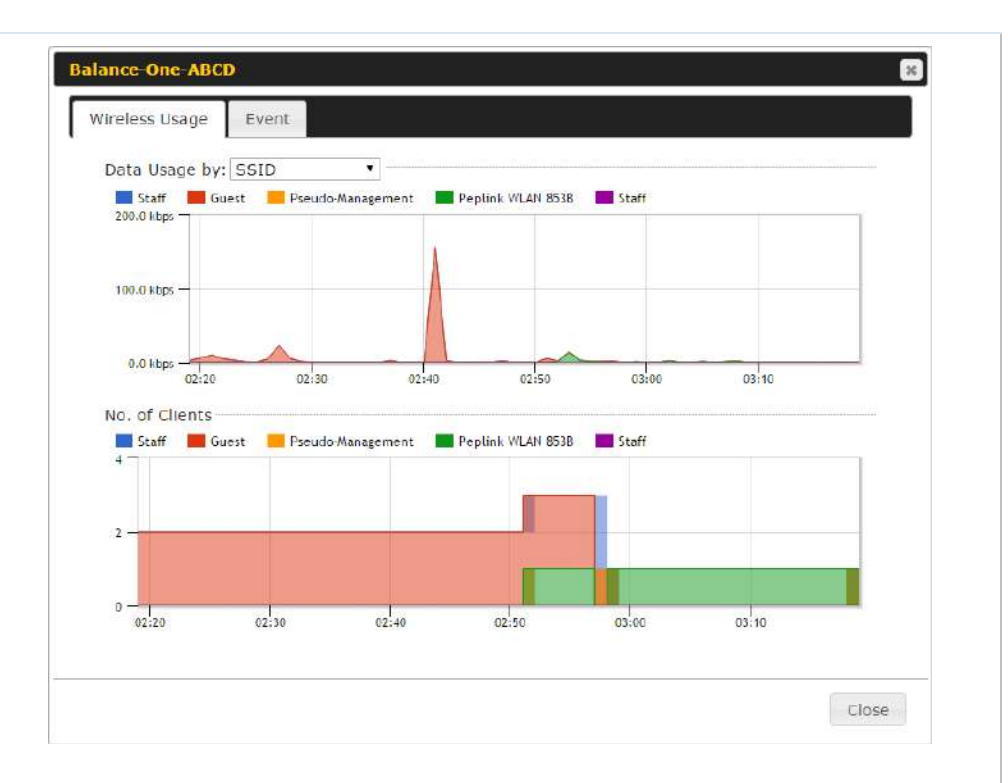

Click any point in the graphs to display detailed usage and client information for that device, using that SSID, at that point in time. On the **Data Usage by** menu, you can display the information by SSID or by AP send/receive rate.

Click the **Event** tab next to **Wireless Usage** to view a detailed event log for that particular device:

| Events         |                                                                    |      |
|----------------|--------------------------------------------------------------------|------|
| Jan 2 11:53:39 | Client 00:26:BB:08:AC:FD associated with Wireless_11a              |      |
| Jan 2 11:39:31 | Client 60:67:20:24:86:4C disassociated from Marketing_11a          |      |
| Jan 2 11:16:55 | Client A8:BB:CF:E1:0F:1E disassociated from Balance_11a            |      |
| Jan 2 11:11:54 | Client A8:BB:CF:E1:0F:1E associated with Balance_11a               |      |
| Jan 2 11:10:45 | Client 60:67:20:24:B6:4C associated with Marketing_11a             |      |
| Jan 2 11:00:36 | Client 00:21:6A:35:59:A4 associated with Balance_11a               |      |
| Jan 2 11:00:20 | Client 60:67:20:24:B6:4C disassociated from Marketing_11a          |      |
| Jan 2 10:59:09 | Client 00:21:6A:35:59:A4 disassociated from Balance_11a            |      |
| Jan 2 10:42:28 | Client F4:B7:E2:16:35:E9 associated with Balance_11a               |      |
| Jan 2 10:29:12 | Client 84:7A:88:78:1E:4B associated with Balance_11a               |      |
| Jan 2 10:24:27 | Client 90:B9:31:0D:11:EC disassociated from Marketing_11a          |      |
| Jan 2 10:24:27 | Client 90:B9:31:0D:11:EC roamed to Marketing_11a at 2830-BFC8-D230 |      |
| Jan 2 10:13:22 | Client E8:8D:28:A8:43:93 associated with Balance_11a               |      |
| Jan 2 10:13:22 | Client E8:8D:28:A8:43:93 roamed to Balance_11a from 2830-BF7F-694C |      |
| Jan 2 10:07:52 | Client CC:3A;61:89:07:F3 associated with Wireless_11a              |      |
| Jan 2 10:04:35 | Client 60:67:20:24:B6:4C associated with Marketing_11a             |      |
| Jan 2 10:03:38 | Client 60:67:20:24:B6:4C disassociated from Marketing_11a          |      |
| Jan 2 09:58:27 | Client 00:26:BB:08:AC:FD disassociated from Wireless_11a           |      |
| Jan 2 09:52:46 | Client 00:26:BB:08:AC:FD associated with Wireless_11a              |      |
| Jan 2 09:20:26 | Client 8C:3A:E3:3F:17:62 associated with Balance_11a               |      |
|                |                                                                    | More |
|                |                                                                    |      |

### 26.3 Wireless SSID

In-depth SSID reports are available under **AP > Controller Status > Wireless SSID**.

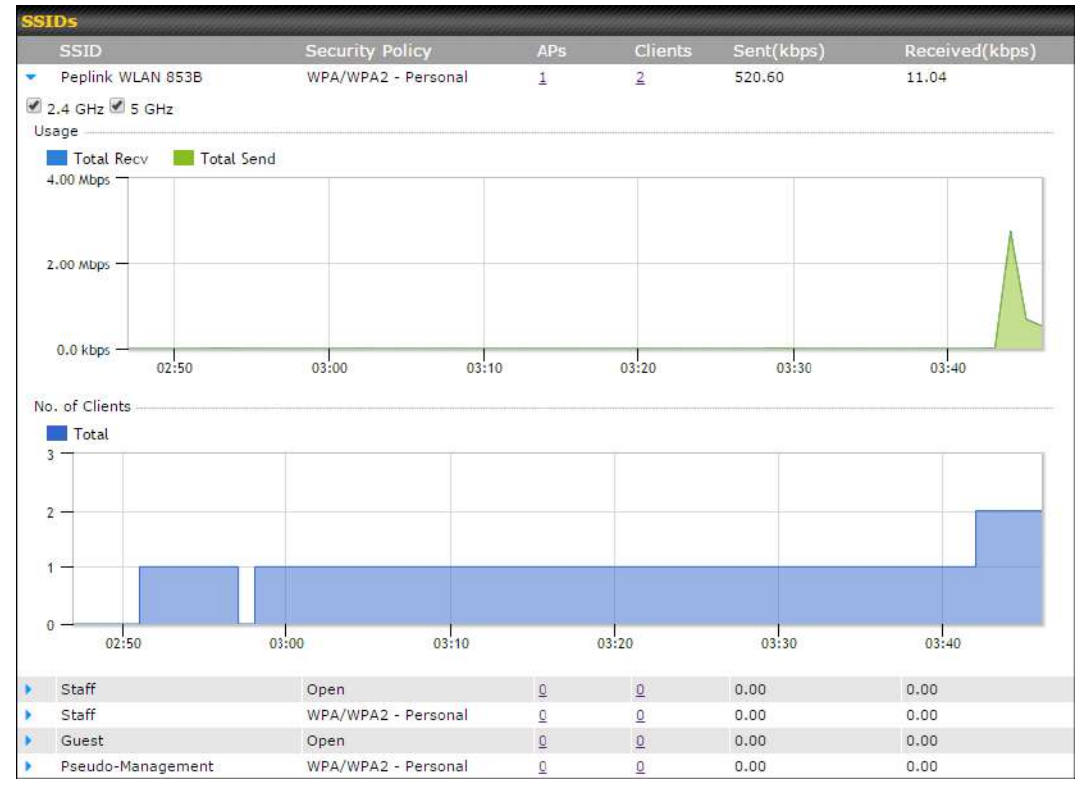

Click the blue arrow on any SSID to obtain more detailed usage information on each SSID.

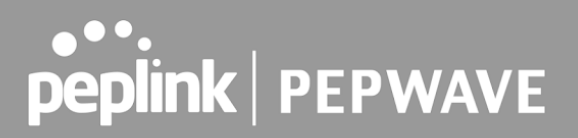

### 26.4 Wireless Client

You can search for specific Wi-Fi users by navigating to **AP > Controller Status > Wireless Client**.

| Search Filter                                          |                                              |                    |      |               |             |    |   |          |     |  |
|--------------------------------------------------------|----------------------------------------------|--------------------|------|---------------|-------------|----|---|----------|-----|--|
| Search Key                                             | Client MAC Address / SSID / AP Serial Number |                    |      |               |             |    |   |          |     |  |
| Maximum Result (1-256)<br>Show Associated Clients Only |                                              | 50                 |      |               |             |    |   |          |     |  |
|                                                        |                                              |                    |      |               |             |    |   |          |     |  |
|                                                        |                                              |                    | -    | Search        |             |    |   |          |     |  |
|                                                        |                                              |                    |      |               |             |    |   |          |     |  |
| Wireless Clients                                       |                                              |                    |      |               |             |    |   |          |     |  |
| Name / MAC Address *                                   | IP Address                                   | Type               | Mode | RSSI<br>(dBm) | <u>SSID</u> | AP |   | Duration | 1   |  |
| HUAWEI_Mate_40_R_                                      | -                                            | 802.11ng           |      | 18            | -           | 1  |   | 4        | 습 년 |  |
| T                                                      |                                              | 1.1.1.1.1.1.       | 001  |               |             |    | _ |          |     |  |
| Client                                                 | st nour (Upo<br>Uplo                         | oated at 10:<br>ad | 00)  |               | Download    |    |   |          |     |  |
| (Comparative)                                          |                                              | TENN D             | N    | o informatio  | n           |    |   |          |     |  |

Here, you will be able to see your network's heaviest users as well as search for specific users. Click the  $\stackrel{\text{def}}{\Rightarrow}$  icon to bookmark specific users, and click the  $\stackrel{\text{def}}{\Rightarrow}$  icon for additional details about each user:

| Associated                        |                                                                                  |                                                                                  |                                                                                  |  |  |  |
|-----------------------------------|----------------------------------------------------------------------------------|----------------------------------------------------------------------------------|----------------------------------------------------------------------------------|--|--|--|
|                                   |                                                                                  |                                                                                  |                                                                                  |  |  |  |
| 1111-2222-3333                    |                                                                                  |                                                                                  |                                                                                  |  |  |  |
| Peplink WLAN 853B                 |                                                                                  |                                                                                  |                                                                                  |  |  |  |
| 192.168.1.34                      |                                                                                  |                                                                                  |                                                                                  |  |  |  |
| 00:27:31                          |                                                                                  |                                                                                  |                                                                                  |  |  |  |
| 141.28 MB/4.35 MB                 |                                                                                  |                                                                                  |                                                                                  |  |  |  |
| -48                               |                                                                                  |                                                                                  |                                                                                  |  |  |  |
| 150M / 48M                        |                                                                                  |                                                                                  |                                                                                  |  |  |  |
| Vpg 802.11na                      |                                                                                  |                                                                                  |                                                                                  |  |  |  |
|                                   |                                                                                  |                                                                                  |                                                                                  |  |  |  |
|                                   |                                                                                  |                                                                                  |                                                                                  |  |  |  |
| 12:00 1                           | 6:00 21                                                                          | :00 11-23                                                                        |                                                                                  |  |  |  |
| 12:00 1<br>From                   | 5:00 Z(<br><b>To</b>                                                             | :00 11-23<br>Uplo                                                                | ad Download                                                                      |  |  |  |
| 12:00 1<br>From<br>55-642F Nov 23 | 5:00 2(<br>To<br>03:43:04 -                                                      | :00 11-23<br>Uplo<br>141.2                                                       | sad Download                                                                     |  |  |  |
|                                   | 192.168.1.34<br>00:27:31<br>141.28 MB / 4.35 MB<br>-48<br>150M / 48M<br>802.11na | 192.168.1.34<br>00:27:31<br>141.28 MB / 4.35 MB<br>-48<br>150M / 48M<br>802.11na | 192.168.1.34<br>00:27:31<br>141.28 MB / 4.35 MB<br>-48<br>150M / 48M<br>802.11na |  |  |  |

### 26.5 Mesh / WDS

Mesh / WDS allows you to monitor the status of your wireless distribution system (WDS) or Mesh, and track activity by MAC address by navigating to **AP > Controller Status > Mesh** / **WDS**. This table shows the detailed information of each AP, including protocol, transmit rate (sent / received), signal strength, and duration.

| M | esh / WDS       |                                       |          |             |                |                 |          |  |  |
|---|-----------------|---------------------------------------|----------|-------------|----------------|-----------------|----------|--|--|
|   | Туре 🔺          | Peer MAC                              | Protocol | Rate (Send) | Rate (Receive) | Signal<br>(dBm) | Duration |  |  |
| ٠ | APOACM-HW1      | 3                                     |          |             |                |                 |          |  |  |
|   | Mesh (Mesh)     |                                       | 802.11ac | 325M        | 650M           | -56             | 19:13:35 |  |  |
| * | APOACM-HW2/     |                                       |          |             |                |                 |          |  |  |
|   | Mesh (Internet) | (                                     | 802.11ac | 650M        | 351M           | <b>att</b> -63  | 00:49:20 |  |  |
|   | Mesh (          | C                                     | 802.11ac | 390M        | 325M           | <b></b> -67     | 01:35:09 |  |  |
|   | APOE-HW1/       |                                       |          |             |                |                 |          |  |  |
|   | Mesh (          | 0                                     | 802.11ac | 58.5M       | 130M           | <b>at</b> -69   | 00:45:22 |  |  |
| • | APOR-HW1/       |                                       |          |             |                |                 |          |  |  |
|   | Mesh (Barando)  |                                       | 802.11ac | 325M        | 866.7M         | -53             | 19:14:44 |  |  |
| ٠ | B20X-MESH-GW/   |                                       |          |             |                |                 |          |  |  |
|   | Mesh (          |                                       | 802.11ac | 433M        | 650M           | <b>a</b> -69    | 19:14:44 |  |  |
|   | Mesh (          | Concerns of the local division of the | 802.11ac | 325M        | 390M           | <b>at</b> -66   | 01:35:42 |  |  |
|   | Mesh (          | -                                     | 802.11ac | 351M        | 650M           | <b>at</b> -70   | 19:13:45 |  |  |
|   | Mesh (          |                                       | 802.11ac | 130M        | 117M           | -88             | 00:45:52 |  |  |

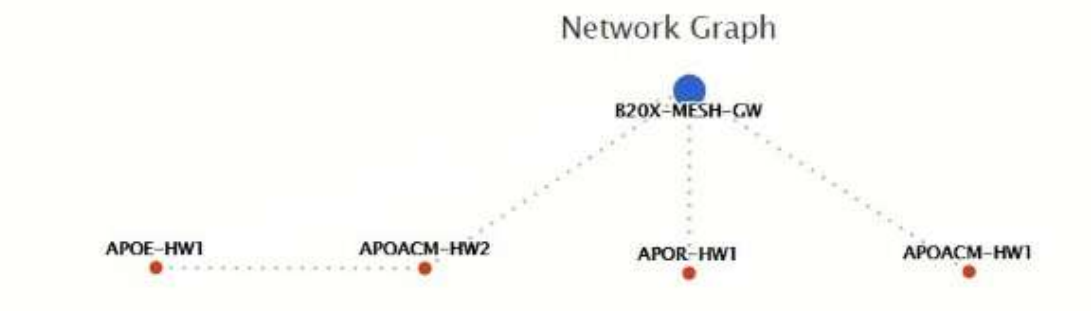
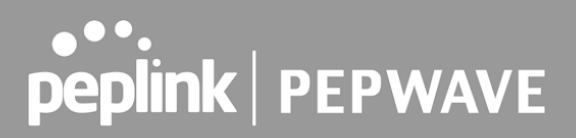

### 26.6 Nearby Device

A listing of near devices can be accessed by navigating to **AP > Controller Status > Nearby Device**.

| Suspected Roque ADs |                         |         |            |                |         |
|---------------------|-------------------------|---------|------------|----------------|---------|
| BSSID               | SSID                    | Channel | Encryption | Last Seen      | Mark as |
| 00:1A:DD:EC:25:22   | Wireless                | 11      | WPA2       | 10 hours ago   | S       |
| 00:1A:DD:EC:25:23   | Accounting              | 11      | WPA2       | 10 hours ago   | S       |
| 00:1A:DD:EC:25:24   | Marketing               | 11      | WPA2       | 11 hours ago   | 📀 🙁     |
| 00:03:7F:00:00:00   | MYB1PUSH                | 1       | WPA & WPA2 | 11 minutes ago | S       |
| 00:03:7F:00:00:01   | MYB1                    | 1       | WPA2       | 15 minutes ago | S       |
| 00:1A:DD:B9:60:88   | PEPWAVE_CB7E            | 1       | WPA & WPA2 | 5 minutes ago  | 📀 🙁     |
| 00:1A:DD:BB:09:C1   | Micro_S1_1              | 6       | WPA & WPA2 | 1 hour ago     | 📀 🙁     |
| 00:1A:DD:BB:52:A8   | MAX HD2 Gobi            | 11      | WPA & WPA2 | 2 minutes ago  | S       |
| 00:1A:DD:BF:75:81   | PEPLINK_05B5            | 4       | WPA & WPA2 | 1 minute ago   | 📀 🙁     |
| 00:1A:DD:BF:75:82   | LK_05B5                 | 4       | WPA2       | 1 minute ago   | 📀 🙁     |
| 00:1A:DD:BF:75:83   | LK_05B5_VLAN22          | 4       | WPA2       | 1 minute ago   | S       |
| 00:1A:DD:C1:ED:E4   | dev_captive_portal_test | 1       | WPA & WPA2 | 3 minutes ago  | S       |
| 00:1A:DD:C2:E4:C5   | PEPWAVE_7052            | 11      | WPA & WPA2 | 2 hours ago    | 🤣 🙁     |
| 00:1A:DD:C3:F1:64   | dev_captive_portal_test | 6       | WPA & WPA2 | 6 minutes ago  | S       |
| 00:1A:DD:C4:DC:24   | ssid_test               | 8       | WPA & WPA2 | 2 minutes ago  | 🤣 🙁     |
| 00:1A:DD:C4:DC:25   | SSID New                | 8       | WPA & WPA2 | 2 minutes ago  | S       |
| 00:1A:DD:C5:46:04   | Guest SSID              | 9       | WPA2       | 2 minutes ago  | S       |
| 00:1A:DD:C5:47:04   | PEPWAVE_67B8            | 1       | WPA & WPA2 | 5 minutes ago  | S       |
| 00:1A:DD:C5:4E:24   | G BR1 Portal            | 2       | WPA2       | 2 minutes ago  | S       |
| 00:1A:DD:C6:9A:48   | ssid_test               | 8       | WPA & WPA2 | 2 hours ago    | S       |

#### **Suspected Rogue Devices**

Hovering over the device MAC address will result in a popup with information on how this device was detected. Click the  $\bigcirc$   $\bigotimes$  icons and the device will be moved to the bottom table of identified devices.

### 26.7 Event Log

You can access the AP Controller Event log by navigating to **AP > Controller Status > Event Log**.

| Filter      |                                                                         |  |  |  |
|-------------|-------------------------------------------------------------------------|--|--|--|
| Search key  | Client MAC Address / Wireless SSID / AP Serial Number / AP Profile Name |  |  |  |
| Time        | From hh:mm to hh:mm                                                     |  |  |  |
| Alerts only |                                                                         |  |  |  |
| Search      |                                                                         |  |  |  |

| Events         |                                                                        | View Alerts |
|----------------|------------------------------------------------------------------------|-------------|
| Jan 2 11:01:11 | AP One 300M: Client 54:EA:A8:2D:A0:D5 disassociated from Marketing_11a |             |
| Jan 2 11:00:42 | AP One 300M: Client 54:EA:A8:2D:A0:D5 associated with Marketing_11a    |             |
| Jan 2 11:00:38 | AP One 300M: Client 54:EA:A8:2D:A0:D5 disassociated from Marketing_11a |             |
| Jan 2 11:00:36 | AP One 300M: Client 00:21:6A:35:59:A4 associated with Balance_11a      |             |
| Jan 2 11:00:20 | AP One 300M: Client 60:67:20:24:B6:4C disassociated from Marketing_11a |             |
| Jan 2 11:00:09 | AP One 300M: Client 54:EA:A8:2D:A0:D5 associated with Marketing_11a    |             |
| Jan 2 10:59:09 | AP One 300M: Client 00:21:6A:35:59:A4 disassociated from Balance_11a   |             |
| Jan 2 10:59:08 | Office Fiber AP: Client 18:00:2D:3D:4E:7F associated with Balance      |             |
| Jan 2 10:58:53 | Michael's Desk: Client 18:00:2D:3D:4E:7F disassociated from Wireless   |             |
| Jan 2 10:58:18 | AP One 300M: Client 54:EA:A8:2D:A0:D5 disassociated from Marketing_11a |             |
| Jan 2 10:58:03 | Office InWall: Client 10:BF:48:E9:76:C7 associated with Wireless       |             |
| Jan 2 10:57:47 | AP One 300M: Client 54:EA:A8:2D:A0:D5 associated with Marketing_11a    |             |
| Jan 2 10:57:19 | AP One 300M: Client 54:EA:A8:2D:A0:D5 disassociated from Marketing_11a |             |
| Jan 2 10:57:09 | AP One 300M: Client 54:EA:A8:2D:A0:D5 associated with Marketing_11a    |             |
| Jan 2 10:56:48 | AP One 300M: Client 54:EA:A8:2D:A0:D5 disassociated from Marketing_11a |             |
| Jan 2 10:56:39 | AP One 300M: Client 54:EA:A8:2D:A0:D5 associated with Marketing_11a    |             |
| Jan 2 10:56:19 | AP One 300M: Client 00:26:BB:05:84:A4 associated with Marketing_11a    |             |
| Jan 2 10:56:09 | AP One 300M: Client 9C:04:EB:10:39:4C associated with Marketing_11a    |             |
| Jan 2 10:55:42 | AP One 300M: Client 54:EA:A8:2D:A0:D5 disassociated from Marketing_11a |             |
| Jan 2 10:55:29 | AP One 300M: Client 54:EA:A8:2D:A0:D5 associated with Marketing_11a    |             |
|                |                                                                        | More        |

#### **Events**

This event log displays all activity on your AP network, down to the client level. Use to filter box to search by MAC address, SSID, AP Serial Number, or AP Profile name. Click **View Alerts** to see only alerts, and click the **More...** link for additional records.

### 27 Toolbox

Tools for managing firmware packs can be found at **AP > Toolbox**.

|      | Pack ID | Release Date | Details | Action |
|------|---------|--------------|---------|--------|
| 1126 |         | 2013-08-26   |         |        |

#### **Firmware Packs**

Here, you can manage the firmware of your AP. Clicking on will result in information regarding each firmware pack. To receive new firmware packs, you can click **Check for Updates** to download new packs, or you can click **Manual Upload** to manually upload a firmware pack. Click **Default** to define which firmware pack is default.

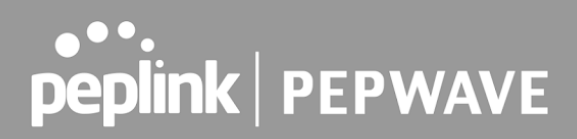

### 28 System

### 28.1 Admin Security

There are two types of user accounts available for accessing the web admin: *admin* and *user*. They represent two user levels: the admin level has full administrative access, while the user level is read-only. The user level can access only the device's status information; users cannot make any changes on the device.

A web login session will be logged out automatically when it has been idle longer than the **Web Session Timeout**. Before the session expires, you may click the **Logout** button in the web admin to exit the session.

**0** hours **0** minutes signifies an unlimited session time. This setting should be used only in special situations, as it will lower the system security level if users do not log out before closing the browser. The **default** is 4 hours, 0 minutes.

For security reasons, after logging in to the web admin Interface for the first time, it is recommended to change the administrator password. Configuring the administration interface to be accessible only from the LAN can further improve system security. Administrative settings configuration is located at **System > Admin Security**.

| Admin Settings             |                                           |                                                   | 0                                                          |
|----------------------------|-------------------------------------------|---------------------------------------------------|------------------------------------------------------------|
| Device Name                | MAX-BR1-                                  | n is being manag                                  | hostname: max-br1 <b>main</b><br>ged by <u>InControl</u> . |
| Admin User Name            | admin                                     |                                                   |                                                            |
| Admin Password             |                                           |                                                   |                                                            |
| Confirm Admin Password     |                                           |                                                   |                                                            |
| Read-only User Name        | user                                      |                                                   |                                                            |
| Read-only Password         |                                           |                                                   |                                                            |
| Confirm Read-only Password |                                           |                                                   |                                                            |
| Web Session Timeout        | 4 Hours 0                                 | Minutes                                           |                                                            |
| Authentication Method 🛛 🕜  | Local Account (                           | RADIUS O TA                                       | ACACS+                                                     |
| CLI SSH & Console 🕜        | Enable                                    |                                                   |                                                            |
| CLI SSH Access             | LAN Only 🗸                                |                                                   |                                                            |
| CLI SSH Port               | 8822                                      |                                                   |                                                            |
| CLI SSH Access Public Key  | Admin User: (Disab<br>Read-only User: (Di | led) <u>configure</u><br>sabled) <u>configure</u> | 1                                                          |
| Security                   | HTTP / HTTPS V<br>Redirect HTTP to        | HTTPS                                             | +                                                          |
| Web Admin Access           | HTTP: LAN / WAN                           | HTTPS: LAN /                                      | WAN 🗸                                                      |
| Web Admin Port             | HTTP: 80                                  | HTTPS: 443                                        |                                                            |

| LAN Connection Access Settings |                               |  |
|--------------------------------|-------------------------------|--|
| Allowed LAN Networks           | Any O Allow this network only |  |

| WAN Connection Access Setting | 5                                                     |     |       |  |  |
|-------------------------------|-------------------------------------------------------|-----|-------|--|--|
| Allowed Source IP Subnets 🛛 🔞 | Any O Allow access from the following IP subnets only |     |       |  |  |
| Allowed WAN IP Address(es)    | Connection / 1P Address(es)                           | All | Clear |  |  |
|                               | 🗆 WAN                                                 |     |       |  |  |
|                               | 🔘 Cellular                                            |     |       |  |  |
|                               | U Wi-Fi WAN on 2.4 GHz                                |     |       |  |  |
|                               | 🗌 Wi-Fi WAN on 5 GHz                                  |     |       |  |  |
|                               | U VLAN WAN 1                                          |     |       |  |  |
|                               | OpenVPN WAN 1                                         |     |       |  |  |

Save

# Admin Settings Device Name This field allows you to define a name for this Pepwave router. By default, Device Name is set as MAX\_XXXX, where XXXX refers to the last 4 digits of

| Admin User Name is set as admin by default, but can be changed, if desired.                                                                                                    |  |  |
|----------------------------------------------------------------------------------------------------|--|--|
| This field allows you to specify a new administrator password.                                                                                                    |  |  |
| This field allows you to verify and confirm the new administrator password.                                                                                                    |  |  |
| Read-only User Name is set as <i>user</i> by default, but can be changed, if desired.                                                                                                    |  |  |
| This field allows you to specify a new user password. Once the user password is set, the read-only user feature will be enabled.                                                                                                    |  |  |
| This field allows you to verify and confirm the new user password.                                                                                                    |  |  |
| This field specifies the number of hours and minutes that a web session can remain idle before the Pepwave router terminates its access to the web admin interface. By default, it is set to <b>4 hours</b> .                                                                                                    |  |  |
| <ul> <li>With this box is checked, the web admin will authenticate using an external RADIUS server. Authenticated users are treated as either "admin" with full read-write permission or "user" with read-only access. Local admin and user accounts will be disabled. When the device is not able to communicate with the external RADIUS server, local accounts will be enabled again for emergency access. Additional authentication options will be available once this box is checked.</li> <li>Available options: <ul> <li>Local Account</li> <li>RADIUS</li> </ul> </li> </ul>                                                                                                    |  |  |
| Authentication Method       Image: Chappy 2         Authentication Protocol       Image: Chappy 2         You may click here to define RADIUS Server Authentication profile, or you may go to RADIUS Server page to define multiple profiles         Authentication Host         Authentication Port         Authentication Secret         Wou may click here to define RADIUS Server Authentication profile, or you may go to RADIUS Server page to define multiple profiles         Authentication Secret         Wou may click here to define RADIUS Server Accounting profile, or you may go to RADIUS Server page to define multiple profiles         Accounting Host         Accounting Port         Authentication Timeout |  |  |
|                                                                                                    |  |  |

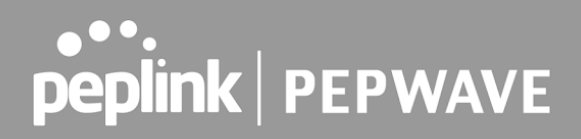

|           | Protocol                  | Available options are <b>MS-CHAP v2</b> and <b>PAP</b> .                       |
|-----------|---------------------------|--------------------------------------------------------------------------------|
|           | Authentication<br>Host    | This specifies the IP address or hostname of the RADIUS server host.           |
|           | Authentication<br>Port    | This setting specifies the UDP destination port for authentication requests.   |
|           | Authentication<br>Secret  | This field is for entering the secret key for accessing the RADIUS server.     |
|           | Accounting Host           | This specifies the IP address or hostname of the RADIUS server host.           |
|           | Accounting Port           | This setting specifies the UDP destination port for accounting requests.       |
|           | Accounting Secret         | This field is for entering the secret key for accessing the accounting server. |
|           | Authentication<br>Timeout | This option specifies the time value for authentication timeout                |
|           | • TACACS+                 |                                                                                |
|           | Authentication Method     | O Local Account O RADIUS 🖲 TACACS+                                             |
|           | TACACS+ Server            |                                                                                |
|           | TACACS+ Server Secret     | ☑ Hide Characters                                                              |
|           | TACACS+ Server Timeout    | 3 seconds                                                                      |
|           | TACACS+ Server            | This specifies the access address of the external TACACS+ server.              |
|           | TACACS+ Server<br>Secret  | This field is for entering the secret key for accessing the RADIUS server.     |
|           | TACACS+ Server<br>Timeout | This option specifies the time value for TACACS+ timeout                       |
| CLI SSH & | The CLI (command line     | e interface) can be accessed via SSH. This field enables                       |

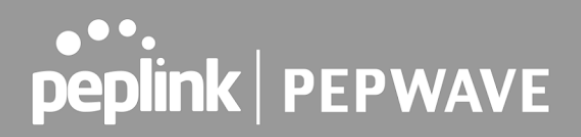

| CLI SSH Port                 | This field determines the port on which clients can access CLI SSH.                                                                                                    |
|------------------------------|----------------------------------------------------------------------------------------------------|
| CLI SSH Access<br>Public Key | This field is for entering the Public Key for Admin Users and Read-only Users to access CLI SSH.                                                                                                    |
| Security                     | This option is for specifying the protocol(s) through which the web admin<br>interface can be accessed:<br>• HTTP<br>• HTTPS<br>• HTTP/HTTPS<br>HTTP to HTTPS redirection is enabled by default to force HTTPS access to the<br>web admin interface.         |
| Web Admin<br>Access          | <ul> <li>This option is for specifying the network interfaces through which the web admin interface can be accessed:</li> <li>LAN only</li> <li>LAN/WAN</li> <li>If LAN/WAN is chosen, the WAN Connection Access Settings form will be displayed.</li> </ul> |
| Web Admin Port               | This field is for specifying the port number on which the web admin interface can be accessed.                                                                                                    |

| WAN Connection Access Settings |                                      |                   |
|--------------------------------|--------------------------------------|-------------------|
| Allowed Source IP Subnets 🕜    | Any  Allow access from the following | g IP subnets only |
| Allowed WAN IP Address(es)     | Connection / IP Address(es)          | All Clear         |
|                                | WAN 2                                |                   |
|                                | Wi-Fi WAN                            |                   |
|                                | Cellular 1                           |                   |
|                                | Cellular 2                           |                   |
|                                | USB                                  |                   |

#### WAN Connection Access Settings

This field allows you to restrict web admin access only from defined IP subnets.

Allowed Source IP Subnets

- **Any** Allow web admin accesses to be from anywhere, without IP address restriction.
- Allow access from the following IP subnets only Restrict web admin access only from the defined IP subnets. When this is chosen, a text input area will be displayed beneath:

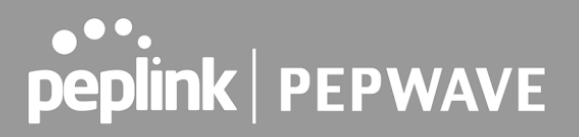

The allowed IP subnet addresses should be entered into this text area. Each IP subnet must be in form of w.x.y.z/m, where w.x.y.z is an IP address (e.g., 192.168.0.0), and *m* is the subnet mask in CIDR format, which is between 0 and 32 inclusively (For example, 192.168.0.0/24).

To define multiple subnets, separate each IP subnet one in a line. For example:

- 192.168.0.0/24
- 10.8.0.0/16

Allowed WAN IP Address(es) This is to choose which WAN IP address(es) the web server should listen on.

#### 28.2 Firmware

#### Web admin interface : automatically check for updates

Upgrading firmware can be done in one of three ways.

Using the router's interface to automatically check for an update, using the router's interface to manually upgrade the firmware, or using InControl2 to push an upgrade to a router.

The automatic upgrade can be done from **System > Firmware**.

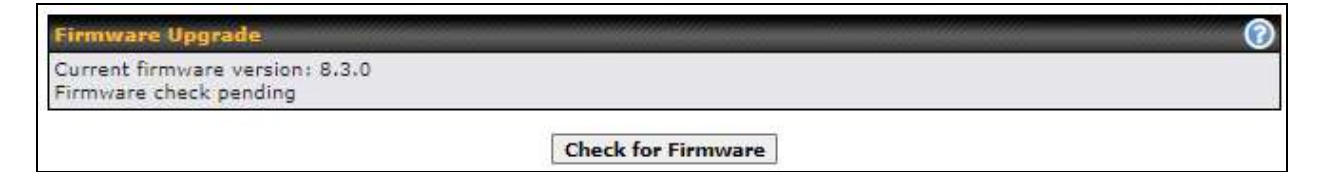

If an update is found the buttons will change to allow you to **Download and Update** the firmware.

| Firmware Upgrade                                                                        |                        | (? |
|-----------------------------------------------------------------------------------------|------------------------|----|
| Current firmware version: 7.1.0<br>New Version available: 7.1.2 ( <u>Release Note</u> ) |                        |    |
| Download and ling                                                                       | ade Check for Firmware |    |

Click on the **Download and Upgrade** button. A prompt will be displayed advising to download the Current Active Configuration. Please click on the underlined download text. After downloading the current config click the **Ok** button to start the upgrade process.

The router will download and then apply the firmware. The time that this process takes will depend on your internet connection's speed.

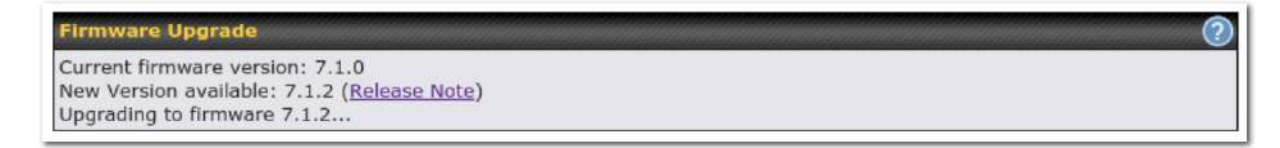

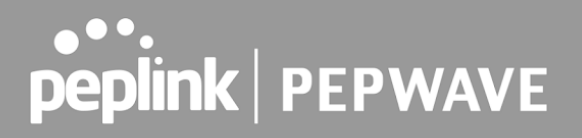

The firmware will now be applied to the router<sup>\*</sup>. The amount of time it takes for the firmware to upgrade will also depend on the router that's being upgraded.

Firmware Upgrade It may take up to 8 minutes.

Validation success... 9%

\*Upgrading the firmware will cause the router to reboot.

#### Web admin interface : install updates manually

In some cases, a special build may be provided via a ticket or it may be found in the forum. Upgrading to the special build can be done using this method, or using IC2 if you are using that to manage your firmware upgrades. A manual upgrade using the GA firmware posted on the site may also be recommended or required for a couple of reasons.

All of the Peplink/Pepwave GA firmware can be found <u>here</u> Navigate to the relevant product line (ie. Balance, Max, FusionHub, SOHO, etc). Some product lines may have a dropdown that lists all of the products in that product line. Here is a screenshot from the Balance line.

| Balance      |                   |                  |          |               |                 |
|--------------|-------------------|------------------|----------|---------------|-----------------|
| Product      | w                 |                  |          |               |                 |
|              |                   |                  |          | Search:       |                 |
| Product      | Hardware Revision | Firmware Version | n        | Release Notes | ♥ User Manual ♥ |
| Balance 1350 | HW2               | 7.1.2            | Download | PDF           | PDF             |
| Balance 1350 | HW1               | 6.3.4            | Download | PDF           | PDF             |
| Balance 20   | HW1-6             | 7.1.2            | Download | PDF           | PDF             |
| Balance 210  | HW4               | 7.1.2            | Download | PDF           | PDF             |

If the device has more than one firmware version the current hardware revision will be required to know what firmware to download.

Navigate to System > Firmware and click the Choose File button under the Manual Firmware Upgrade section. Navigate to the location that the firmware was downloaded to select the ".img" file and click the Open button.

Click on the Manual Upgrade button to start the upgrade process.

| Manual Firmware Upgra | de                         |
|-----------------------|----------------------------|
| Firmware Image        | Choose File No file chosen |
|                       | Manual Upgrade             |

A prompt will be displayed advising to download the Current Active Configuration. Please click on the underlined download text. After downloading the current config click the Ok button to start the upgrade process. The firmware will now be applied to the router\*. The amount of time it takes for the firmware to upgrade will depend on the router that's being upgraded.

| Firmware Upgrade<br>It may take up to 8 minutes. |    |
|--------------------------------------------------|----|
|                                                  | 9% |
| Validation success                               |    |

\*Upgrading the firmware will cause the router to reboot.

#### The InControl method

Described in this knowledgebase article on our forum.

#### 28.3 Time

**Time Settings** enables the system clock of the Pepwave router to be synchronized with a specified time server. Time settings are located at **System > Time**.

| Time Settings |                                                                          |  |  |  |  |
|---------------|--------------------------------------------------------------------------|--|--|--|--|
| Time Zone     | (GMT+08:00) Kuala Lumpur, Singapore   GMT+08:00) Kuala Lumpur, Singapore |  |  |  |  |
| Time Sync     | Time Server 🗸                                                            |  |  |  |  |
| Time Server   | 0.pepwave.pool.ntp.org                                                   |  |  |  |  |
| Save          |                                                                          |  |  |  |  |

# Time Settings Time Zone This specifies the time zone (along with the corresponding Daylight Savings Time scheme). The Time Zone value affects the time stamps in the Pepwave router's event log and e-mail notifications. Check Show all to show all time zone options.

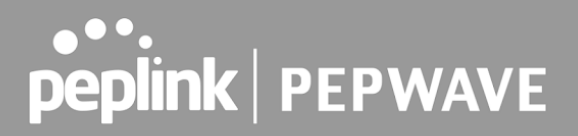

| Time Sync   | <ul> <li>This field allows to select your time sync mode, the available options are:</li> <li>Time Server</li> <li>GPS</li> <li>GPS with Time Server as fallback</li> </ul> |
|-------------|----------------------------------------------------------------------------------------------------|
| Time Server | This setting specifies the NTP network time server to be utilized by the Pepwave router.                                                                                    |

### 28.4 Schedule

Enable and disable different functions (such as WAN connections, outbound policy, and firewalls at different times, based on a user-scheduled configuration profile. The settings for this are located at **System > Schedule** 

| Name | Time | Used by                      |  |
|------|------|------------------------------|--|
|      |      | No schedule profiles defined |  |
|      |      | New Schedule                 |  |

Enable scheduling, and then click on your schedule name or on the **New Schedule** button to begin.

| Edit schedule profile |                                                                                              |          |    |    |   |   |   |   |   |    |   |    |    |     |     |    |    |     |    |     |     |      |     |     |     |    |      |    |    |     |     |    |    |      |     |           |     |     |    |    |    |     |     |    |    |    |    |   |
|-----------------------|----------------------------------------------------------------------------------------------|----------|----|----|---|---|---|---|---|----|---|----|----|-----|-----|----|----|-----|----|-----|-----|------|-----|-----|-----|----|------|----|----|-----|-----|----|----|------|-----|-----------|-----|-----|----|----|----|-----|-----|----|----|----|----|---|
| Schedule S            | el                                                                                           | tti      | ng | s  |   |   |   |   | 6 |    | 6 | 6  |    | iii |     |    | 6  |     |    | 6   |     |      |     | iii | 6   | Ŵ  |      |    |    |     | iii |    |    |      |     |           |     |     |    |    |    |     |     |    |    |    |    |   |
| Enable                | able The schedule function of those associated features will be lost if profile is disabled. |          |    |    |   |   |   |   |   |    |   |    |    |     |     |    |    |     |    |     |     |      |     |     |     |    |      |    |    |     |     |    |    |      |     |           |     |     |    |    |    |     |     |    |    |    |    |   |
| Name                  |                                                                                              |          |    |    |   |   |   |   |   |    |   | Ne | el | ĸd  | ay  | 's | OI | hly | 1  |     |     |      |     |     |     |    |      |    |    |     |     |    |    |      |     |           |     |     |    |    |    |     |     |    |    |    |    |   |
| Schedule              |                                                                                              |          |    |    |   |   |   |   |   |    |   | w  | ee | kc  | la  | ys | 0  | nly | /  |     |     |      |     |     |     |    | ۲    | ]  |    |     |     |    |    |      |     |           |     |     |    |    |    |     |     |    |    |    |    |   |
| Used by               |                                                                                              |          |    |    |   |   |   |   |   |    | ١ | οι | ın | naj | y g | jo | to | su  | pp | ort | teo | d fe | eat | ure | e s | et | ting | gs | pa | ige | a   | nd | se | t tl | nis | р         | rof | ile | as | ss | ch | edi | Jle | r. |    |    |    |   |
| Schodulo M            |                                                                                              |          |    |    |   |   |   |   |   |    |   |    |    |     |     |    |    |     |    |     |     |      |     |     |     |    |      |    |    |     |     |    |    |      |     |           |     |     |    |    |    |     |     |    |    |    |    |   |
| Signed the L          | м                                                                                            | r<br>Iid | ni | gh | t |   |   |   | 4 | an | 1 |    |    |     |     |    | 8  | am  | 1  |     |     |      |     |     | N   | 00 | n    |    |    |     |     |    | 4p | om   |     |           |     |     |    |    | 8  | pn  | n   |    |    |    |    |   |
| Sunday                | ×                                                                                            | ×        | ×  | ×  | × | × | × | × | × | ×  | × | ×  | ×  | ×   | ×   | ×  | ×  | ×   | ×  | ×   | ×   | ×    | ×   | ×   | ×   | ×  | ×    | ×  | ×  | ×   | ×   | ×  | ×  | ×    | ×   | ×         | ×   | ×   | ×  | ×  | ×  | ×   | ×   | ×  | ×  | ×  | ×  | × |
| Monday                | ~                                                                                            | ~        | ~  | ~  | ~ | ~ | ~ | ~ | ~ | ~  | ~ | ~  | ~  | ~   | ζ.  | ٨. | Ś  | ~   | ٨. | ~   | ~   | ~    | ~   | ~   | ~   | ~  | \$   | \$ | ٨  | ~   | ~   | ~  | ~  | *    | ~   | <li></li> | \$  | ~   | ~  | ~  | ~  | ~   | ~   | ~  | ~  | ~  | ~  | ~ |
| Tuesday               | *                                                                                            | ~        | *  | ~  | ~ | * | ~ | * | ~ | ~  | * | *  | ~  | ~   | ٨   | ٤. | Ś  | ~   | ٤. | *   | >   | *    | *   | ۷   | ~   | >  | ٨.   | \$ | Ś  | *   | ~   | *  | ~  | *    | ~   | Ś         | ۶.  | ~   | ~  | ~  | ~  | ~   | ~   | ~  | ~  | ~  | ~  | ~ |
| Wednesday             | *                                                                                            | ~        | *  | ~  | ~ | * | ~ | * | * | *  | * | *  | ~  | ~   | ٨.  | ٩. | ٨. | ~   | ٨. | ٨   | ۲   | *    | ~   | *   | *   | ٠  | ٤.   | Ś  | ŝ. | ~   | ~   | *  | ~  | *    | ~   | ٩.        | \$  | ~   | ~  | ~  | ~  | ~   | ~   | ~  | ~  | ~  | ~  | ~ |
| Thursday              | *                                                                                            | ~        | *  | ~  | ~ | * | ~ | * | * | *  | * | *  | ~  | ~   | Υ.  | ٨. | Ś  | ~   | ٨. | ۸   | ۲   | >    | >   | ۷   | ~   | >  | ٨.   | ۷. | ٨  | >   | ~   | *  | ~  | *    | ~   | ٩.        | ۶.  | ~   | ~  | ~  | ~  | ~   | ~   | ~  | ~  | ~  | ~  | ~ |
| Friday                | *                                                                                            | ~        | *  | ~  | ~ | * | ~ | * | * | ~  | * | *  | ~  | ~   | *   | \$ | 8  | ~   | \$ | ~   | ~   | ~    | *   | *   | ~   | ~  | \$   | >  | ~  | ~   | ~   | *  | ~  | *    | ~   | \$        | *   | ~   | ~  | ~  | ~  | ~   | ~   | ~  | ~  | ~  | ~  | ~ |
| Saturday              | ×                                                                                            | ×        | ×  | ×  | × | × | × | × | × | ×  | × | ×  | ×  | ×   | ×   | ×  | ×  | ×   | ×  | ×   | ×   | ×    | ×   | ×   | ×   | ×  | ×    | ×  | ×  | ×   | ×   | ×  | ×  | ×    | ×   | ×         | ×   | ×   | ×  | ×  | ×  | ×   | ×   | ×  | ×  | ×  | ×  | × |
|                       |                                                                                              |          |    |    |   |   |   |   |   |    |   |    |    |     |     |    |    |     |    |     |     |      |     |     |     |    |      |    |    |     |     |    |    |      |     |           |     |     |    |    |    |     |     |    |    |    |    |   |
|                       |                                                                                              |          |    |    |   |   |   |   |   |    |   |    |    |     |     |    |    |     |    |     |     |      |     |     |     |    |      |    |    |     |     |    |    |      |     |           |     | (   |    | Sa | ve | 2   |     | (  | Ca | nc | el |   |

|              | Edit Schedule Profile                                                                                                    |
|--------------|----------------------------------------------------------------------------------------------------|
| Enabling     | Click this checkbox to enable this schedule profile. Note that if this is disabled, then any associated features will also have their scheduling disabled.                    |
| Name         | Enter your desired name for this particular schedule profile.                                                                                                    |
| Schedule     | Click the drop-down menu to choose pre-defined schedules as your starting point.<br>Please note that upon selection, previous changes on the schedule map will be<br>deleted. |
| Schedule Map | Click on the desired times to enable features at that time period. You can hold your mouse for faster entry.                                                                  |

### 28.5 Email Notification

Email notification functionality provides a system administrator with up-to-date information on network status. The settings for configuring email notifications are found at **System>Email Notification**.

| Email Notification Setup  | 2                                                        |
|---------------------------|----------------------------------------------------------|
| Email Notification        | ☑ Enable                                                 |
| SMTP Server               | smtp.mycompany.com Require authentication                |
| Connection Security       | SSL/TLS  (Note: any server certificate will be accepted) |
| SMTP Port                 | 465                                                      |
| SMTP User Name            | smtpuser                                                 |
| SMTP Password             | •••••                                                    |
| Confirm SMTP Password     | •••••                                                    |
| Sender's Email Address    | admin@mycompany.com                                      |
| Recipient's Email Address | system@mycompany.com<br>staff@mycompany.com              |

Test Email Notification Save

#### **Email Notification Settings**

Email Notification This setting specifies whether or not to enable email notification. If **Enable** is checked, the Pepwave router will send email messages to system administrators when the WAN status changes or when new firmware is available. If **Enable** is not checked, email notification is disabled and the Pepwave router will not send email messages.

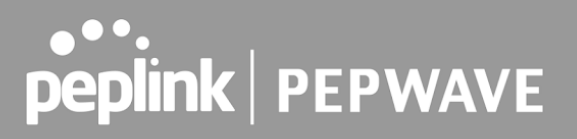

| SMTP Server                     | This setting specifies the SMTP server to be used for sending email. If the server requires authentication, check <b>Require authentication</b> .                                                                                                    |
|---------------------------------|----------------------------------------------------------------------------------------------------|
| Connection<br>Security          | This setting specifies via a drop-down menu one of the following valid Connection<br>Security: <ul> <li>None</li> <li>STARTTLS</li> <li>SSL/TLS</li> </ul>                                                                                                    |
| SMTP Port                       | This field is for specifying the SMTP port number. By default, this is set to <b>25</b> . If Connection Security is selected " <b>STARTTLS</b> ", the default port number will be set to <b>587</b> . If Connection Security is selected " <b>SSL/TLS</b> ", the default port number will be set to <b>465</b> .<br>You may customize the port number by editing this field. |
| SMTP User<br>Name /<br>Password | This setting specifies the SMTP username and password while sending email.<br>These options are shown only if <b>Require authentication</b> is checked in the <b>SMTP</b><br><b>Server</b> setting.                                                                                                    |
| Confirm SMTP<br>Password        | This field allows you to verify and confirm the new administrator password.                                                                                                    |
| Sender's Email<br>Address       | This setting specifies the email address the Pepwave router will use to send reports.                                                                                                    |
| Recipient's Email<br>Address    | This setting specifies the email address(es) to which the Pepwave router will send<br>email notifications. For multiple recipients, separate each email addresses using<br>the enter key.                                                                                                    |

After you have finished setting up email notifications, you can click the **Test Email Notification** button to test the settings before saving. After **Test Email Notification** is clicked, you will see this screen to confirm the settings:

| Test Email Notification   |                                             |
|---------------------------|---------------------------------------------|
| SMTP Server               | smtp.mycompany.com                          |
| SMTP Port                 | 465                                         |
| SMTP UserName             | smtpuser                                    |
| Sender's Email Address    | admin@mycompany.com                         |
| Recipient's Email Address | system@mycompany.com<br>staff@mycompany.com |

Send Test Notification Cancel

Click **Send Test Notification** to confirm. In a few seconds, you will see a message with detailed test results.

#### Test email sent. (NOTE: Settings are not saved. To confirm the update, click 'Save' button.)

| Email Notification Setup  | 0                                                        |
|---------------------------|----------------------------------------------------------|
| Email Notification        | C Enable                                                 |
| SMTP Server               | Require authentication                                   |
| Connection Security       | SSL/TLS  (Note: any server certificate will be accepted) |
| SMTP Port                 | 465                                                      |
| SMTP User Name            |                                                          |
| SMTP Password             |                                                          |
| Confirm SMTP Password     |                                                          |
| Sender's Email Address    |                                                          |
| Recipient's Email Address | 6                                                        |

Test Email Notification Save

#### Test Result

| [INFO] Try email through auto detected connection                                                      | * |
|----------------------------------------------------------------------------------------------------|---|
| [<-] 220 smtp.gmail.com ESMTP h11sm3907691pjg.46 - gsmtp                                               |   |
| [->] EHLO balance.peplink.com                                                                          |   |
| [<-] 200-smtp.gmail.com at your service, [14.192.209.200]<br>[<-] 250-SIZE 35882577                    |   |
| [<-] 250-8BITMIME                                                                                      |   |
| [<-] 250-AUTH LOGIN PLAIN XOAUTH2 PLAIN-CLIENTTOKEN OAUTHBEARER XOAUTH<br>[<-] 250-ENHANCEDETATUSCODES |   |
| [<-] 250-PIPELINING                                                                                    |   |
| [<-] 250-CHUNKING                                                                                      |   |
| [<-] 250 SMTPUTF8<br>[->] AUTH PLAIN AGdue2dbbild00GdtVW/cLmNvb0Budda16bW56cGbtVX1aaaaa                | _ |
| [] Aorra - e-tan Acdawizzanojko@ddr/wisichiwo@bwabbbweccantryspanpp                                    | * |

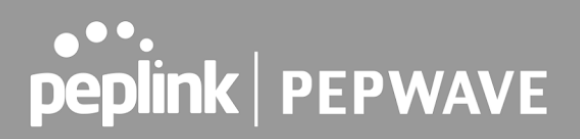

### 28.6 Event Log

Event log functionality enables event logging at a specified remote syslog server. The settings for configuring the remote system log can be found at **System > Event Log**.

| Send Events to Remote Sys   | log Server 🕜   |  |  |  |  |
|-----------------------------|----------------|--|--|--|--|
| Remote Syslog               |                |  |  |  |  |
| Remote Syslog Host          |                |  |  |  |  |
| -                           | Port: 514      |  |  |  |  |
| Source Network Address      | Untagged LAN V |  |  |  |  |
|                             |                |  |  |  |  |
| Push Events to Mobile Devic |                |  |  |  |  |
| Push events                 |                |  |  |  |  |
| URL Logging                 |                |  |  |  |  |
| Enable                      |                |  |  |  |  |
|                             |                |  |  |  |  |
| Session Logging             |                |  |  |  |  |
| Enable                      |                |  |  |  |  |
|                             | Save           |  |  |  |  |

| Event Log Settings        |                                                                                                    |  |  |
|---------------------------|----------------------------------------------------------------------------------------------------|--|--|
| Remote Syslog             | This setting specifies whether or not to log events at the specified remote syslog server.                                                                   |  |  |
| Remote Syslog<br>Host     | This setting specifies the IP address or hostname of the remote syslog server.                                                                               |  |  |
| Source Network<br>Address | Via drop-down list, you may choose the LAN interface for Event Log, URL Logging, Sessions Logging and RADIUS.                                                |  |  |
| Push Events               | The Pepwave router can also send push notifications to mobile devices that have our Mobile Router Utility installed. Check the box to activate this feature. |  |  |
| URL Logging               | This setting is to enable event logging at the specified log server.                                                                                         |  |  |
| URL Logging<br>Host       | This setting specifies the IP address or hostname of the URL log server.                                                                                     |  |  |

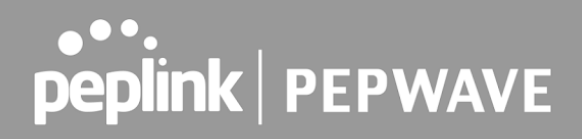

| Session Logging         | This setting is to enable event logging at the specified log server.                       |  |  |  |  |
|-------------------------|--------------------------------------------------------------------------------------------|--|--|--|--|
| Session Logging<br>Host | This setting specifies the IP address or hostname of the Session log server.               |  |  |  |  |
| peplink<br>PEPWAVE      | For more information on the Router Utility, go to: www.peplink.com/products/router-utility |  |  |  |  |

### 28.7 SNMP

SNMP or simple network management protocol is an open standard that can be used to collect information about the Pepwave router. SNMP configuration is located at System > SNMP.

| SNMP Settings              |                                         |  |  |  |
|----------------------------|-----------------------------------------|--|--|--|
| SNMP Device Name           | MAX_TST_3D8B                            |  |  |  |
| Location                   |                                         |  |  |  |
| SNMP Port                  | 161 Default                             |  |  |  |
| SNMPv1                     | 🗆 Enable                                |  |  |  |
| SNMPv2c                    | C Enable                                |  |  |  |
| SNMPv3                     | C Enable                                |  |  |  |
| SNMP Trap                  | 🗹 Enable                                |  |  |  |
| SNMP Trap Community        |                                         |  |  |  |
| SNMP Trap Server           |                                         |  |  |  |
| SNMP Trap Port             | 162                                     |  |  |  |
| SNMP Trap Server Heartbeat |                                         |  |  |  |
|                            | Save                                    |  |  |  |
| Community Name             | Allowed Course Notweak Access Meda      |  |  |  |
| Community Name             | No SNMPv1 / SNMPv2c Communities Defined |  |  |  |
|                            | Add SNMP Community                      |  |  |  |
| SNMPv3 User Name           | Authentication / Privacy Access Mode    |  |  |  |
|                            | No SNMPv3 Users Defined                 |  |  |  |
|                            | Add SNMP User                           |  |  |  |

| SNMP Settings |                                                                                 |  |  |
|---------------|---------------------------------------------------------------------------------|--|--|
| SNMP Device   | This field shows the router name defined at <b>System &gt; Admin Security</b> . |  |  |

()

| Name                          |                                                                                                    |
|-------------------------------|----------------------------------------------------------------------------------------------------|
| SNMP Port                     | This option specifies the port which SNMP will use. The default port is <b>161</b> .                 |
| SNMPv1                        | This option allows you to enable SNMP version 1.                                                     |
| SNMPv2                        | This option allows you to enable SNMP version 2.                                                     |
| SNMPv3                        | This option allows you to enable SNMP version 3.                                                     |
| SNMP Trap                     | This option allows you to enable SNMP Trap. If enabled, the following entry fields will appear.      |
| SNMP Trap<br>Community        | This setting specifies the SNMP Trap community name.                                                 |
| SNMP Trap<br>Server           | Enter the IP address of the SNMP Trap server.                                                        |
| SNMP Trap Port                | This option specifies the port which the SNMP Trap server will use. The default port is <b>162</b> . |
| SNMP Trap<br>Server Heartbeat | This option allows you to enable and configure the heartbeat interval for the SNMP Trap server.      |

To add a community for either SNMPv1 or SNMPv2, click the **Add SNMP Community** button in the **Community Name** table, upon which the following screen is displayed:

| My Company   |                            |                                                  |
|--------------|----------------------------|--------------------------------------------------|
| 192.168.1.25 | / 255.255.255.0 (/24)      | •                                                |
|              | My Company<br>192.168.1.25 | My Company<br>192.168.1.25 / 255.255.255.0 (/24) |

| SNMP Community Settings          |                                                                                                    |  |  |
|----------------------------------|----------------------------------------------------------------------------------------------------|--|--|
| Community<br>Name                | This setting specifies the SNMP community name.                                                                                                    |  |  |
| Allowed Source<br>Subnet Address | This setting specifies a subnet from which access to the SNMP server is allowed. Enter subnet address here (e.g., <i>192.168.1.0</i> ) and select the appropriate subnet mask. |  |  |

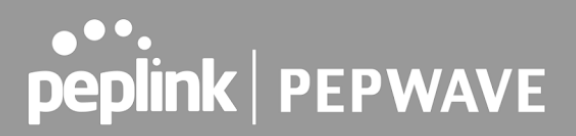

To define a user name for SNMPv3, click **Add SNMP User** in the **SNMPv3 User Name** table, upon which the following screen is displayed:

| SNMPv3 User          | ×                                                        |  |  |
|----------------------|----------------------------------------------------------|--|--|
| User Name            | SNMPUser                                                 |  |  |
| Authentication       | SHA 🔻 password                                           |  |  |
| Privacy              | DES  rivacypassword                                      |  |  |
|                      | Save Cancel                                              |  |  |
| SNMPv3 User Settings |                                                          |  |  |
| User Name            | This setting specifies a user name to be used in SNMPv3. |  |  |

| Authentication<br>Protocol | <ul> <li>This setting specifies via a drop-down menu one of the following valid authentication protocols:</li> <li>NONE</li> <li>MD5</li> <li>SHA</li> <li>When MD5 or SHA is selected, an entry field will appear for the password.</li> </ul> |  |  |
|----------------------------|----------------------------------------------------------------------------------------------------|--|--|
| Privacy Protocol           | <ul> <li>This setting specifies via a drop-down menu one of the following valid privacy protocols:</li> <li>NONE</li> <li>DES</li> <li>When DES is selected, an entry field will appear for the password.</li> </ul>                            |  |  |

### 28.8 SMS Control

SMS Control allows the user to control the device using SMS even if the modem does not have a data connection. The settings for configuring the SMS Control can be found at **System > SMS Control**.

Supported Models

- Balance/MAX: \*-LTE-E, \*-LTEA-W, \*-LTEA-P, \*-LTE-MX
- **EPX**: \*-LW\*, \*-LP\*

| SMS Control |   |  |  |
|-------------|---|--|--|
| Enable      | 0 |  |  |

When this box is checked, the device will be allowed to take actions according to received commands via SMS.

Make sure your mobile plan supports SMS, and note that some plans may incur additional charges for this.

SMS Control can reboot devices and configure cellular settings over signalling channels, even if the modem does not have a data connection.

For details of supported SMS command sets, please refer to our knowledge base.

| SMS Control | _ |               |      |       |
|-------------|---|---------------|------|-------|
| Enable      | ? |               |      |       |
| Password    |   | f             |      |       |
|             |   | 🗹 Hide Charac | ters |       |
| White List  | ? | Phone Number  | i    |       |
|             |   | -             |      | <br>+ |

| Dave |
|------|
|------|

| SMS Control Settings |                                                                                                    |  |  |
|----------------------|----------------------------------------------------------------------------------------------------|--|--|
| Enable               | Click the checkbox to enable the SMS Control.                                                                                                    |  |  |
| Password             | This setting sets the password for authentication - maximum of 32 characters, which cannot include semicolon (;).                                                                               |  |  |
| White List           | Optionally, you can add phone number(s) to the whitelist. Only matching phone numbers are allowed to issue SMS commands. Phone numbers must be in the E.164 International Phone Numbers format. |  |  |

### 28.9 InControl

| Controller Management Settings |                                                             |  |  |
|--------------------------------|-------------------------------------------------------------|--|--|
| Controller                     | InControl    Restricted to Status Reporting Only            |  |  |
| Privately Host InControl       |                                                             |  |  |
| InControl Host                 | Primary:<br>Backup:<br>Fail over to InControl in the cloud. |  |  |

InControl is a cloud-based service which allows you to manage all of your Peplink and Pepwave devices with one unified system. With it, you can generate reports, gather statistics, and

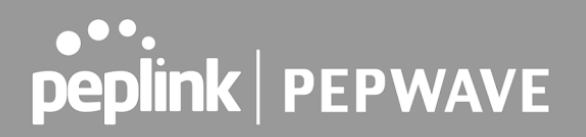

configure your devices automatically. All of this is now possible with InControl.

When this check box is checked, the device's status information will be sent to the Peplink InControl system. This device's usage data and configuration will be sent to the system if you enable the features in the system.

Alternatively, you can also privately host InControl. Simply check the "Privately Host InControl" box and enter the IP Address of your InControl Host. If you have multiple hosts, you may enter the primary and backup IP addresses for the InControl Host and tick the "Fail over to InControl in the cloud" box. The device will connect to either the primary InControl Host or the secondary/backup ICA/IC2.

You can sign up for an InControl account at https://incontrol2.peplink.com/. You can register your devices under the account, monitor their status, see their usage reports, and receive offline notifications.

### 28.10Configuration

Backing up Pepwave router settings immediately after successful completion of initial setup is strongly recommended. The functionality to download and upload Pepwave router settings is found at **System > Configuration**. Note that available options vary by model.

| <b>Restore Configuratio</b> | n to Factory Settings 🧷 📀                                                                                                    |
|-----------------------------|----------------------------------------------------------------------------------------------------|
|                             | Restore Factory Settings                                                                                                    |
|                             |                                                                                                    |
| Download Active Cor         | afigurations                                                                                                    |
|                             | Download                                                                                                    |
|                             |                                                                                                    |
|                             |                                                                                                    |
| <b>Upload Configuration</b> | 15                                                                                                    |
| Configuration File          | Browse_ No file selected.                                                                                                    |
|                             | Upload                                                                                                    |
|                             |                                                                                                    |
|                             |                                                                                                    |
| <b>Upload Configuration</b> | is from High Availability Pair                                                                                                    |
| Configuration File          | Browse_ No file selected.                                                                                                    |
|                             | Upload                                                                                                    |
|                             |                                                                                                    |
|                             | Configuration                                                                                                    |
| Restore                     | Γhe <b>Restore Factory Settings</b> button is to reset the configuration to factor<br>default settings. After clicking the button, you will need to click the <b>Appl</b> |

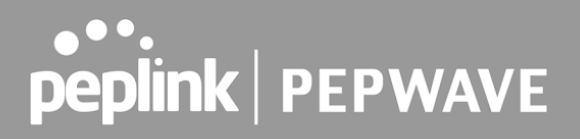

| Factory Settings                                           | Changes button on the top right corner to make the settings effective.                                                                                                    |  |  |
|------------------------------------------------------------|----------------------------------------------------------------------------------------------------|--|--|
| Download Active<br>Configurations                          | Click <b>Download</b> to backup the current active settings.                                                                                                    |  |  |
| Upload<br>Configurations                                   | To restore or change settings based on a configuration file, click <b>Choose File</b> to locate the configuration file on the local computer, and then click <b>Upload</b> . The new settings can then be applied by clicking the <b>Apply Changes</b> button on the page header, or you can cancel the procedure by pressing <b>discard</b> on the main page of the web admin interface. |  |  |
| Upload<br>Configurations<br>from High<br>Availability Pair | In a high availability (HA) configuration, a Pepwave router can quickly load the configuration of its HA counterpart. To do so, click the <b>Upload</b> button. After loading the settings, configure the LAN IP address of the Pepwave router so that it is different from the HA counterpart.                                                                                           |  |  |

#### 28.11 Feature Add-ons

Some Pepwave routers have features that can be activated upon purchase. Once the purchase is complete, you will receive an activation key. Enter the key in the **Activation Key** field, click **Activate**, and then click **Apply Changes**.

| Feature Activation |  |
|--------------------|--|
| Activation Key     |  |
|                    |  |
|                    |  |
|                    |  |

### 28.12Reboot

This page provides a reboot button for restarting the system. For maximum reliability, the Pepwave router can equip with two copies of firmware. Each copy can be a different version. You can select the firmware version you would like to reboot the device with. The firmware marked with **(Running)** is the current system boot up firmware.

Please note that a firmware upgrade will always replace the inactive firmware partition.

| Reboot System                                                |
|--------------------------------------------------------------|
| Select the firmware you want to use to start up this device: |
| Immediate Firmware 1: 6.2.1 build 2977 (Running)             |
| ○ Firmware 2: 6.2.1b01 build 2949                            |
| Reboot                                                       |

### 29 Tools

### 29.1 Ping

The ping test tool sends pings through a specific Ethernet interface or a SpeedFusion<sup>TM</sup> VPN connection. You can specify the number of pings in the field **Number of times**, to a maximum number of 10 times. **Packet Size** can be set to a maximum of 1472 bytes. The ping utility is located at **System > Tools > Ping**, illustrated below:

| Ping                                                     |                             |  |  |  |
|----------------------------------------------------------|-----------------------------|--|--|--|
| Connection                                               | WAN 1 •                     |  |  |  |
| Destination                                              | 10.10.10.1                  |  |  |  |
| Packet Size                                              | 56                          |  |  |  |
| Number of times                                          | Times 5                     |  |  |  |
|                                                          | Start Stop                  |  |  |  |
| Results                                                  | Clear Log                   |  |  |  |
| PING 10.10.10.1 (10.10.10.1) from 10.88.3                | 3.158 56(84) bytes of data. |  |  |  |
| 64 bytes from 10.10.10.1: icmp_req=1 ttl=62 time=27.6 ms |                             |  |  |  |
| 64 bytes from 10.10.10.1: icmp_req=2 ttl=62 time=26.5 ms |                             |  |  |  |
| 64 bytes from 10.10.10.1: icmp_req=3 ttl=62 time=28.9 ms |                             |  |  |  |
| 64 bytes from 10.10.10.1: icmp_req=4 ttl=62 time=28.3 ms |                             |  |  |  |
| 64 bytes from 10.10.10.1: icmp_req=5 ttl=62 time=27.7 ms |                             |  |  |  |
|                                                          |                             |  |  |  |
| 10.10.10.1 ping statistics                               |                             |  |  |  |
| 5 packets transmitted, 5 received, 0% pack               | tet loss, time 4005ms       |  |  |  |
| rtt min/avg/max/mdev = 26.516/27.855/2                   | 8.933/0.814 ms              |  |  |  |
|                                                          |                             |  |  |  |

Tip

A system administrator can use the ping utility to manually check the connectivity of a particular LAN/WAN connection.

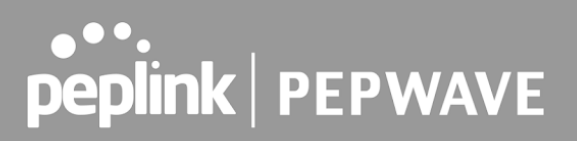

### 29.2 Traceroute Test

The traceroute test tool traces the routing path to the destination through a particular Ethernet interface or a SpeedFusion<sup>™</sup> connection. The traceroute test utility is located at **System > Tools > Traceroute**.

| Connection  | WAN 1 -       |
|-------------|---------------|
| Destination | 64.233.189.99 |

| Results Clear Log                                                                                                    |
|----------------------------------------------------------------------------------------------------|
| Instantistie to 64,223,128,89 (84,233,199,39), 30 Yoge Hall, 40 Jule Jackets                                                 |
| 3 33-95 JUL 201 204 (33-95 JUL) 204 (3-108 mg & 472 mg & 2011                                                                |
| 2 (21.48.99) (20.48.99) (21.48.99) (2.50) (2.50) reg 1,240 reg 1,440 reg                                                     |
| 2 15-86-96 1 (13-86-96-1) 1-875 mp 1-825 mp 1-886 mp                                                                         |
| 8 (0.88.5.2 (0.88.5.2) 5.162 ma 5.205 ma 5.186 ma                                                                            |
| 8 118-345-88-20# (118-385-88-20#) 3.98# mp 128-178,348-22 (128-178,348-22) 5.707 mp 118-385-88-20# (118-385-88-20#) 5.470 mp |
| 8 1983 70 46 129 (1982 72 48 1290) 3 689 ma 148 95 225 46 (168 95 225 46) 3 281 ma                                           |
| 7 208-228 3 198 (209-108.5 198) 8 301 mg 7 688 mg 7 488 mg                                                                   |
| 8 138-176.08-188-108-176.08-1845-4.411 ma-205-128-8-1 (228-128-8-1) 4.672 ma-182.72.185.118-(148-74.185.118) 4.241 ma-       |
| 8 328 138 8 327 (338 138 8 328) 3.328 mg 73.34 394.348 (75.14 (94.348) 4.49) mg 328 138 4.328 (328 138 8 328) 4.478 mg       |
| 10 TL 14 205 20 (TL 14 205 20) KdH2 mg 74 225 46 200 (TH 125 46 100) A 877 mg TL 14 205 20 (TL 14 205 20) KdH4 mg            |
| 51 F2.34.215.20 CFL 14.205.201 6.884 ma.208.48.252.361 (208.45.203).011 F.315 ma.208.46.263.20 (208.46.243.00) 6.484 ma      |
| 12 205 85 202 213 (205 85 202 213) 6.875 mg 205 85 26 (205 85 26) 147 (205 85 26) 147                                        |
| 13 104.209.00.47 (208.00.47) 8.480 mg * 7.380 mg                                                                             |
| 14 84.215.296.89 (84.215.286.98) 8.170 mg 8.144 mp 6.820 mg                                                                  |

A system administrator can use the traceroute utility to analyze the connection path of a LAN/WAN connection.

### 29.3 Wake-on-LAN

Pepwane routers can send special "magic packets" to any client specified from the Web UI. To access this feature, navigate to **System > Tools > Wake-on-LAN** 

| Wake-on-LAN        |                               |      |
|--------------------|-------------------------------|------|
| Wake-on-LAN Target | Surf_SOHO (00:90:0B:36:3C:8C) | Send |

Select a client from the drop-down list and click Send to send a "magic packet"

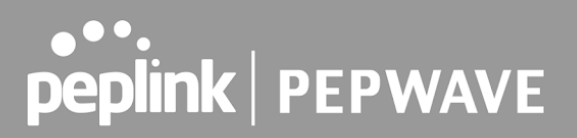

### 29.4 WAN Analysis

The WAN Analysis feature allows you to run a WAN to WAN speed test between 2 Peplink devices .

You can set a device up as a **Server** or a **Client**. One device must be set up as a server to run the speed tests and the server must have a public IP address.

| WAN I           | WAN Performance Analysis<br>Check your point-to-point WAN performance with another peer |  |  |  |  |
|-----------------|-----------------------------------------------------------------------------------------|--|--|--|--|
|                 | As a server<br>For the peer who has public IP addresses to accept connection.           |  |  |  |  |
| <b>&gt;&gt;</b> | As a client<br>For the peer to initiate connection.                                     |  |  |  |  |

The default port is 6000 and can be changed if required. The IP address of the WAN interface will be shown in the **WAN Connection Status** section.

| WAN Perform<br>Check your point-to-point WAN | mance Analysis                 |  |  |  |
|----------------------------------------------|--------------------------------|--|--|--|
| Server Settings                              |                                |  |  |  |
| Status                                       | Listening (Control Port: 6000) |  |  |  |
| Control Port                                 | 6000                           |  |  |  |
|                                              | Apply Stop                     |  |  |  |
| WAN Connection Status WAN 1                  | <b>10.22.1.182</b>             |  |  |  |
| 2 WAN 2                                      | Disabled                       |  |  |  |
| 3 WAN 3                                      | Disabled                       |  |  |  |
| 🖪 WAN 4                                      | Disabled                       |  |  |  |
| 5 WAN 5                                      | Disabled                       |  |  |  |
| 👰 Mobile Internet                            | Disabled                       |  |  |  |

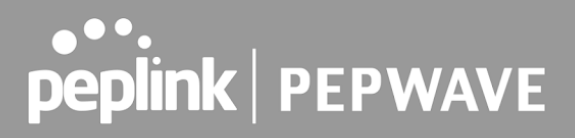

The client side has a few more settings that can be changed. Make sure that the **Control Port** matches what's been entered on the server side. Select the WAN(s) that will be used for testing and enter the Servers WAN IP address. Once all of the options have been set, click the **Start Test** button.

| shene setungs        |                  |                                       |                   |  |  |  |
|----------------------|------------------|---------------------------------------|-------------------|--|--|--|
| Control Port         | 6000             |                                       |                   |  |  |  |
| ata Port             | 57280 - 57287    |                                       |                   |  |  |  |
| уре                  | 🖲 TCP 🔘 UDP      | • TCP O UDP                           |                   |  |  |  |
| irection             | 🖲 Upload 🔘 Downl | load                                  |                   |  |  |  |
| Duration             | 20 seconds (5 -  | 600)                                  |                   |  |  |  |
| Local WAN Connection |                  | -                                     | Remote IP Address |  |  |  |
| ocal WAN Connection  |                  |                                       | Remote IP Address |  |  |  |
| Not Used             |                  | *                                     |                   |  |  |  |
| Not Used             |                  | · · · · · · · · · · · · · · · · · · · |                   |  |  |  |
| Not Used             |                  | <b>T</b>                              |                   |  |  |  |
| Not Used             |                  | <b>*</b>                              |                   |  |  |  |
| i Not Used           |                  | T                                     |                   |  |  |  |
| Not Used             |                  | <u> </u>                              |                   |  |  |  |
| Not Osed             |                  |                                       | 0 M               |  |  |  |
| 7 Not Used           |                  | · · · · · · · · · · · · · · · · · · · |                   |  |  |  |

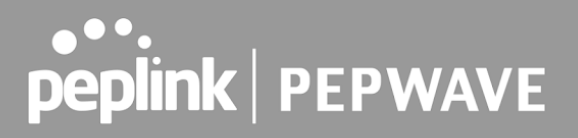

The test output will show the **Data Streams Parameters**, the **Throughput** as a graph, and the **Results**.

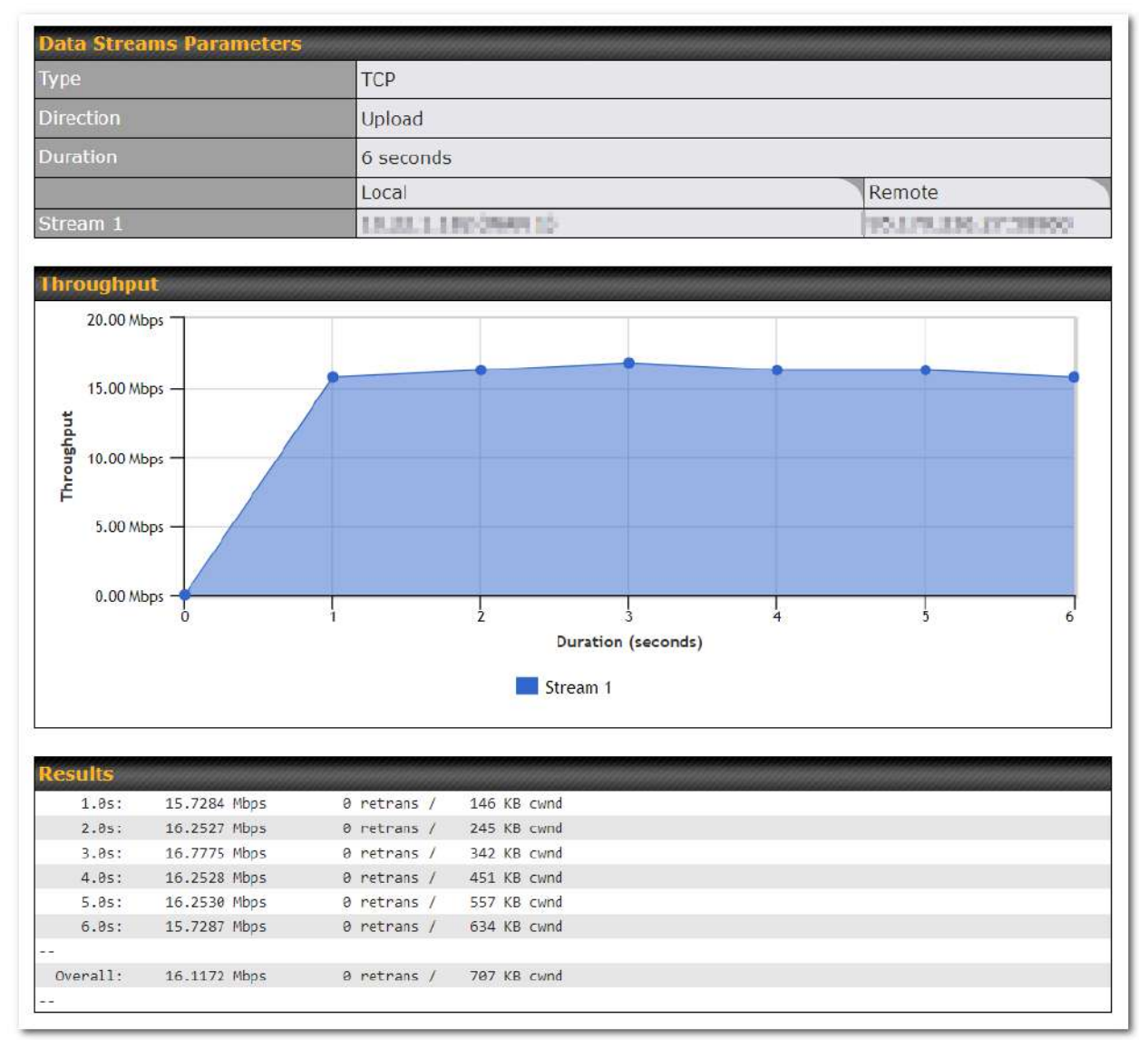

The test can be run again once it's complete by clicking the **Start** button or you can click **Close** and change the parameters for the test.

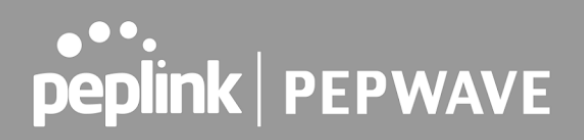

### 29.5 CLI (Command Line Interface Support)

The CLI (command line interface) can be accessed via SSH. This field enables CLI support. The below settings specify which TCP port and which interface(s) should accept remote SSH CLI access. The user name and password used for remote SSH CLI access are the same as those used for web admin access.

| P PUTTY                                                                                                    |         |
|----------------------------------------------------------------------------------------------------|---------|
| login as: admin<br>admin@192.168.1.1's password:<br>Last login: Mon Nov 7 19:03:59 2011 from 192.168.1.100 | ~       |
| bandwidth clientlist cpuload eventlog ha s2svpn<br>system uptime wan<br>> system<br>debugmode reboot<br>>  | session |

### 30 Status

### 30.1 Device

System information is located at **Status > Device**.

| System Information      |                              |
|-------------------------|------------------------------|
| Device Name             |                              |
| Model                   | Denwaye MAX BD1 Dro 5C       |
| Dreduct Code            |                              |
| Product Code            |                              |
| Hardware Revision       | 1                            |
| Serial Number           |                              |
| Firmware                | 8.3.0 build 5229             |
| SpeedFusion VPN Version | 9.2.0                        |
| Host Name               |                              |
| Uptime                  | 2 minutes                    |
| System Time             | Mon Feb 20 11:25:42 +08 2023 |
| GPS File                | 2023-02-03 V Download        |
| Diagnostic Report       | Download                     |
| Remote Assistance       | Turn On for 7 days           |
|                         |                              |
| MAC Address             |                              |
| LAN                     |                              |
| WAN                     |                              |
| Wi-Fi WAN on 5 GHz      |                              |
| PepVPN NAT Mode         |                              |
|                         |                              |

| System Information   |                                                                                                    |  |  |  |  |
|----------------------|----------------------------------------------------------------------------------------------------|--|--|--|--|
| Device Name          | This is the name specified in the <b>Device Name</b> field located at <b>System &gt; Admin</b><br><b>Security</b> . |  |  |  |  |
| Model                | This shows the model name and number of this device.                                                                |  |  |  |  |
| Product Code         | If your model uses a product code, it will appear here.                                                             |  |  |  |  |
| Hardware<br>Revision | This shows the hardware version of this device.                                                                     |  |  |  |  |

| Serial Number                         | This shows the serial number of this device.                                                            |
|---------------------------------------|----------------------------------------------------------------------------------------------------|
| Firmware                              | This shows the firmware version this device is currently running.                                       |
| SpeedFusion<br>VPN Version            | This shows the current SpeedFusion VPN version.                                                         |
| Modem Support<br>Version              | This shows the modem support version. For a list of supported modems, click <b>Modem Support List</b> . |
| InControl<br>Managed<br>Configuration | InControl Managed Configurations (firmware, VLAN, Captive Portal, etcetera)                             |
| Host Name                             | The host name assigned to the Pepwave router appears here.                                              |
| Uptime                                | This shows the length of time since the device has been rebooted.                                       |
| System Time                           | This shows the current system time.                                                                     |
| OpenVPN Client<br>Profile             | Link to download OpenVpn Client profile when this is enabled in Remote User Access                      |
| Diagnostic<br>Report                  | The <b>Download</b> link is for exporting a diagnostic report file required for system investigation.   |
| Remote<br>Assistance                  | This option is to <b>Turn on</b> remote assistance with the time duration.                              |

The second table shows the MAC address of each LAN/WAN interface connected. To view your device's End User License Agreement (EULA), click Device's End User License Agreement (EULA), click Device's Legal.

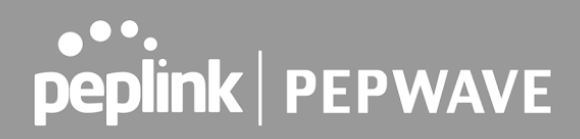

### 30.2 GPS Data

| GPX File ?        | 2019-03-22 (Today) ▼             | Download |
|-------------------|----------------------------------|----------|
| Diagnostic Report | 2019-03-22 (Today)<br>2019-03-21 |          |
| Remote Assistance | 2019-03-20                       |          |
|                   | 2019-03-19                       |          |
| MAC Address       | 2019-03-18                       |          |
| HAC AUULUSS       | 2019-03-17                       |          |
| LAN               | 2019-03-16                       |          |

GPS enabled models automatically store up to seven days of GPS location data in GPS eXchange format (GPX). To review this data using third-party applications, click **Status > Device** and then download your GPX file.

The Pepwave GPS enabled devices export real-time location data in NMEA format through the LAN IP address at TCP port 60660. It is accessible from the LAN or over a SpeedFusion connection. To access the data via a virtual serial port, install a virtual serial port driver. Visit http://www.peplink.com/index.php?view=faq&id=294 to download the driver.

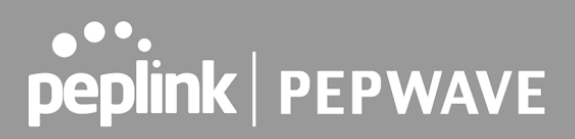

### 30.3 Active Sessions

Information on active sessions can be found at Status > Active Sessions > Overview.

| Service           | Inbound Sessions | Outbound Sessions |
|-------------------|------------------|-------------------|
| AIM/ICQ           | 0                | 1                 |
| Bittorrent        | 0                | 32                |
| DNS               | 0                | 51                |
| Flash             | 0                | 1                 |
| HTTPS             | 0                | 76                |
| Jabber            | 0                | 5                 |
| MSN               | 0                | 11                |
| NTP               | 0                | 4                 |
| 00                | 0                | 1                 |
| Remote Desktop    | 0                | 3                 |
| SSH               | 0                | 12                |
| SSL               | 0                | 64                |
| XMPP              | 0                | 4                 |
| Yahoo             | 0                | 1                 |
| Interface         | Inbound Sessions | Outbound Sessions |
| WAN 1             | 0                | 176               |
| WAN 2             | 0                | 32                |
| Wi-Fi WAN         | 0                | 51                |
| <u>Cellular 1</u> | 0                | 64                |
| <u>Cellular 2</u> | 0                | 0                 |
| USB               | 0                | 0                 |
|                   | Top Clients      |                   |
| Client IP Address | Total Sessions   |                   |
| 10.9.66.66        | 1069             |                   |
| 10.9.98.144       | 147              |                   |
| 10.9.2.18         | 63               |                   |
| 10.9.66.14        | 56               |                   |
| 10.9.2.26         | 33               |                   |

This screen displays the number of sessions initiated by each application. Click on each service listing for additional information. This screen also indicates the number of sessions initiated by each WAN port. In addition, you can see which clients are initiating the most sessions.

You can also perform a filtered search for specific sessions. You can filter by subnet, port, protocol, and interface. To perform a search, navigate to **Status > Active Sessions > Search**.

|                                                                                                    | Source or Destination 🔻                                       | / 255.2                                                     | 55.255.255 (/32) 🔻     |           |
|----------------------------------------------------------------------------------------------------|---------------------------------------------------------------|-------------------------------------------------------------|------------------------|-----------|
| Port                                                                                                    | Source or Destination 🔻                                       |                                                             |                        |           |
| Protocol / Service                                                                                                    | ТСР                                                           |                                                             |                        |           |
| Interface                                                                                                    | 1 WAN 1     11 Cellular 1     12 Cellular 1     12 Cellular 1 | <ul> <li>2 WAN 2</li> <li>2 Cellular 2</li> </ul>           | 🗆 🗢 Wi-Fi V<br>💷 🐓 USB | VAN       |
| Search                                                                                                    |                                                               |                                                             |                        |           |
| Outbound                                                                                                    |                                                               |                                                             |                        |           |
| Protocol Source IP                                                                                                    | Destination IP                                                | Service Interface                                           | N<br>S                 | Idle Time |
|                                                                                                    |                                                               | No sessions                                                 |                        |           |
| Total searched resu                                                                                                    | ılts: 0                                                       | No sessions                                                 |                        |           |
| Total searched resu                                                                                                    | ults: 0                                                       | No sessions                                                 |                        | Ide Time  |
| Total searched resu<br>Inbound<br>Protocol Source IP                                                                       | Ilts: 0<br>Destination IP                                     | No sessions Service Interface No sessions                   |                        | Idle Time |
| Total searched resu<br>Enbound<br>Protocol Source IP<br>Fotal searched resu                                                | Ilts: 0<br>Destination IP<br>Ilts: 0                          | No sessions<br>Service Interface<br>No sessions             |                        | Idle Time |
| Total searched resu<br><b>Inbound</b><br>Protocol Source IP<br>Total searched resu<br><b>Transit</b><br>Protocol Source IP | Ilts: 0<br>Destination IP<br>Ilts: 0                          | No sessions Service Interface No sessions Service Interface |                        | Idie Time |

This **Active Sessions** section displays the active inbound/outbound sessions of each WAN connection on the Pepwave router. A filter is available to sort active session information. Enter a keyword in the field or check one of the WAN connection boxes for filtering.

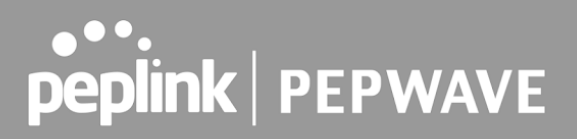

### 30.4 Client List

The client list table is located at **Status > Client List**. It lists DHCP and online client IP addresses, names (retrieved from the DHCP reservation table or defined by users), current download and upload rate, and MAC address.

Clients can be imported into the DHCP reservation table by clicking the **s** button on the right. You can update the record after import by going to **Network > LAN**.

|                             | 2                         |
|-----------------------------|---------------------------|
|                             |                           |
| MAC Address Netwo<br>(SSID) | rk Name Signal<br>) (dBm) |
| PEPWA                       | AVE                       |
| 6                           | •                         |
|                             | (SSID)<br>PEPWA           |

If the PPTP server (see **Section 19.2**), SpeedFusion<sup>™</sup> (see **Section 12.1**), or AP controller (see **Section 20**) is enabled, you may see the corresponding connection name listed in the **Name** field.

In the client list table, there is a "Ban Client" feature which is used to disconnect the Wi-Fi and Remote User Access clients by clicking the button on the right.

| Filt     | er            |      | Onlin Onlin OHC | ne Clients C<br>P Clients O | )nly<br>nly      |             |                        |                 |   |
|----------|---------------|------|-----------------|-----------------------------|------------------|-------------|------------------------|-----------------|---|
| Cli      | ent List      |      |                 |                             |                  |             |                        |                 | ? |
|          | IP Address 🔺  | Туре | Name            | Download<br>(kbps)          | Upload<br>(kbps) | MAC Address | Network Name<br>(SSID) | Signal<br>(dBm) |   |
| <b>?</b> | 192.168.50.10 | Q    |                 | 279                         | 14               |             | PEPWAVE_               |                 | • |
| 몽        | 192.168.50.12 | ŝ    | max-hd2-        | 0                           | c                | 6           | 1.                     |                 | ۲ |

Scale: Scale: Sc

There is a blocklist on the same page after you banned the Wi-Fi or Remote User Access clients.

| Filter       |      | <ul> <li>Online Clients Only</li> <li>DHCP Clients Only</li> </ul> |                    |                         |                 |         |
|--------------|------|--------------------------------------------------------------------|--------------------|-------------------------|-----------------|---------|
|              |      |                                                                    | Access restriction | in action, some clients | are currently   | banned. |
| Client List  |      |                                                                    |                    |                         |                 | ?       |
| IP Address 🔺 | Name | Download Upload<br>(kbps) (kbps)                                   | MAC Address        | Network Name<br>(SSID)  | Signal<br>(dBm) |         |

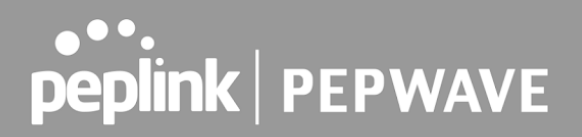

You may also unblock the Wi-Fi or Remote User Access clients when the client devices need to

**\***+

reconnect the network by clicking the button on the right. **Prohibited Client Access** WI-FI 1 minute ago MAC address: B8:C3:85:41: 2 Close

### 30.5 UPnP / NAT-PMP

The table that shows the forwarded ports under UPnP and NAT-PMP protocols is located at Status > UPnP/NAT-PMP. This section appears only if you have enabled UPnP / NAT-PMP as mentioned in Section 16.1.1.

| Forwarde   | d Ports  |                  |         |          |                 |
|------------|----------|------------------|---------|----------|-----------------|
| External 🔺 | Internal | Internal Address | Туре    | Protocol | Description     |
| 47453      | 3392     | 192.168.1.100    | UPnP    | UDP      | Application 031 |
| 35892      | 11265    | 192.168.1.50     | NAT-PMP | ТСР      | NAT-PMP 58      |
| 4500       | 3560     | 192.168.1.20     | UPnP    | ТСР      | Application 013 |
| 5921       | 236      | 192.168.1.30     | UPnP    | ТСР      | Application 047 |
| 22409      | 8943     | 192.168.1.70     | NAT-PMP | UDP      | NAT-PMP 97      |
| 2388       | 27549    | 192.168.1.40     | UPnP    | ТСР      | Application 004 |
|            |          |                  |         |          | Delete All      |

Click its corresponding row. To delete all records, click **Delete All** on the right-hand side below the table.

#### **Important Note**

UPnP / NAT-PMP records will be deleted immediately after clicking the button in **Delete All**, without the need to click Save or Confirm.

### 30.6 OSPF & RIPv2

The table shows status of OSPF and RIPv2.

| peplink                         | Dashboard                  | Setup Wizard | Network  | AP     | System                    | Status                     | Apply Changes                            |
|---------------------------------|----------------------------|--------------|----------|--------|---------------------------|----------------------------|------------------------------------------|
| Status                          |                            |              |          |        |                           |                            |                                          |
| <ul> <li>Device</li> </ul>      | OSPF & I                   | RIPv2        |          |        |                           |                            |                                          |
| Active Sessions     Client List | Area<br>.0.0.0.0<br>PepVPN | (            | Re<br>10 | mote N | letworks<br>24 10.0.3.0/; | 24 192,168,63,0/24 10,0,10 | 0.0/24 192.168.100.0/24 192.168.162.0/24 |
| OSPF & RIPv2                    |                            |              |          |        |                           |                            |                                          |
| BGP                             |                            |              |          |        |                           |                            |                                          |

### 30.7 BGP

The table shows status of BGP

| peplink                         | Dashboard | Setup Wizard | Network | АР | System | Status       | Apply Changes |
|---------------------------------|-----------|--------------|---------|----|--------|--------------|---------------|
| Status                          |           |              |         |    |        | A CONTRACTOR |               |
| <ul> <li>Device</li> </ul>      | BGP       |              |         | -  |        |              |               |
| Active Sessions                 |           | Profile      |         |    |        | Neighbor     | -             |
| <ul> <li>Client List</li> </ul> |           |              |         |    | No I   | information  |               |
| OSPF & RIPv2                    |           |              |         |    |        |              |               |
| BGP                             |           |              |         |    |        |              |               |

### 30.8 SpeedFusion VPN

Current SpeedFusion VPN status information is located at **Status > SpeedFusion VPN**. Details about SpeedFusion VPN connection peers appears as below:

| SpeedFusion VPN - Remote Peer |                        | ananananan 🗆 g            | how all profiles |
|-------------------------------|------------------------|---------------------------|------------------|
| Search                        |                        |                           |                  |
|                               |                        |                           |                  |
| Remote Peer 🔺                 | Profile                | Information               |                  |
| ► FSH-B987 (FusionHub_SG)     | FusionHub_SG (1)       |                           | <u>اط</u> >      |
| FSH-B987 (FusionHub_SG)       | FusionHub_SG (2 - Tunn | terre piper in the second |                  |
| SFC-SIN-H018 (SFC-SIN-H018)   | SFH-SHARE-SIN          | -                         |                  |

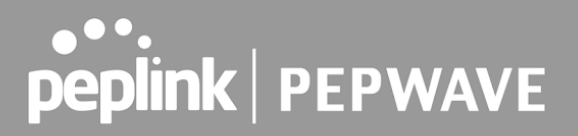

Click on the corresponding peer name to explore the WAN connection(s) status and subnet information of each VPN peer.

| Sp     | SpeedFusion VPN - Remote Peer Show all profiles |           |               |                                                      |            |          |       |  |  |
|--------|-------------------------------------------------|-----------|---------------|------------------------------------------------------|------------|----------|-------|--|--|
| Search |                                                 |           |               |                                                      |            |          |       |  |  |
|        |                                                 |           |               |                                                      |            |          |       |  |  |
|        | Remote Peer 🔺                                   | Profile   |               | Information                                          |            |          |       |  |  |
| ۵      | FSH-B987 (FusionHub_SG)                         |           | _SG (1)       |                                                      |            |          |       |  |  |
|        | WAN                                             | Rx:       | < 1 kbps Tx;  | < 1 kbps Loss rate:                                  | 0.0 pkt/s  | Latency: | 11 ms |  |  |
|        | Cellular<br>Wi-Fi WAN                           |           |               | Not available - WAN dov<br>Not available - WAN disat | vn<br>oled | ,        |       |  |  |
|        | Total                                           | Rx:       | < 1 kbps Tx:  | < 1 kbps Loss rate:                                  | 0.0 pkt/s  |          |       |  |  |
| ۵      | FSH-B987 (FusionHub_SG)                         | FusionHub | _SG (2 - Tunn |                                                      | •          | Last     | >     |  |  |
| ٠      | SFC-SIN-H018 (SFC-SIN-H018)                     | SFH-SHAF  | RE-SIN        | <b>.</b>                                             |            | [ab]     | >     |  |  |

Click the

ılıl

button for a SpeedFusion chart displaying real-time throughput, latency, and drop-rate information for each WAN connection.

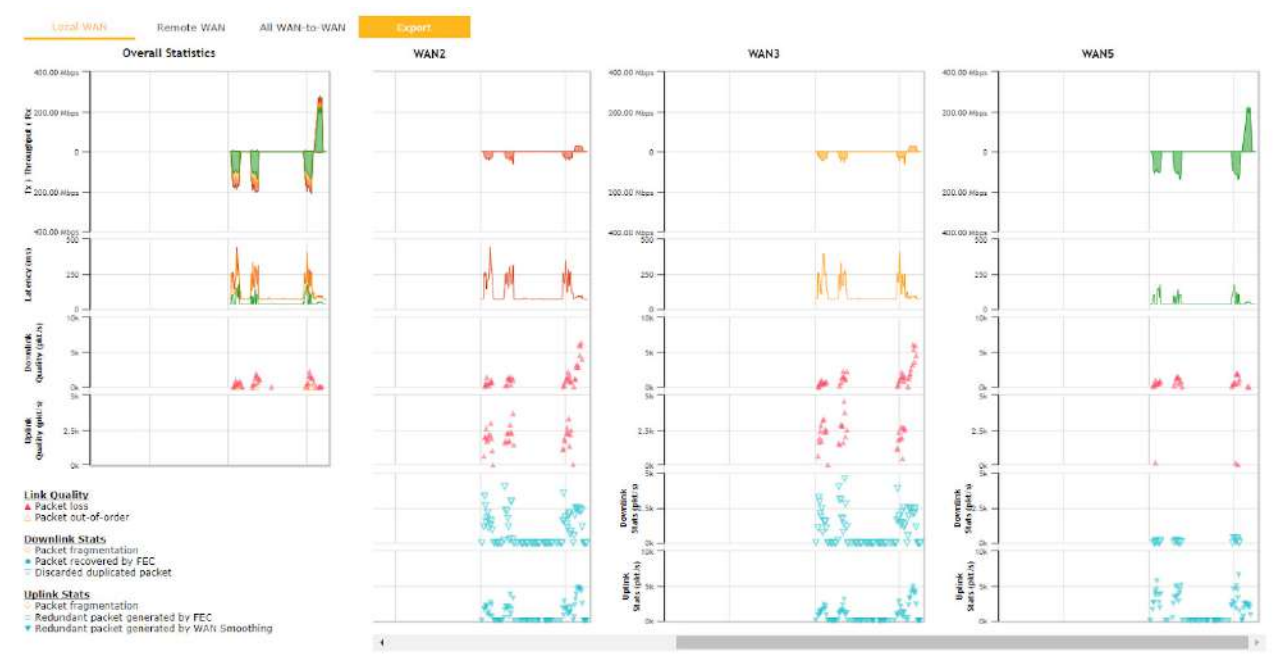
|                               |              | -                 | ·                                               |                    |          |
|-------------------------------|--------------|-------------------|-------------------------------------------------|--------------------|----------|
| SpeedFusion VPN Deta          | ils          |                   |                                                 |                    |          |
| <b>Connection Information</b> |              |                   |                                                 | More in            | formatio |
| Profile                       | Fusion       | Hub_SG (1)        |                                                 |                    |          |
| Remote ID                     | Fusion       | Hub_SG            |                                                 |                    |          |
| Device Name                   |              | -                 |                                                 |                    |          |
| Serial Number                 | 1            |                   |                                                 |                    |          |
| WAN Statistics                |              |                   |                                                 |                    | 144      |
| Remote Connections            | O sh         | ow remote connect | tions                                           |                    |          |
| WAN Label                     | 💿 w/         | AN Name 🔿 IP Ad   | dress and Port                                  |                    |          |
| 🗧 WAN                         | Rx:          | < 1 kbps Tx:      | < 1 kbps Loss rate:                             | 0.0 pkt/s Latency: | 11 ms    |
| Cellular                      |              |                   | Not available - WAN do                          | wn                 |          |
| Total                         | Rx:          | < 1 kbps Tx:      | Not available - WAN disa<br>< 1 kbps Loss rate: | 0.0 pkt/s          |          |
|                               | -            |                   |                                                 |                    | _        |
| Type                          | Orrigoration | P O UDP           |                                                 |                    |          |
| Streams                       | 4 🗸          |                   |                                                 |                    |          |
| Direction                     | 🧿 Up         | load O Download   |                                                 |                    | Start    |
| Duration                      | 20           | seconds (5 - 60   | 0)                                              |                    |          |
|                               |              |                   |                                                 |                    |          |
| SpeedFusion VPN Test R        | esults       |                   |                                                 |                    |          |
|                               |              | No inform         | ation                                           |                    |          |

>

The **connection information** shows the details of the selected SpeedFusion VPN profile, consisting of the Profile name, **Router ID**, **Router Name** and **Serial Number** of the remote router

Advanced features for the SpeedFusion VPN profile will also be shown when the **More Information** checkbox is selected.

The **WAN statistics** show information about the local and remote WAN connections (when **show Remote connections**) is selected.

The available details are **WAN Name, IP address** and **port** used for the Speedfusion connection. **Rx and Tx rates, Loss rate and Latency**.

Connections can be temporarily disabled by sliding the switch button next to a WAN connection to the left.

The wan-to-wan connection disabled by the switch is temporary and will be re-enabled after 15

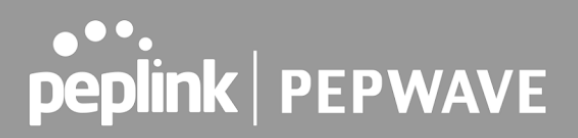

minutes without any action.

This can be used when testing the SpeedFusion VPN's speed between two locations to see if there is interference or network congestion between certain WAN connections.

| WAN Statistics     |     |                    |                          | hand the second second s |       |
|--------------------|-----|--------------------|--------------------------|----------------------------------------------------------------------------------------------------|-------|
| Remote Connections | ✓ S | how remote connect | ions                     |                                                                                                    |       |
| WAN Label          | • γ | VAN Name 💿 IP Ado  | lress and Port           |                                                                                                    |       |
| BT                 |     |                    |                          |                                                                                                    |       |
| C S WAN            | Rx: | < 1 kbps Tx:       | < 1 kbps Loss rate:      | 0.0 pkt/s Latency:                                                                                                    | 17 ms |
| Virgin Media       |     |                    | Not available - WAN disa | bled                                                                                                    |       |

The SpeedFusion VPN test configuration allows us to configure and perform thorough tests. This is usually done after the initial installation of the routers and in case there are problems with aggregation.

| SpeedFusion VPN To | est Configuration    | 0     |
|--------------------|----------------------|-------|
| Туре               | TCP O UDP            |       |
| Streams            | 4 🗸                  |       |
| Direction          | Upload O Download    | Start |
| Duration           | 20 seconds (5 - 600) |       |

Press the Start button to perform throughput test according to the configured options.

If TCP is selected, 4 parallel streams will be generated to get the optimal results by default. This can be customized by selecting a different value of streams.

Using more streams will typically get better results if the latency of the tunnel is high.

| SpeedFusi | on VPN Test Re | sults       |             |
|-----------|----------------|-------------|-------------|
| 1.0s:     | 16.2527 Mbps   | 8 retrans / | 306 KB cwnd |
| 2.0s:     | 20.4445 Mbps   | 0 retrans / | 306 KB cwnd |
| 3.0s:     | 18.3526 Mbps   | 0 retrans / | 306 KB cwnd |
| 4.0s:     | 17.8258 Mbps   | 0 retrans / | 306 KB cwnd |
| 5.0s:     | 17.3014 Mbps   | 0 retrans / | 306 KB cwnd |
| 6.0s:     | 14.1558 Mbps   | 0 retrans / | 306 KB cwnd |
| 7.0s:     | 18.3500 Mbps   | 0 retrans / | 306 KB cwnd |
| 8.0s:     | 15.7252 Mbps   | 0 retrans / | 306 KB cwnd |
| 9.0s:     | 17.2932 Mbps   | 0 retrans / | 306 KB cwnd |
| 10.0s:    | 20.4591 Mbps   | 0 retrans / | 306 KB cwnd |
| 11.0s;    | 11.5347 Mbps   | 0 retrans / | 386 KB cwnd |
| 12.0s:    | 15.2043 Mbps   | 0 retrans / | 306 KB cwnd |
| 13.0s:    | 12.0584 Mbps   | 0 retrans / | 306 KB cwnd |
| 14.0s:    | 13.1074 Mbps   | 0 retrans / | 306 KB cwnd |
| 15.0s;    | 10.4849 Mbps   | 0 retrans / | 386 KB cwnd |
| 16.0s:    | 12.5838 Mbps   | 0 retrans / | 306 KB cwnd |
| 17.0s:    | 15.2043 Mbps   | 0 retrans / | 306 KB cwnd |
| 18.0s:    | 16.2486 Mbps   | 0 retrans / | 306 KB cwnd |
| 19.0s:    | 18.8789 Mbps   | 0 retrans / | 306 KB cwnd |
| 20,0s:    | 18.3491 Mbps   | 0 retrans / | 386 KB cwnd |
|           |                |             |             |
| Stream 1: | 3.9913 Mbps    | 0 retrans / | 78 KB cwnd  |
| Stream 2: | 3.9728 Mbps    | 0 retrans / | 74 KB cwnd  |
| Stream 3: | 3.9879 Mbps    | 0 retrans / | 75 KB cwnd  |
| Stream 4: | 4.0044 Mbps    | 0 retrans / | 79 KB cwnd  |
| Overall:  | 15.9564 Mbps   | 0 retrans / | 306 KB cwnd |
|           |                |             |             |
| TEST DONE |                |             |             |

Peplink also published a whitepaper about Speedfusion which can be downloaded from the following url:

http://download.peplink.com/resources/whitepaper-speedfusion-and-best-practices-2019.pdf

#### 30.9 Event Log

Event log information is located at **Status > Event Log**.

#### 30.9.1 Device Event Log

| Device Fire     | wall SpeedFusion VPN                                             |          |
|-----------------|------------------------------------------------------------------|----------|
| Device Event I  |                                                                  |          |
| Device Event I  |                                                                  |          |
| Dec 30 10:43:07 |                                                                  | <b>A</b> |
| Dec 29 16:59:31 |                                                                  |          |
| Dec 29 16:57:13 |                                                                  |          |
| Dec 29 16:56:47 | System: Time synchronization successful (0.pepwave.pool.ntp.org) |          |
| Dec 29 16:56:28 | SpeedFusion: SpeedFusion Cloud license expired                   |          |
| Dec 29 16:56:23 | System: Time synchronization successful (InControl)              |          |
| Jan 01 08:03:50 | System: Wi-Fi AP Normal Mode                                     |          |
| Jan 01 08:03:36 |                                                                  |          |
| Jan 01 08:02:46 | System: Time synchronization fail                                |          |
| Jan 01 08:01:56 | System: Started up (8.3.0 build 5244)                            |          |
| Jan 01 08:01:50 | System: Started up (8.2.1 build 5195)                            |          |
| Jan 01 08:01:45 | System: Started up (8.3.0 build 5234)                            |          |
| Dec 29 16:23:11 | System: Reboot from Web                                          |          |
| Dec 29 16:21:15 |                                                                  |          |
| Dec 29 16:17:54 |                                                                  |          |
| Dec 29 12:13:01 |                                                                  |          |
| Dec 29 12:12:51 |                                                                  |          |
| Dec 29 11:36:31 |                                                                  |          |
| Dec 29 11:36:14 |                                                                  |          |
| Dec 29 09:52:15 |                                                                  | -        |

The log section displays a list of events that has taken place on the Pepwave router. Click the to refresh log entries automatically. Click the button to clear the log.

#### 30.9.2 Firewall Event log

| Device Firew     | all SpeedFusion VPN                                                                                                    |
|------------------|----------------------------------------------------------------------------------------------------|
| Firewall Event I | Log C                                                                                                    |
| No. 15 02 10 02  | [82937.373922] Firewall: Denied                                                                                                    |
| NOV 15 02:48:07  | PROTO=TCP SPT=55887 DPT=32015 WINDOW=5840 RES=0x00 SYN URGP=0 MARK=0x1                                                                                                    |
| Nev 15 02:40-04  | [82934.377179] Firewall: Denied Contraction Contraction Contraction Contraction Contraction Contraction Contraction                                                                                                    |
| NOV 15 U2:48:04  | PROTO=TCP SPT=55887 DPT=32015 WINDOW=5840 RES=0x00 SYN URGP=0 MARK=0x1                                                                                                    |
| Nov 15 02:47:07  | [82877.028738] Firewall: Denied Control of Control of C |
| 100 15 02:47:07  | PROTO=TCP SPT=55873 DPT=32015 WINDOW=5840 RES=0x00 SYN URGP=0 MARK=0x1                                                                                                    |
| Nov 15 02:47:04  | [82874.033025] Firewall: Denied                                                                                                    |
| NOV 15 02:47:04  | PROTO=TCP SPT=55873 DPT=32015 WINDOW=5840 RES=0x00 SYN URGP=0 MARK=0x1                                                                                                    |
| Nov 15 02:46:07  | [82817.043526] Firewall: Denied @                                                                                                    |
| 100 10 02:40:07  | PROTO=TCP SPT=55843 DPT=32015 WINDOW=5840 RES=0x00 SYN URGP=0 MARK=0x1                                                                                                    |
| Nov 15 02:46:04  | [82814.047141] Firewall: Denied                                                                                                    |
| 101 10 02110101  | PROTO=TCP SPT=55843 DPT=32015 WINDOW=5840 RES=0x00 SYN URGP=0 MARK=0x1                                                                                                    |

This section displays a list of events that have taken place within a firewall. Click the button and the log will be refreshed.

#### 30.9.3 SpeedFusion VPN Event log

| Device Firev    | vall SpeedFusion VPN                                                                                                    |
|-----------------|----------------------------------------------------------------------------------------------------|
| SpeedFusion V   | PN Event Log                                                                                                    |
| Dec 29 16:57:17 | SpeedFusion: SFC-SIN-H018 (CCCCCCCCCCCCCCCCCCCCCCCCCCCCCCCCCCCC                                                                                                    |
| Dec 29 16:56:43 | SpeedFusion: SFH-SHARE-SIN failed to establish connection                                                                                                    |
| Dec 29 16:56:42 | SpeedFusion:                                                                                                    |
| Dec 29 16:56:38 | SpeedFusion: SFC-SIN-H018 (Inc. ) (link failure detected)                                                                                                    |
| Jan 01 08:04:00 | SpeedFusion: FusionHub_SG (Children and Children and Chil |
| Jan 01 08:03:53 | SpeedFusion: Charles the State of the State of the State  |
| Jan 01 08:03:51 | SpeedFusion: International Control Control Con |
| Jan 01 08:03:48 | SpeedFusion: Saladitional (Concentration)                                                                                                    |
| Jan 01 08:03:43 | SpeedFusion: 1<br>TLS_AES_256_GCM_SHA384                                                                                                    |

This section displays a list of events that have taken place within a SpeedFusion VPN connection. Click the C button and the log will be refreshed.

### 31 WAN Quality

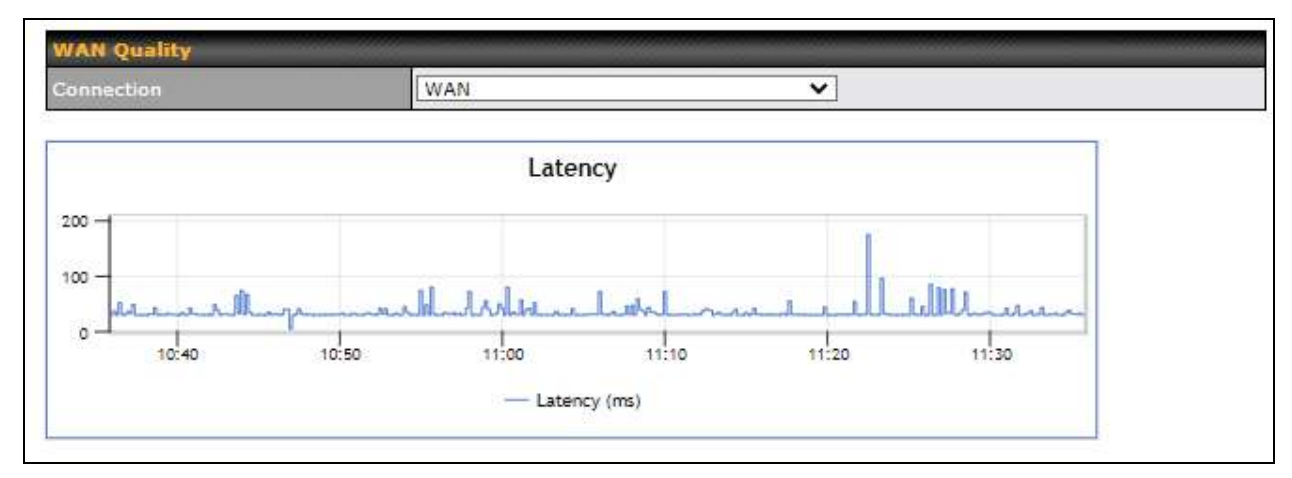

The **Status > WAN Quality** allow to show detailed information about each connected WAN connection.

For cellular connections it shows signal strength, quality, throughput and latency for the past hour.

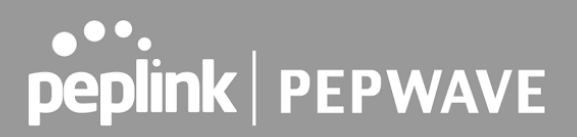

### 32 Usage Reports

This section shows bandwidth usage statistics and is located at **Status > Usage Reports** Bandwidth usage at the LAN while the device is switched off (e.g., LAN bypass) is neither recorded nor shown.

#### 32.1 Real-Time

The **Data transferred since installation** table indicates how much network traffic has been processed by the device since the first bootup. The **Data transferred since last reboot** table indicates how much network traffic has been processed by the device since the last bootup.

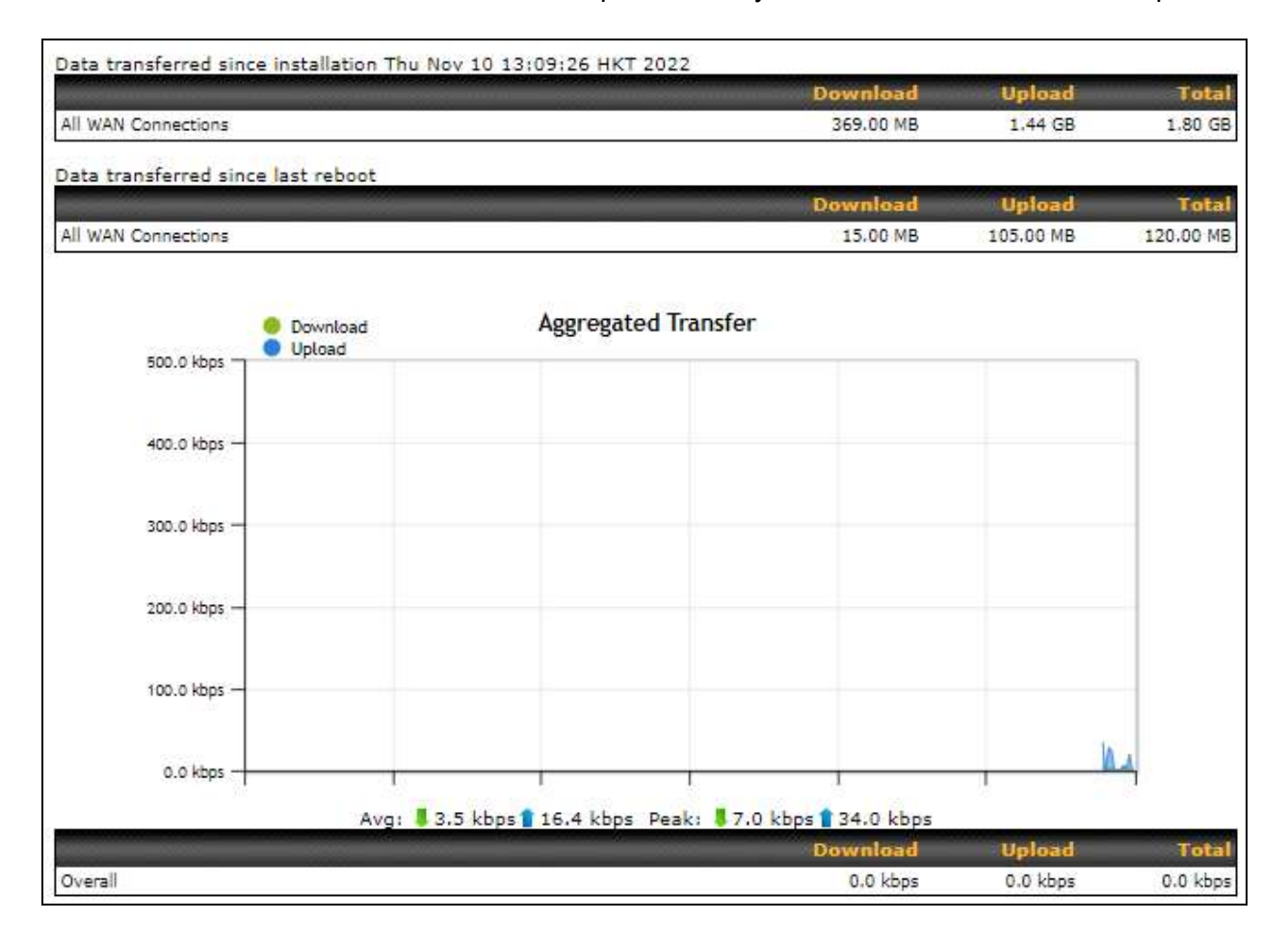

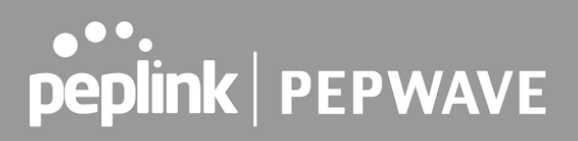

#### 32.2 Hourly

This page shows the hourly bandwidth usage for all WAN connections, with the option of viewing each individual connection. Select the desired connection to check from the drop-down menu.

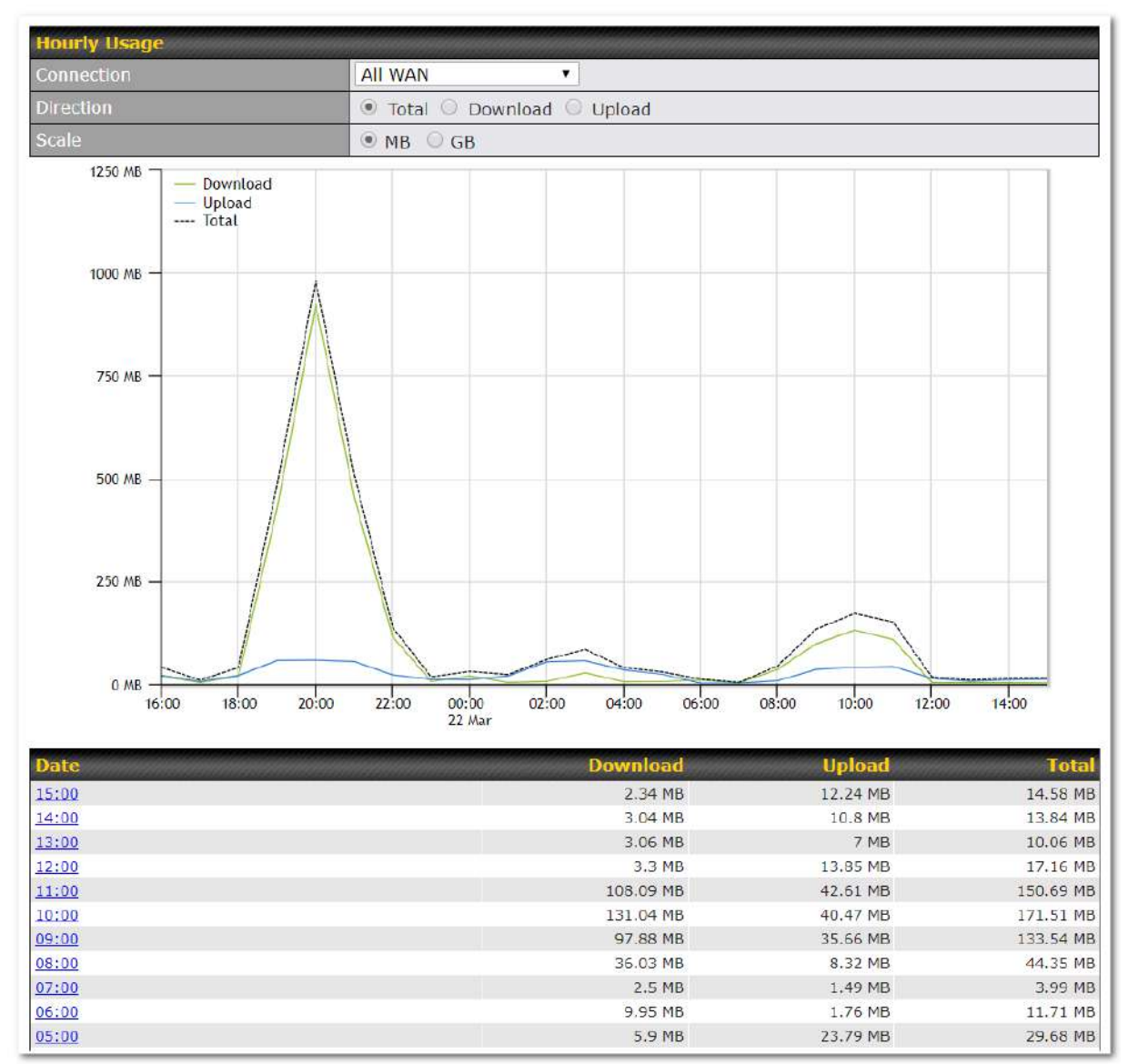

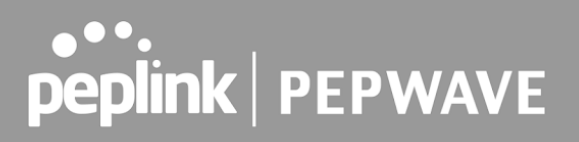

#### 32.3 Daily

This page shows the daily bandwidth usage for all WAN connections, with the option of viewing each individual connection.

Select the connection to check from the drop-down menu. If you have enabled the **Bandwidth Monitoring** feature, the **Current Billing Cycle** table for that WAN connection will be displayed.

Click on a date to view the client bandwidth usage of that specific date. This feature is not available if you have selected to view the bandwidth usage of only a particular WAN connection. The scale of the graph can be set to display megabytes (**MB**) or gigabytes (**GB**).

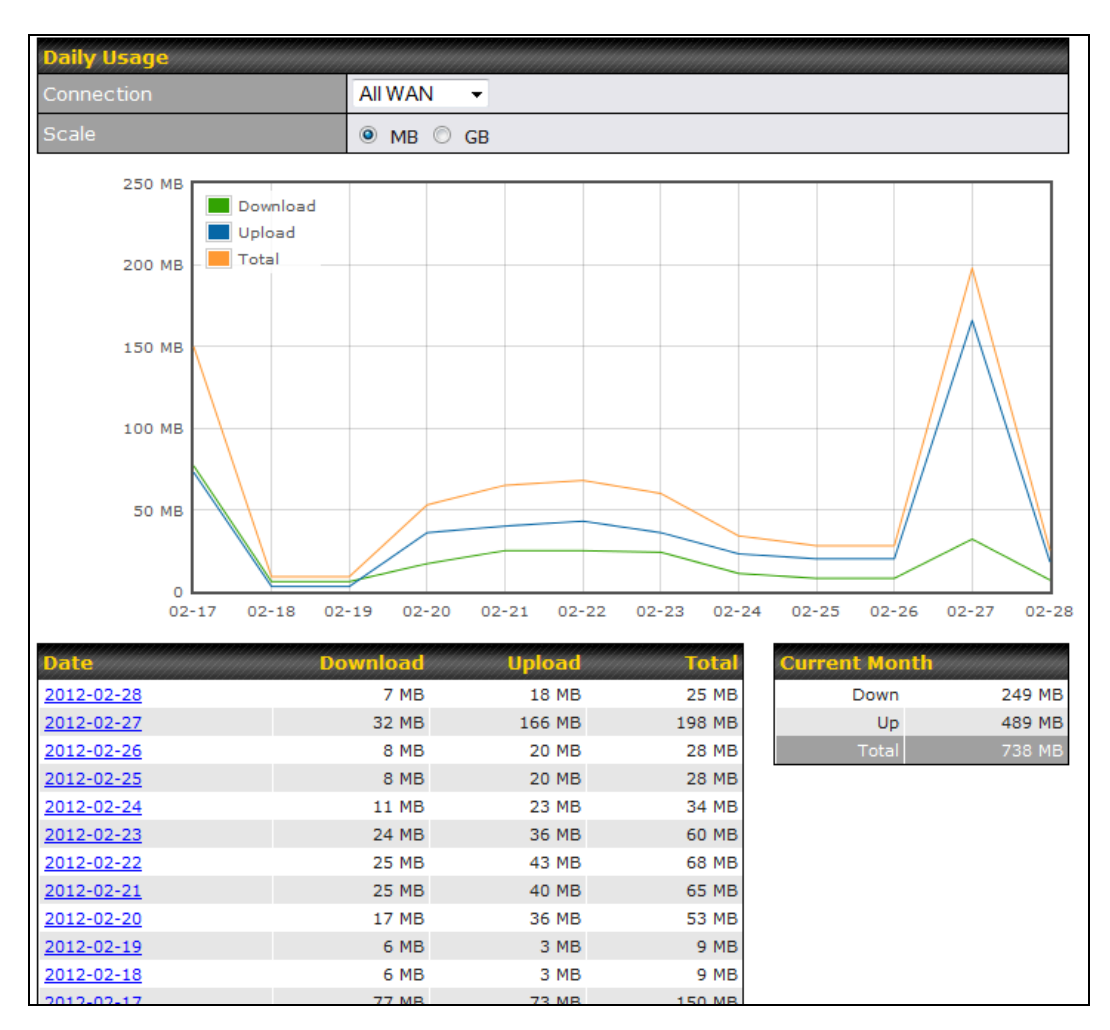

All WAN Daily Bandwidth Usage

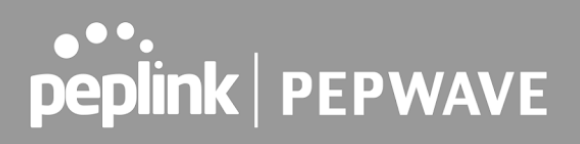

#### 32.4 Monthly

This page shows the monthly bandwidth usage for each WAN connection. If you have enabled the **Bandwidth Monitoring** feature, you can check the usage of each particular connection and view the information by **Billing Cycle** or by **Calendar Month**.

Click the first two rows to view the client bandwidth usage in the last two months. This feature is not available if you have chosen to view the bandwidth of an individual WAN connection. The scale of the graph can be set to display megabytes (**MB**) or gigabytes (**GB**).

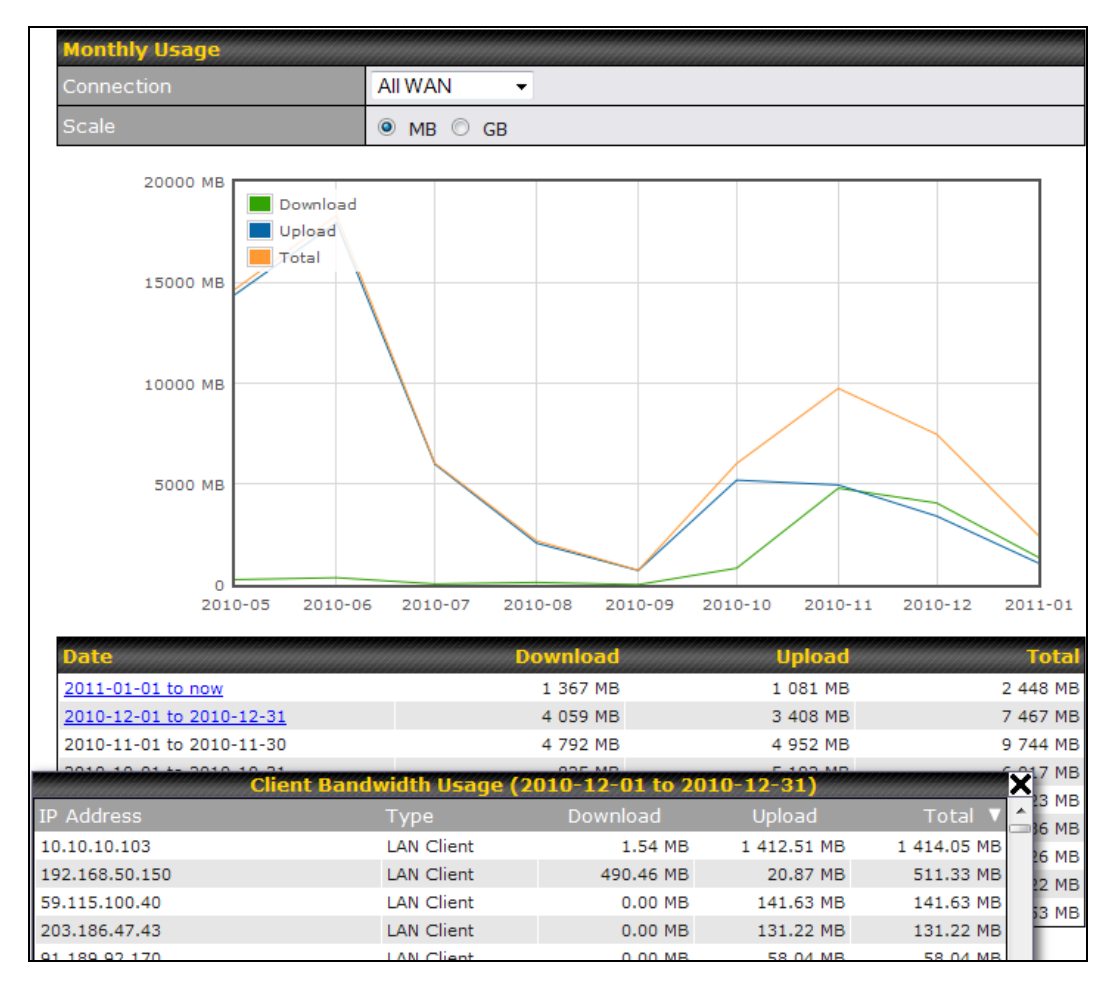

All WAN Monthly Bandwidth Usage

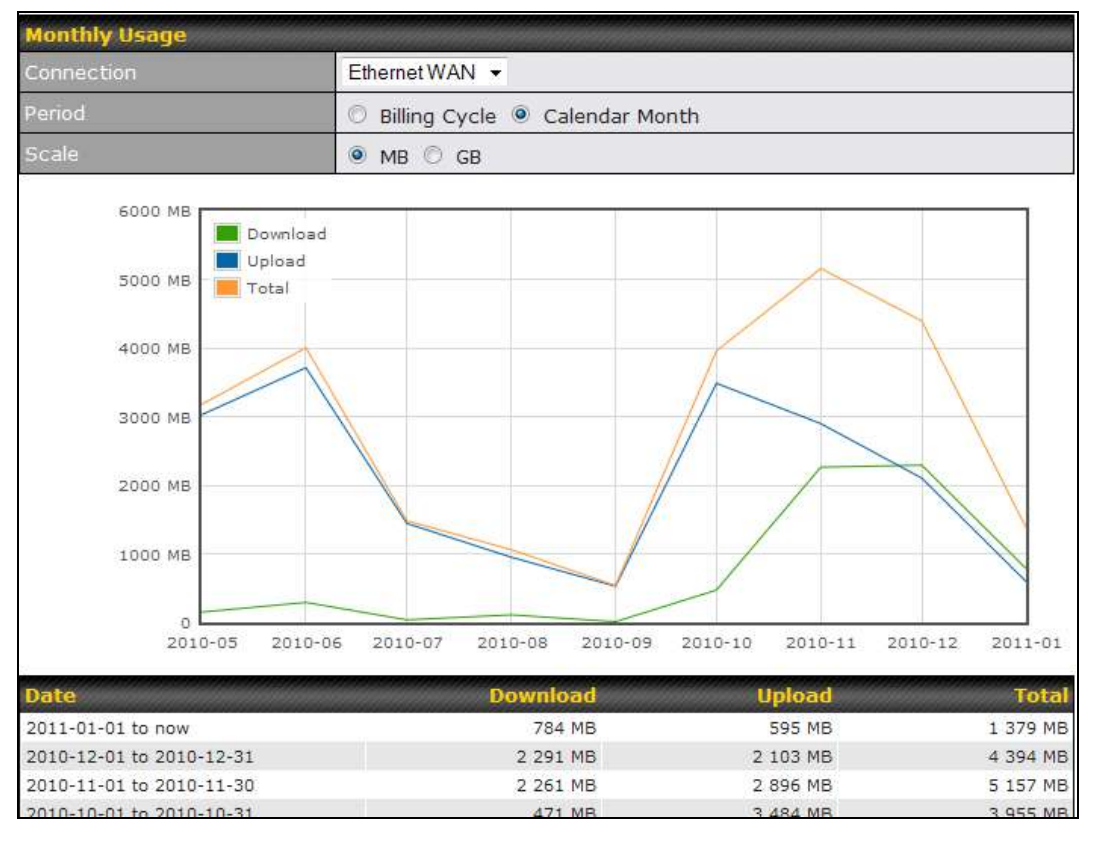

Ethernet WAN Monthly Bandwidth Usage

| пр                                                                      |  |
|-------------------------------------------------------------------------|--|
| By default, the scale of data size is in <b>MB</b> . 1GB equals 1024MB. |  |

### **Appendix A: Restoration of Factory Defaults**

To restore the factory default settings on a Pepwave router, follow the steps below:

- 1. Locate the reset button on the front or back panel of the Pepwave router.
- 2. With a paperclip, press and keep the reset button pressed.

Hold for approximately 10 seconds for factory reset (Note: The LED status light shows in RED, until the status light off and release the button)

After the Pepwave router finishes rebooting, the factory default settings will be restored.

| Important Note                                                                                                    |
|----------------------------------------------------------------------------------------------------|
| All previous configurations and bandwidth usage data will be lost after restoring factory default settings. Regular backup of configuration settings is strongly recommended. |
| Power<br>Port                                                                                                    |

10/100M Ethernet 10/100M Ethernet 10/100M Ethernet

LAN

I AN or Serial Port

LAN or WAN

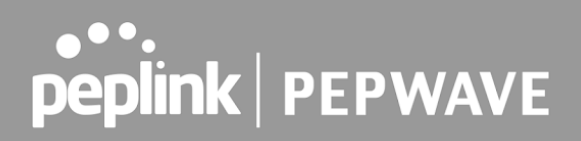

### **Appendix B: FusionSIM Manual**

Peplink has developed a unique technology called FusionSIM, which allows SIM cards to remotely link to a cellular router. This can be done via cloud or within the same physical network. There are a few key scenarios to fit certain applications.

The purpose of this manual is to provide an introduction on where to start and how to set up for the most common scenarios and uses.

### Requirements

- 1. A Cellular router that supports FusionSIM technology
- 2. SIM Injector
- 3. SIM card

Notes:

- Always check for the latest <u>Firmware version</u> for both the cellular router and the SIM Injector. You can also check for the latest Firmware version on the device's WEB configuration page.
- A list of products that support FusionSIM can be found on the SIM Injector <u>WEB page</u>. Please check under the section **Supported models**.

### SIM Injector reset and login details

How to reset a SIM Injector:

- Hold the reset button for 5-10 seconds. Once the LED status light turns RED, the reset button can be released. SIM Injector will reboot and start with the factory default settings.

The default WEB login settings:

- User: admin
- Password: admin
- IP address: the device only has a DHCP client and no fallback IP address. Therefore, it is advised to check every time what IP address is assigned to the SIM Injector.

Notes:

- The SIM Injector can be monitored via InControl 2. Configuration is not supported.

### Scenario 1: SIM Injector in LAN of Cellular Router

#### **Setup topology**

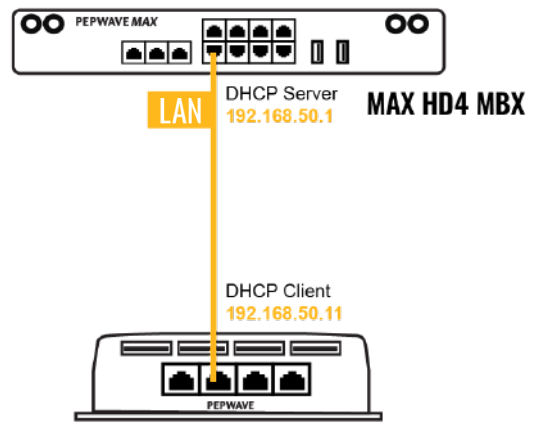

#### SIM Injector

This is the most basic scenario in which the SIM Injector is connected directly to the cellular router's LAN port via an ethernet cable. This allows for the cellular router to be positioned for the best possible signal. Meanwhile, the SIM cards can be conveniently located in other locations such as the office, passenger area, or the bridge of a ship. The SIM Injector allows for easily swapping SIM cards without needing to access a cellular router.

IMPORTANT: Cellular WAN will not fallback to the local SIM if it is configured to use the SIM Injector.

#### **Configuring the SIM Injector**

- 1. Connect the SIM Injector to the LAN port of the cellular router.
- 2. Insert SIM cards into the SIM Injector. The SIM cards will be automatically detected.

#### IMPORTANT: SIM cards inserted into SIM Injector must not have a PIN code.

**Note 1:** The SIM Injector gets its IP address via DHCP and doesn't have a static IP address. To find it's address, please check the DHCP lease on the cellular router.

#### **Configuring the Cellular Router**

Step 1. Enable the SIM Injector communication protocol.

- 1a. If you are using a Balance cellular router, go to the **Network** tab (top navigation bar).
- 1b. If you are using a MAX cellular router, go to the **Advanced** tab (top navigation bar).
- 2. Under Misc. settings (left navigation bar) find Remote SIM Management.
- 3. In **Remote SIM Management**, click on the edit icon next to **Remote SIM is Disabled**.

| Remote SIM Host        |  |
|------------------------|--|
| Remote SIM is disabled |  |

4. Check the Auto LAN discovery checkbox and click Save and Apply Changes.

| Auto LAN Discovery |   |
|--------------------|---|
| Remote SIM Host    | 2 |
|                    |   |
|                    |   |

5. Click Save and then Apply Changes.

Step 2. Enable RemoteSIM for the selected Cellular interface.

1. Go to **Network** (top navigation bar), then **WAN** (left navigation bar) and click **Details** for a selected cellular WAN. This will open the WAN Connection Settings page.

| Cellular 1 No SIM Card Detected Reload SIM Details | T Cellular 1 | No SIM Card Detected Reload SIM | Details |
|----------------------------------------------------|--------------|---------------------------------|---------|
|----------------------------------------------------|--------------|---------------------------------|---------|

2. Scroll down to **Cellular settings**.

3. In the SIM Card section, select Use Remote SIM Only.

| Cellular Settings   |                                                                                                    |
|---------------------|----------------------------------------------------------------------------------------------------|
| SIM Card            | Both SIMs     SIM A Only     SIM B Only     Alternate periodically between SIM A Only and SIM B Only     Use Remote SIM Only |
| Remote SIM Settings | Control by Fusion SIM Cloud                                                                                                  |
|                     | Scan nearby remote SIM server                                                                                                |

4. Enter configuration settings in **Remote SIM Settings** section. Click on **Scan nearby remote SIM server** to show the serial number(s) of the connected SIM Injector(s). Available configuration options for cellular interface are shown below:

- A. Defining SIM Injector(s)
  - Format: <S/N>
  - Example 1: 1111-2222-3333
  - Example 2: 1111-2222-3333 4444-5555-6666
- B. Defining SIM Injector(s) SIM slot(s):
  - Format: <S/N:slot number>
  - Example 1: 1111-2222-3333:7,5 (the Cellular Interface will use SIM in slot 7, then 5)

- Example 2: 1111-2222-3333:1,2 1111-2222-3333:3,4 (the cellular Interface will use SIM in slot 1, then in 2 from the first SIM Injector, and then it will use 3 and 4 from the second SIM Injector).

| Cellular Settings   | · · · · · · · · · · · · · · · · · · ·                                                                                                    |
|---------------------|----------------------------------------------------------------------------------------------------|
| SIM Card            | <ul> <li>Both SIMs</li> <li>SIM A Only</li> <li>SIM B Only</li> <li>Alternate periodically between SIM A Only and SIM B Only</li> <li>Use Remote SIM Only</li> </ul> |
| Remote SIM Settings | 1111-2222-3333:1,2 1111-2222-3333:3,4                                                                                                    |
|                     | Scan nearby remote SIM server                                                                                                    |

Note: It is recommended to use different SIM slots for each cellular interface.

#### 5. Click Save and Apply Changes.

Step 3. (Optional) Custom SIM cards settings.

1a. For a Balance router, go to the **Network** (Top tab).

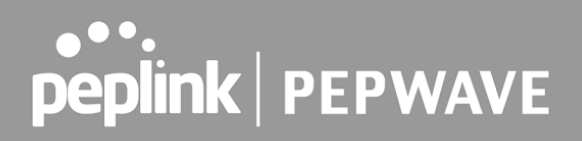

1b. For a MAX router, go to the **Advanced** (Top tab).

2. Under Misc. settings (Left-side tab) find Remote SIM Management.

3. Click on the **Add Remote SIM** button, fill in all the required info and click **Save**. This section allows defining custom requirements for a SIM card located in a certain SIM slot:

- Enable/Disable roaming (by default roaming is disabled).
- Add Custom mobile operator settings (APN, user name, password).
- 4. Repeat configuration for all SIM cards which need custom settings.
- 5. Click Apply Changes to take effect.

## Scenario 2: SIM Injector in WAN of main Router and multiple Cellular Routers

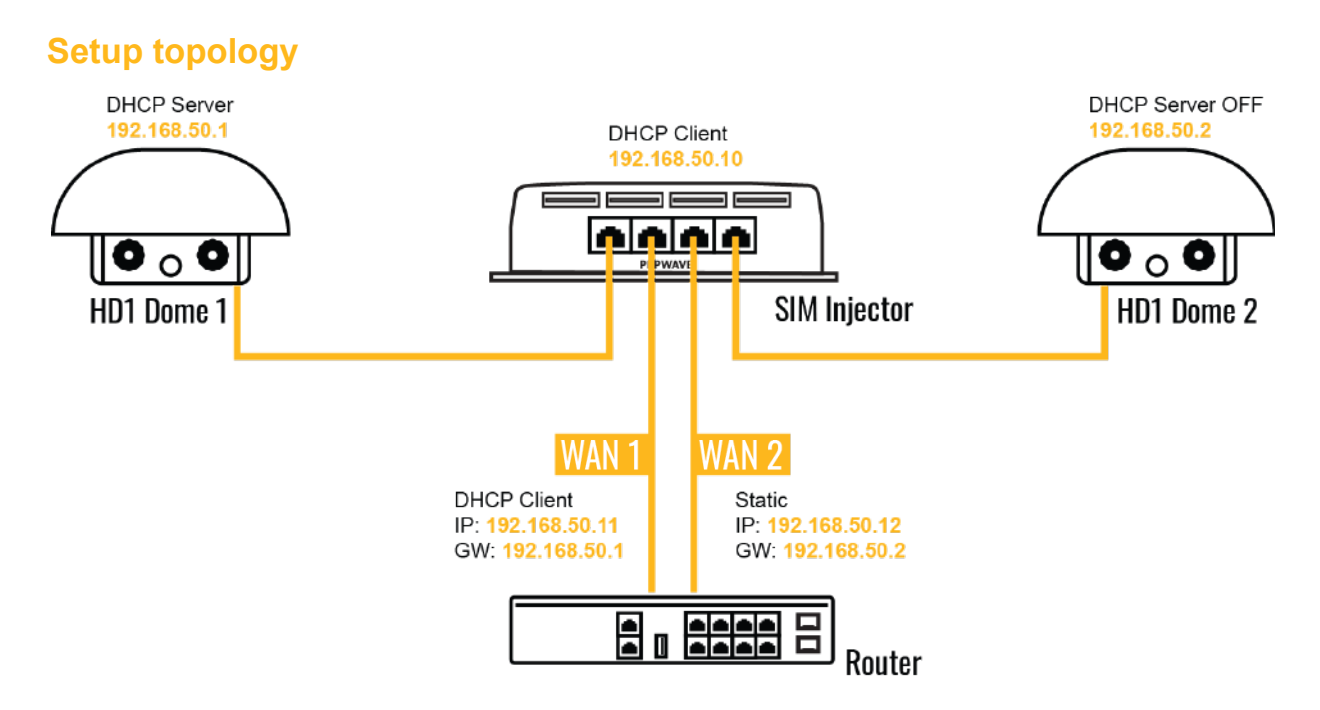

In this scenario, each HD Dome creates a WAN connection to the main router. A single SIM Injector is used to provide SIM cards for each HD Dome. The HD Dome can be replaced with any Peplink cellular router supporting RemoteSIM technology.

### This scenario requires the completion of the configuration steps shown in Scenario 1 in addition to the configuration steps explained below.

#### Additional configurations for Cellular Routers

**Step 1.** Disable the DHCP server.

- HD Dome 1 should act as a DHCP server.
- HD Dome 2 should be configured to have a static IP address with DHCP disabled.
- Both routers should be in the same subnet (e.g. 192.168.50.1 and 192.168.50.2).

1. Go to **Network** (Top tab), then **Network Settings** (Left-side tab), and click on **Untagged LAN**. This will open up the LAN settings page.

- 2. Change the IP address to 192.168.50.2.
- 3. In the **DHCP Server** section, uncheck the checkbox to disable DHCP Server.
- 4. Click Save and Apply Changes.

Step 2. Ethernet port configuration

The Ethernet port must be set to **ACCESS** mode for each HD Dome. To do this, dummy VLANs need to be created first.

- 1. Go to **Network** (Top tab), then **Network Settings** (Left-side tab), and click on **New LAN**. This will open the settings page to create a dummy VLAN.
- 2. The image below shows the values that need to be changed to create a new VLAN:

| LAN                 |              |               |                     | 2 |
|---------------------|--------------|---------------|---------------------|---|
| IP Settings         |              |               |                     |   |
| IP Address          | 192.168.10.1 | 255.255.255.0 | (/24) 😮             |   |
| Network Settings    |              |               |                     | 0 |
| Name                | VLAN10       |               |                     |   |
| VLAN ID             | 10           |               |                     |   |
| Inter-VLAN routing  | <b>2</b>     |               |                     |   |
| Captive Portal      |              |               |                     |   |
| DHCP Server         |              |               |                     |   |
| DHCP Server         | 🕜 🗆 Enable   |               |                     |   |
| DHCP Server Logging |              |               |                     |   |
| IP Range            |              | -             | 255.255.255.0 (/24) | 0 |

Note: set different IP addresses for each HD dome (e.g. 192.168.10.1 and 192.168.10.2).

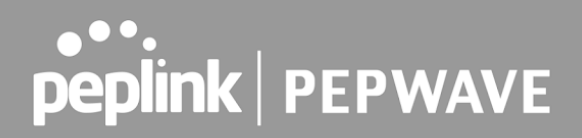

- 3. Click Save and Apply Changes.
- 4. Go to Network (Top tab), then Port Settings (Left-side tab).
- 5. Set the Port Type to Access and set VLAN to Untagged LAN (see picture below).

| PEPWAVE                 | Dashboa | rd SpeedFusion Cloud | Network | dvanced  | AP | System | Status             |           | Apply Changes |
|-------------------------|---------|----------------------|---------|----------|----|--------|--------------------|-----------|---------------|
| LAN<br>Network Settings | Port    | Settings             |         |          |    |        |                    |           |               |
| Port Settings           |         | Name                 | Enab    | le Speed |    |        | Advertise<br>Speed | Port Type | VLAN          |
| Captive Portal          | 1       | LAN Port             | 2       | Auto     |    | 0      | 2                  | Access 😁  | Untagged L 😝  |
| Logout                  |         |                      |         | Sa       | ve |        |                    |           | Untagged LA   |

6. Click Save and Apply Changes.

#### **Configuration requirements for the main Router**

Requirements for the main router are:

- Configure **WAN 1** as a DHCP client.
- WAN 1 will automatically get the Gateway IP address from HD Dome 1.
- Configure **WAN 2** as a Static IP and set it to 192.168.50.12.
- Configure **WAN 2** Gateway to 192.168.50.2. Same as the HD Dome 2's IP address.

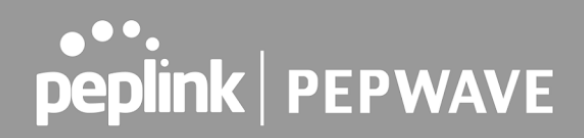

### Scenario 3: SIM Injector in LAN of main Router and multiple Cellular Routers

**Setup topology** 

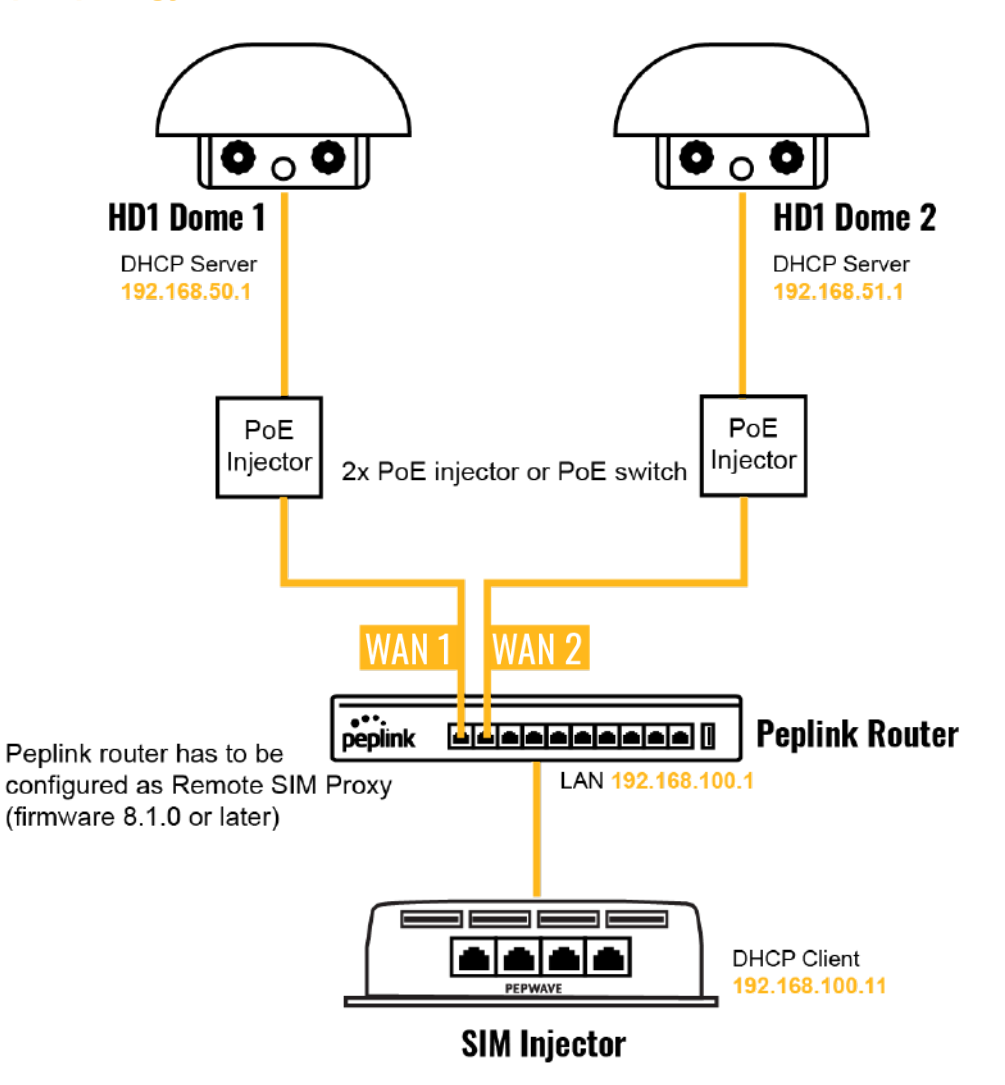

In this scenario, SIMs are provided to the HD Domes via the main router. In this example, the **Remote SIM Proxy** functionality needs to be enabled on the main router.

Notes:

- HD Dome can be replaced with any other cellular router that supports RemoteSIM.
- It is recommended to use Peplink <u>Balance series</u> or <u>X series</u> routers as the main router.

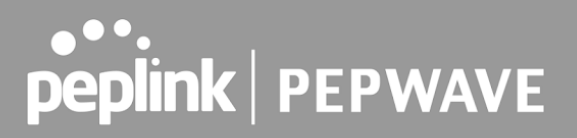

This scenario requires the completion of the configuration steps for the cellular router and the SIM Injector as in Scenario 1. The configuration for the main router is explained below.

#### Main Router configuration

IMPORTANT: Main router LAN side and Cellular Routers must be configured using different subnets, e.g. 192.168.**50**.1/24 and 192.168.**100**.1/24.

**Note**: please make sure the Peplink router is running Firmware 8.1.0 or above.

1. Open the main router WEB interface and change: From <IP address>/cgi-bin/MANGA/**index.cgi** to <IP address>/cgi-bin/MANGA/**support.cgi**.

This will open the support.cgi page.

| <b>e</b> • • | < >        | 0            | ttps://19 | 92.168.50.1/cg | il-bin/MANGA <mark>/</mark> ir | ndex.c | gi?    | c      | $\odot$       | ₫ +       | C    |
|--------------|------------|--------------|-----------|----------------|--------------------------------|--------|--------|--------|---------------|-----------|------|
| DEDWAVE      | 12.02      | 1.2.         |           | Netholis er    | logia                          | No.    |        |        | MAX_H         | D2_39C9_0 | GM   |
| FEFWAVE      | Dashboard  | SpeedFus     | ion Cloud | Network        | Advanced                       | AP     | System | Status | Apply Changes |           | 1100 |
|              | WAN CO     | apartian Sta | tus       |                |                                |        |        |        | 3             |           |      |
|              | Priority 1 | (Highest)    | ius       |                |                                |        |        |        | U             |           |      |
|              | T1 Cel     | lular 1      | ad 🗖      | Connected      | o Telia LT 🛄                   | A.     |        |        | Details       |           |      |

2. Scroll down to find **Remote SIM Proxy** and click on **[click to configure]** that is located next to it.

- 3. Check the **Enable** checkbox.
- 4. Click on Save.
- 5. Go back to the index.cgi page and click on Apply Changes.

### Scenario 4: SIM Injector in a remote location

#### Setup topology

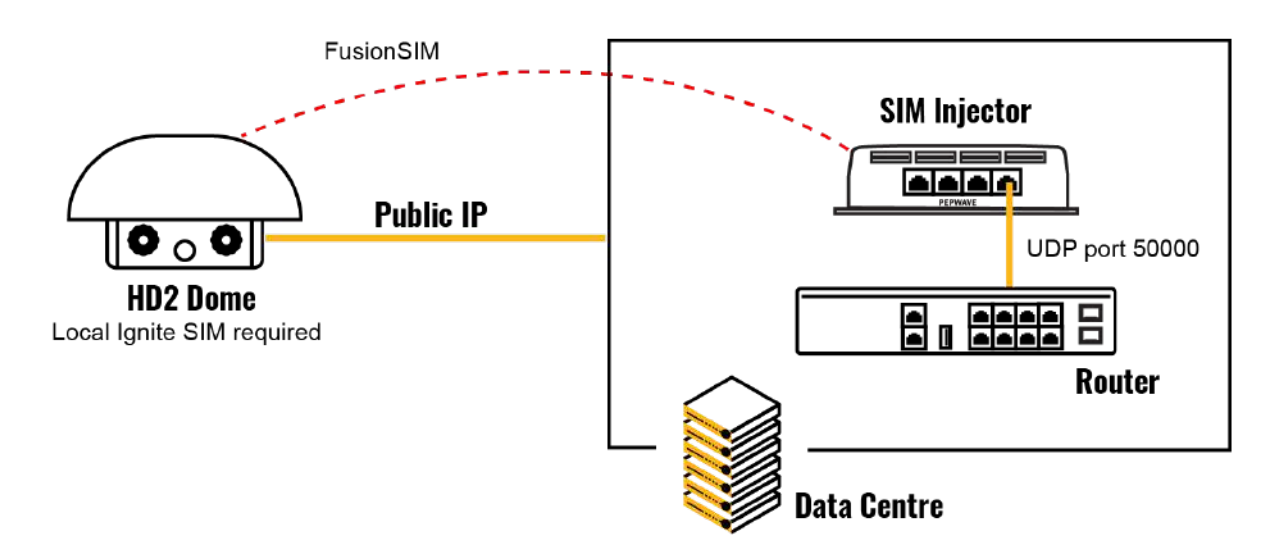

Requirements for installing a SIM Injector in a remote location:

- Cellular router communicates with the SIM Injector via UDP port 50000. Therefore this port must be reachable via public IP over the Internet.
- The one way latency between the cellular router and the SIM Injector should be **up to 250 ms.** A higher latency may lead to stability issues.
- The cellular router must have Internet connection to connect to the SIM Injector. It can be another Internet connection via Ethernet or Fiber if possible, or a secondary cellular interface with a local SIM (Ignite SIM).
- Due to its high latency, it is not recommended to use satellite WAN for connecting to a SIM Injector in remote locations.

SIM Injector configuration is the same as in Scenario 1.

#### **Cellular Router configuration**

**Step 1.** Enable the SIM Injector communication protocol.

1a. For a Balance cellular router, go to the **Network** (Top tab).

1b. For a MAX cellular router, go to the **Advanced** (Top tab).

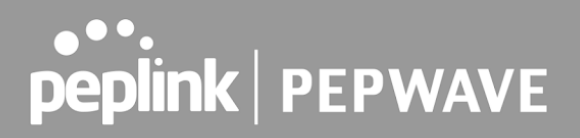

- 2. Under Misc. settings (Left-side tab), find Remote SIM Management.
- 3. In **Remote SIM Management**, click on the edit icon next to **Remote SIM is Disabled**.
- 4. Enter the public IP of the SIM Injector and click **Save** and **Apply Changes**.

| Remote SIM Host Settings |              |  |  |  |  |  |  |
|--------------------------|--------------|--|--|--|--|--|--|
| Auto LAN Discovery       |              |  |  |  |  |  |  |
| Remote SIM Host          | 84.199.92.62 |  |  |  |  |  |  |
|                          |              |  |  |  |  |  |  |

Notes:

- Do NOT check Auto LAN Discovery.
- Do NOT add a SIM Injector serial number to the Remote SIM Host field.

**Step 2.** RemoteSIM and custom SIM card settings configurations are the same as in Scenario 1.

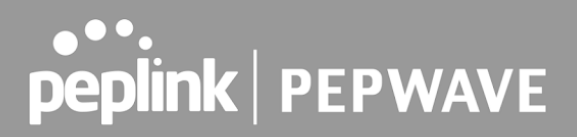

### How to check if a Pepwave Cellular Router supports Remote SIM

1. Go to **Network** (Top tab), then **WAN** (Left-side tab), and click **Details** on any cellular WAN. This will open the WAN Connection Settings page.

2. Scroll down to **Cellular settings**.

If you can see the **Remote SIM Settings** section, then the cellular router supports Remote SIMs.

| Cellular Settings   | · · · · · · · · · · · · · · · · · · ·                                                                                                   |  |  |  |  |  |  |
|---------------------|----------------------------------------------------------------------------------------------------|--|--|--|--|--|--|
| SIM Card            | <ul> <li>Both SIMs</li> <li>SIM A Only</li> <li>SIM B Only</li> <li>Alternate periodically between SIM A Only and SIM B Only</li> </ul> |  |  |  |  |  |  |
|                     | O Use Remote SIM Only                                                                                                    |  |  |  |  |  |  |
| Remote SIM Settings | Control by Fusion SIM Cloud                                                                                                    |  |  |  |  |  |  |
|                     | Scan nearby remote SIM server                                                                                                    |  |  |  |  |  |  |

### Monitor the status of the Remote SIM

1. Go to **Network** (Top tab), then **WAN** (Left-side tab), and click **Details** on the cellular WAN which was configured to use RemoteSIM.

2. Check the **WAN Connection Status** section. Within the cell WAN details, there is a section for **Remote SIM** (SIM card IMSI, SIM Injector serial number and SIM slot).

| WAN Connection Settings |                                                                  |                        |  |  |  |  |  |  |  |
|-------------------------|------------------------------------------------------------------|------------------------|--|--|--|--|--|--|--|
| WAN Connection Stat     | us                                                               | 0                      |  |  |  |  |  |  |  |
|                         | SIM Card A                                                       | SIM Card B             |  |  |  |  |  |  |  |
| IMSI                    | (No SIM Card Detected)                                           | (No SIM Card Detected) |  |  |  |  |  |  |  |
| ICCID                   | -                                                                | -                      |  |  |  |  |  |  |  |
| MTN                     | -                                                                | -                      |  |  |  |  |  |  |  |
| Remote SIM              | IMSI: 246012102883787<br>Serial Number: 392C-03F2-915<br>Slot: 1 | E                      |  |  |  |  |  |  |  |
| MEID                    | HEX: 35907206546976<br>DEC: 089865882205532022                   |                        |  |  |  |  |  |  |  |
| IMET                    | 359072065469765                                                  |                        |  |  |  |  |  |  |  |

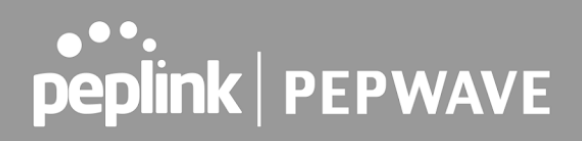

### Appendix C: Overview of ports used by Peplink SD-WAN routers and other Peplink services

| Usage                                            | Service                                                                                                    | Inbound/Outbound                                                                                                    | Status                                                                                                    |
|--------------------------------------------------|----------------------------------------------------------------------------------------------------|----------------------------------------------------------------------------------------------------|----------------------------------------------------------------------------------------------------|
| Data flow                                        | InControl                                                                                                    | Outbound                                                                                                    | Enabled                                                                                                    |
| HTTPS service                                    | InControl                                                                                                    | Outbound                                                                                                    | Enabled                                                                                                    |
| Optional, used when TCP<br>443 is not responding | InControl                                                                                                    | Outbound                                                                                                    | Enabled                                                                                                    |
| Remote Web Admin                                 | InControl Virtual<br>Appliance                                                                                                    | Outbound                                                                                                    | Enabled                                                                                                    |
| VPN Data (TCP Mode)                              | SpeedFusion VPN /<br>SpeedFusion                                                                                                    | Inbound / Outbound*                                                                                                    | Disabled                                                                                                    |
| VPN handshake                                    | SpeedFusion VPN /<br>SpeedFusion                                                                                                    | Inbound / Outbound*                                                                                                    | Disabled                                                                                                    |
| VPN Data                                         | SpeedFusion VPN /<br>SpeedFusion                                                                                                    | Inbound / Outbound*                                                                                                    | Disabled                                                                                                    |
| VPN Data (alternative)                           | SpeedFusion VPN /<br>SpeedFusion                                                                                                    | Inbound / Outbound*                                                                                                    | Disabled                                                                                                    |
| VPN Sub-Tunnels Data                             | SpeedFusion VPN /<br>SpeedFusion                                                                                                    | Inbound / Outbound*                                                                                                    | Disabled                                                                                                    |
| VPN Sub-Tunnels Data<br>(alternative)            | SpeedFusion VPN /<br>SpeedFusion                                                                                                    | Inbound / Outbound*                                                                                                    | Disabled                                                                                                    |
| VPN Data                                         | IPsec                                                                                                    | Inbound / Outbound*                                                                                                    | Disabled                                                                                                    |
| VPN initiation                                   | IPsec                                                                                                    | Inbound / Outbound*                                                                                                    | Disabled                                                                                                    |
| L2TP                                             | Remote User<br>Access                                                                                                    | Inbound                                                                                                    | Disabled                                                                                                    |
| L2TP                                             | Remote User<br>Access                                                                                                    | Inbound                                                                                                    | Disabled                                                                                                    |
| L2TP                                             | Remote User<br>Access                                                                                                    | Inbound                                                                                                    | Disabled                                                                                                    |
| OpenVPN                                          | Remote User<br>Access                                                                                                    | Inbound                                                                                                    | Disabled                                                                                                    |
| PPTP (GRE)                                       | Remote User<br>Access                                                                                                    | Inbound                                                                                                    | Disabled                                                                                                    |
| Remote Assistance Direct connection              | Peplink<br>Troubleshooting<br>Assistance                                                                                                    | Outbound                                                                                                    | Enabled                                                                                                    |
|                                                  | Usage<br>Data flow<br>HTTPS service<br>Optional, used when TCP<br>443 is not responding<br>Remote Web Admin<br>VPN Data (TCP Mode)<br>VPN handshake<br>VPN Data (alternative)<br>VPN Data (alternative)<br>VPN Sub-Tunnels Data<br>(alternative)<br>VPN Data<br>VPN initiation<br>L2TP<br>L2TP<br>L2TP<br>L2TP<br>CopenVPN<br>PPTP (GRE)<br>Remote Assistance Direct<br>connection | UsageServiceData flowInControlHTTPS serviceInControlOptional, used when TCPInControl443 is not respondingInControl Virtual<br>ApplianceRemote Web AdminSpeedFusion VPN /<br>SpeedFusionVPN Data (TCP Mode)SpeedFusion VPN /<br>SpeedFusionVPN handshakeSpeedFusion VPN /<br>SpeedFusionVPN Data (alternative)SpeedFusion VPN /<br>SpeedFusionVPN Data (alternative)SpeedFusion VPN /<br>SpeedFusionVPN Sub-Tunnels Data<br>(alternative)SpeedFusion VPN /<br>SpeedFusionVPN DataIPsecVPN DataIPsecVPN DataRemote User<br>AccessL2TPRemote User<br>AccessL2TPRemote User<br>AccessOpenVPNRemote User<br>AccessPPTP (GRE)Remote User<br>AccessHTTP trafficWeb Admin | UsageServiceInbound/OutboundData flowInControlOutboundHTTPS serviceInControlOutboundOptional, used when TCPInControlOutbound443 is not respondingInControlOutboundRemote Web AdminApplianceOutboundVPN Data (TCP Mode)SpeedFusion VPN /<br>SpeedFusionInbound / Outbound*VPN Data (TCP Mode)SpeedFusion VPN /<br>SpeedFusionInbound / Outbound*VPN Data (TCP Mode)SpeedFusion VPN /<br>SpeedFusionInbound / Outbound*VPN Data (alternative)SpeedFusion VPN /<br>SpeedFusionInbound / Outbound*VPN Sub-Tunnels DataSpeedFusion VPN /<br>SpeedFusionInbound / Outbound*VPN Sub-Tunnels DataSpeedFusion VPN /<br>speedFusionInbound / Outbound*VPN DataIPsecInbound / Outbound*VPN initiationIPsecInbound / Outbound*L2TPRemote User<br>AccessInboundL2TPRemote User<br>AccessInboundL2TPRemote User<br>AccessInboundOpenVPNRemote User<br>AccessInboundPPTP (GRE)Remote User<br>AccessInboundPPTP (GRE)Peplink<br>Troubleshooting<br>connectionPeplink<br>AccessInboundHTTP trafficWeb AdminInboundHTTP trafficWeb AdminInbound |

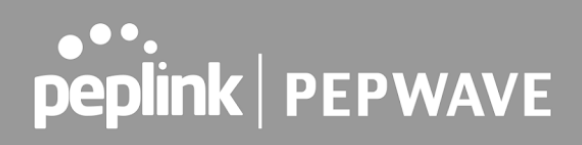

|               |                                           | Interface access                          |                     |                     |
|---------------|-------------------------------------------|-------------------------------------------|---------------------|---------------------|
| TCP 443       | HTTPS traffic                             | Web Admin<br>Interface access<br>(secure) | Inbound             | Enabled             |
| TCP 8822      | SSH                                       | SSH                                       | Inbound             | Disabled            |
| UDP 161       | SNMP Get                                  | SNMP monitoring                           | Inbound             | Disabled            |
| UDP 162       | SNMP Trap                                 | SNMP monitoring                           | Outbound            | Disabled            |
| TCP, UDP 1812 | Radius Authentication                     | Radius                                    | Outbound            | Disabled            |
| TCP, UDP 1813 | Radius Accounting                         | Radius                                    | Outbound            | Disabled            |
| UDP 123       | Network Time Protocol                     | NTP                                       | Inbound<br>Outbound | Disabled<br>Enabled |
| TCP 60660     | Real-time location data in<br>NMEA format | GPS                                       | Outbound            | Disabled            |

#### **Disclaimer:**

- By default, only TCP 32015 and UDP 4500 are needed for SpeedFusion VPN / SpeedFusion.
- Inbound / Outbound\* Inbound = For Server mode; Outbound = For Client mode
- UDP 32015° If IPsec VPN or L2TP/IPsec RUA is enabled, the UDP 4500 is occupied, so SpeedFusion VPN / SpeedFusion will automatically switch to UPD 32015 as VPN data port.
- UDP 32015+N-1^ / TCP/UDP 4500+N-1^ When using Sub-Tunnels, multiple ports are in use (1 for each Sub-Tunnel profile).
- The default UDP data ports used when using (N number of Sub-Tunnel profiles) are: 4500...4500+N-1, or (when port 4500 is in use by IPsec or L2TP/IPsec) 32015... 32015+N-1".

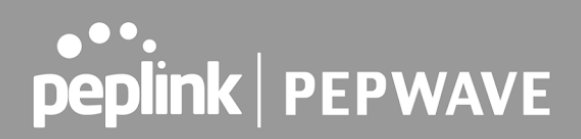

### **Appendix D: Declaration**

#### FCC Requirements for Operation in the United States Federal Communications Commission (FCC) Compliance Notice:

#### For MAX BR1 Mini

This equipment has been tested and found to comply with the limits for a Class A digital device, pursuant to part 15 of the FCC Rules. These limits are designed to provide reasonable protection against harmful interference when the equipment is operated in a commercial environment. This equipment generates, uses, and can radiate radio frequency energy and, if not installed and used in accordance with the instruction manual, may cause harmful interference to radio communications. Operation of this equipment in a residential area is likely to cause harmful interference in which case the user will be required to correct the interference at his own expense.

FCC Caution Any changes or modifications not expressly approved by the party responsible for compliance could void the user's authority to operate this equipment. IEEE 802.11b or 802.11g operation of this product in the U.S.A. is firmware-limited to channels 1 through 11.

#### FCC Radiation Exposure Statement (for MAX BR1 mini)

This equipment complies with FCC radiation exposure limits set forth for an uncontrolled environment. This equipment should be installed and operated with minimum distance 20cm between the radiator & your body.

This transmitter must not be co-located or operating in conjunction with any other antenna or transmitter.

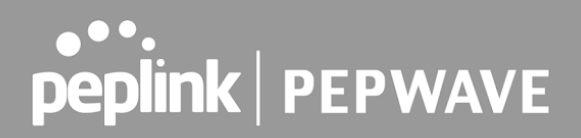

#### CE Statement for Pepwave Routers (MAX BR1 Mini for EC25-E)

### DECLARATION OF CONFORMITY

We affirm the electrical equipment manufactured by us fulfils the requirements of the Radio Equipment Directive 2014/53/EU.

| Name of manufacturer                    | PISMO LABS TECHNOLOGY LIMITED                                                                                                    |
|-----------------------------------------|----------------------------------------------------------------------------------------------------|
| Contact information of the manufacturer | A8, 5/F, HK Spinners Industrial. Building.,<br>Phase 6, 481 Castle Peak Road, Cheung<br>Sha Wan,Kowloon, Hong Kong<br>tel. (852) 2990 7600, fax. (852) 3007 0588<br>e-mail: cs@peplink.com |
| Description of the appliance            | PEPWAVE / PEPLINK Wireless Product                                                                                                    |
| Model name of the appliance             | MAX BR1 Mini<br>MAX BR1 Mini LTE<br>Pismo930 Lite                                                                                                    |
| Trade name of the appliance             | PEPWAVE / PEPLINK                                                                                                    |

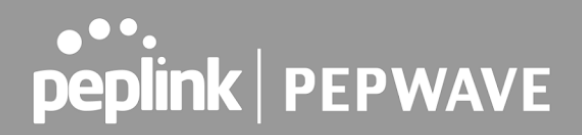

The construction of the appliance is in accordance with the following standards:

EN 301 908-1 V13.1.1 EN 300 328 V2.2.2 EN 303 413 V1.1.1 EN 50385 : 2017 EN 301 489-1 V2.2.3 EN 301 489-17 V3.1.1 EN 301 489-19 V2.1.1 Draft EN 301 489-52 V1.1.0 EN 55032: 2015 + AC:2016 EN 55035: 2017 EN IEC 61000-3-2: 2019 EN 61000-3-3:2013 + A1:2019 EN 62368-1:2014 + A11:2017 (Second Edition)

Yours sincerely,

610

Antony Chong Director of Hardware Engineering Peplink International Limited

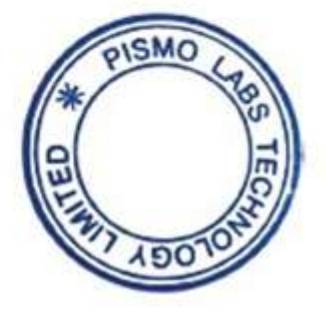

| ! | AT | BE | BG | HR | СҮ | cz | DK | EE | FI | FR | DE | EL | HU | IE     |
|---|----|----|----|----|----|----|----|----|----|----|----|----|----|--------|
|   | IT | LV | LT | LU | мт | NL | PL | РТ | RO | SK | SI | ES | SE | UK(NI) |

#### <u>2.4GHz (2412 – 2472 MHz) : 16.38 dBm</u> WWAN : Refer 3GPP TS 36.521 -1 (UE Power class)

|              | Class 3 (23dBm±2dB) for LTE FDD           |  |  |  |  |  |
|--------------|-------------------------------------------|--|--|--|--|--|
|              | Class 3 (23dBm±2dB) for LTE TDD           |  |  |  |  |  |
|              | Class 3 (24dBm +1/-3dB) for TD-SCDMA      |  |  |  |  |  |
|              | Class 3 (24dBm +1/-3dB) for UMTS          |  |  |  |  |  |
| Output Power | Class E2 (27dBm ±3dB) for EDGE 850/900MHz |  |  |  |  |  |
|              | Class E2 (26dBm +3/-4dB) for EDGE         |  |  |  |  |  |
|              | 1800/1900MHz                              |  |  |  |  |  |
|              | Class 4 (33dBm ±2dB) for GSM 850/900MHz   |  |  |  |  |  |
|              | Class 1 (30dBm ±2dB) for GSM 1800/1900MHz |  |  |  |  |  |

This equipment complies with CE radiation exposure limits set forth for an uncontrolled environment. This equipment should be installed and operated with a minimum distance of 20cm between the radiator & your body.

contact as: https://www.peplink.com/

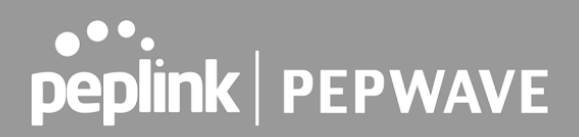

#### CE Statement for Pepwave Routers (MAX BR1 Mini for MC7455)

### DECLARATION OF CONFORMITY

We affirm the electrical equipment manufactured by us fulfils the requirements of the Radio Equipment Directive 2014/53/EU.

| Name of manufacturer                    | PISMO LABS TECHNOLOGY LIMITED                                                                                                    |  |  |  |  |  |
|-----------------------------------------|----------------------------------------------------------------------------------------------------|--|--|--|--|--|
| Contact information of the manufacturer | A8, 5/F, HK Spinners Industrial. Building.,<br>Phase 6, 481 Castle Peak Road, Cheung<br>Sha Wan,Kowloon, Hong Kong<br>tel. (852) 2990 7600, fax. (852) 3007 0588<br>e-mail: cs@peplink.com |  |  |  |  |  |
| Description of the appliance            | PEPWAVE / PEPLINK Wireless Product                                                                                                    |  |  |  |  |  |
| Model name of the appliance             | MAX BR1 Mini<br>MAX BR1 Mini LTEA<br>Pepwave MAX BR1 Mini<br>Pepwave MAX BR1 Mini LTEA<br>Peplink MAX BR1 Mini<br>Peplink MAX BR1 Mini LTEA<br>MAX-BR1-MINI-LTEA-W-T<br>Pismo930 Lite      |  |  |  |  |  |
| Trade name of the appliance             | PEPWAVE / PEPLINK                                                                                                    |  |  |  |  |  |

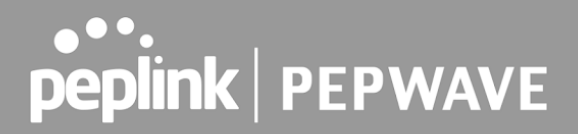

The construction of the appliance is in accordance with the following standards:

EN 301 908-1 V11.1.1 EN 300 328 V2.2.2 EN 303 413 V1.1.1 EN 62311 : 2008 EN 301 489-1 V2.2.3 EN 301 489-17 V3.1.1 EN 301 489-19 V2.1.1 Draft EN 301 489-52 V1.1.0 EN 55032: 2015 + AC:2016 EN 55035: 2017 EN 61000-3-2: 2014 EN 61000-3-3: 2013 EN 62368-1:2014 + A11:2017 (Second Edition)

Yours sincerely,

SMO

Antony Chong Director of Hardware Engineering Peplink International Limited

| AT | BE | BG | HR | СҮ | cz | DK | EE | FI | FR | DE | EL | HU | IE     |
|----|----|----|----|----|----|----|----|----|----|----|----|----|--------|
| IT | LV | LT | LU | мт | NL | PL | РТ | RO | sĸ | SI | ES | SE | UK(NI) |

#### <u>2.4GHz ( 2412 – 2472 MHz ) : 16.38 dBm</u>

#### WWAN : Refer 3GPP TS 36.521 -1 (UE Power class )

Table 4-6: Conducted Tx (Transmit) Power Tolerances

| Parameter                                                  | Conducted transmit power | Notes                   |
|------------------------------------------------------------|--------------------------|-------------------------|
| LTE                                                        |                          |                         |
| LTE Band 1,3,8,20                                          | +23 dBm ± 1 dB           |                         |
| LTE Band 7                                                 | +22 dBm ± 1 dB           |                         |
| UMTS                                                       |                          | -                       |
| Band 1 (IMT 2100 12.2 kbps)<br>Band 8 (UMTS 900 12.2 kbps) | +23 dBm ± 1 dB           | Connectorized (Class 3) |

This equipment complies with CE radiation exposure limits set forth for an uncontrolled environment. This equipment should be installed and operated with a minimum distance of 20cm between the radiator & your body.

contact as: https://www.peplink.com/

#### Industry Canada Statement (for MAX BR1 Mini)

This device complies with Industry Canada license-exempt RSS standard(s). Operation is subject to the following two conditions (1) this device may not cause interference, and (2) this device must accept any interference, including interference that may cause undesired operation of the device.

Le present appareil est conforme aux CNR d'Industrie Canada applicables aux appareils radio exempts de licence. L'exploitation est autorisee aux deux conditions suivantes (1) l'appareil ne doit pas produire de brouillage, et (2) l'utilisateur de l'appareil doit accepter tout brouillage radioelectrique subi, meme si le brouillage est susceptible d'en compromettre le fonctionnement.

This product meets the applicable Innovation, Science and Economic Development Canada technical specifications.

Le présent produit est conforme aux spécifications techniques applicables d'Innovation, Sciences et Développement économique Canada.

This device complies with the ISED radiation exposure limit set forth for an uncontrolled environment. This device should be installed and operated with minimum distance 20cm between the radiator & your body.

Cet équipement est conforme avec l'exposition aux radiations ISED définies pour un environnement non contrôlé. Cet équipement doit être installé et utilisé à une distance minimum de 20 cm entre le radiateur et votre corps.

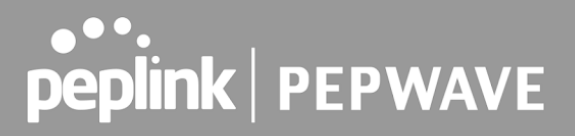

### FCC & IC Requirements for Operation in the United States and Canada (for MAX BR1 Mini)

#### FCC ID : U8G-P1930LITER6

**FCC 15.21:** The changes or modifications not expressly approved by the party responsible for compliance could void the user's authority to operate the equipment.

**RF exposure warning:** This equipment must be installed and operated in accordance with provided instructions and the antenna(s) used for this transmitter must be installed to provide a separation distance of at least 20 cm from all persons and must not be co-located or operating in conjunction with any other antenna or transmitter. End-users and installers must be provide with antenna installation instructions and transmitter operating conditions for satisfying RF exposure compliance.

This equipment has been tested and found to comply with the limits for a Class A digital device, pursuant to part 15 of the FCC Rules. These limits are designed to provide reasonable protection against harmful interference when the equipment is operated in a commercial environment. This equipment generates, uses, and can radiate radio frequency energy and, if not installed and used in accordance with the instruction manual, may cause harmful interference to radio communications. Operation of this equipment in a residential area is likely to cause harmful interference in which case the user will be required to correct the interference at his own expense.

#### IC Warning:

This device contains licence-exempt transmitter(s)/receiver(s) that comply with Innovation, Science and Economic Development Canada's licence-exempt RSS(s). Operation is subject to the following two conditions

- 1. This device may not cause interference.
- 2. This device must accept any interference, including interference that may cause undesired operation of the device.

Le present appareil est conforme aux CNR d'Industrie Canada applicables aux appareils radio exempts de licence.

L'exploitation est autorisee aux deux conditions suivantes

- 1. l'appareil ne doit pas produire de brouillage, et
- 2. l'utilisateur de l'appareil doit accepter tout brouillage radioelect rique subi, meme si le brouillage est susceptible d'en compromettre le fonctionnement.

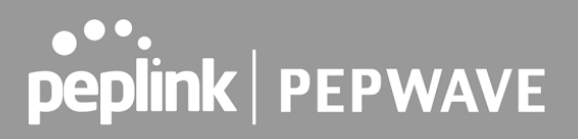

Informations concernant l'exposition aux frequences radio (RF)

Cet equipement est conforme avec l'exposition aux radiations IC definies pour un environnement noncontrole.

Cet equipement doit etre installe et utilise a une distance minimum de 20 cm entre le radiateuret votre corps.

Cet emetteur ne doit pas etre co-localisees ou operant en conjonction avec une autreantenne ou transmetteur.

Les utilisateurs finaux et les installateurs doivent etre informes des instructions d'installation de l'antenne et des conditions de fonctionnement de l'emetteur afin de satisfaire a la conformite d'exposition RF.

This radio transmitter IC 20682-P1930LITER6 has been approved by Innovation, Science and Economic Development Canada to operate with the antenna types listed below, with the maximum permissible gain indicated. Antenna types not included in this list that have a gain greater than the maximum gain indicated for any type listed are strictly prohibited for use with this device.

Le present emetteur radio 20682-P1930LITER6 a ete approuve par Innovation, Sciences et Developpement economique Canada pour fonctionner avec les types d'antenne enumeres ci dessous et ayant un gain admissible maximal. Les types d'antenne non inclus dans cette liste, et dont le gain est superieur au gain maximal indique pour tout type figurant sur la liste, sont strictement interdits pour l'exploitation de l'emetteur.

antenna type Omni-directional antenna gain 5.33
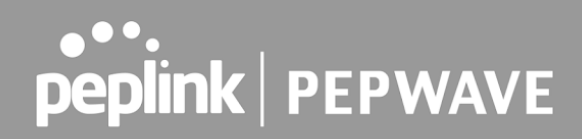

### FCC Requirements for Operation in the United States Federal Communications Commission (FCC) Compliance Notice:

### For MAX BR1 MK2

This equipment has been tested and found to comply with the limits for a Class A digital device, pursuant to part 15 of the FCC Rules. These limits are designed to provide reasonable protection against harmful interference when the equipment is operated in a commercial environment. This equipment generates, uses, and can radiate radio frequency energy and, if not installed and used in accordance with the instruction manual, may cause harmful interference to radio communications. Operation of this equipment in a residential area is likely to cause harmful interference in which case the user will be required to correct the interference at his own expense.

Any changes or modifications not expressly approved by the party responsible for compliance could void the user's authority to operate this equipment.

#### Radiation Exposure Statement

This equipment complies with FCC radiation exposure limits set forth for an uncontrolled environment. This equipment should be installed and operated with minimum distance 24cm between the radiator & your body.

### Industry Canada Statement (For MAX BR1 MK2)

This product meets the applicable Innovation, Science and Economic Development Canada technical specifications.

Le présent produit est conforme aux spécifications techniques applicables d'Innovation, Sciences et Développement économique Canada.

This device contains licence-exempt transmitter(s)/receiver(s) that comply with Innovation, Science and Economic Development Canada's licence-exempt RSS(s). Operation is subject to the following two conditions:

(1) This device may not cause interference.

(2) This device must accept any interference, including interference that may cause undesired operation of the device.

Le present appareil est conforme aux CNR d'Industrie Canada applicables aux appareils radio

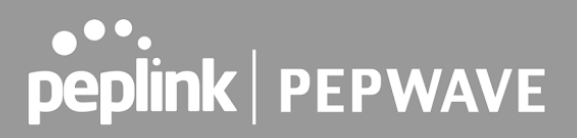

exempts de licence. L'exploitation est autorisee aux deux conditions suivantes:

(1) l'appareil ne doit pas produire de brouillage, et

(2) l'utilisateur de l'appareil doit accepter tout brouillage radioelectrique subi, meme si le brouillage est susceptible d'en

(i) The device for operation in the band 5150–5250 MHz is only for indoor use to reduce the potential for harmful interference to co-channel mobile satellite systems;

(ii) For devices with detachable antenna(s), the maximum antenna gain permitted for devices in the band 5725-5850 MHz shall be such that the equipment still complies with the e.i.r.p. limits specified for point-to-point and non-point-to-point operation as appropriate; and

The high-power radars are allocated as primary users (i.e. priority users) of the band 5725-5850 MHz and that these radars could cause interference and/or damage to LE-LAN devices.

(i) Le dispositif fonctionnant dans la bande 5150-5250 MHz est réservé uniquement pour une utilisation à l'intérieur afin de réduire les risques de brouillage préjudiciable aux systèmes de satellites mobiles utilisant les mêmes canaux;

(ii) Le gain maximal d'antenne permis pour les dispositifs avec antenne(s) amovible(s) utilisant la bande 5725-5850 MHz doit se conformer à la limitation P.I.R.E spécifiée pour l'exploitation point à point et non point à point, selon le cas.

En outre, les utilisateurs devraient aussi être avisés que les utilisateurs de radars de haute puissance sont désignés utilisateurs principaux (c.-à-d., qu'ils ont la priorité) pour les bande 5725-5850 MHz et que ces radars pourraient causer du brouillage et/ou des dommages aux dispositifs LAN-EL.

### Radiation Exposure Statement

This device complies with the ISED radiation exposure limit set forth for an uncontrolled environment. This device should be installed and operated with minimum distance 20cm between the radiator & your body.

Cet équipement est conforme avec l'exposition aux radiations ISED définies pour un environnement non contrôlé. Cet équipement doit être installé et utilisé à une distance minimum de 20 cm entre le radiateur et votre corps.

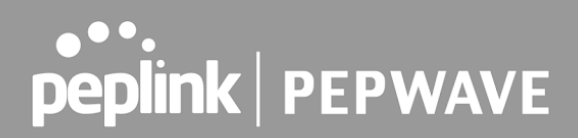

CE Statement for Pepwave Routers (MAX BR1 MK2)

## DECLARATION OF CONFORMITY

We affirm the electrical equipment manufactured by us fulfils the requirements of the Radio Equipment Directive 2014/53/EU.

| Name of manufacturer                    | Pismo Labs Technology Limited                                                                                                    |
|-----------------------------------------|----------------------------------------------------------------------------------------------------|
| Contact information of the manufacturer | A8, 5/F, HK Spinners Ind. Bldg., Phase 6,<br>481 Castle Peak Road, Cheung Sha Wan,<br>Kowloon, Hong Kong<br>tel. (852) 2990 7600, fax. (852) 3007 0588<br>e-mail: cs@peplink.com |
| Description of the appliance            | Pepwave / Peplink / Pismo Wireless Product                                                                                                    |
| Model name of the appliance             | MAX BR1 MK2                                                                                                    |
| Trade name of the appliance             | Pepwave / Peplink / Pismo                                                                                                    |

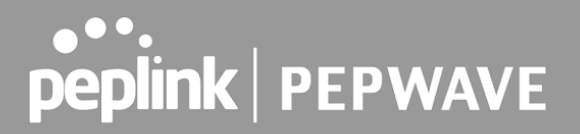

The construction of the appliance is in accordance with the following standards:

EN 300 328 V2.2.2 EN 301 893 V2.1.1 EN 303 413 V1.1.1 EN 301 908-1 V13.1.1 EN 301 489-1 V2.2.3 EN 301 489-17 V3.1.1 EN 301 489-19 V2.1.1 Draft EN 301 489-52 V1.1.0 EN 55032:2015 +A11:2020 EN 61000-3-2: 2019 EN 61000-3-3: 2019 EN 62311:2008 EN 62368-1:2014+A11:2017 (Second Edition) EN 55035:2017

Yours sincerely.

Keith Chau General Manager Peplink International Limited

# **peplink** | PEPWAVE

| AT | BE | BG | HR | СҮ | cz | DK | EE | FI | FR | DE | EL | HU | IE     |
|----|----|----|----|----|----|----|----|----|----|----|----|----|--------|
| IT | LV | LT | LU | МΤ | NL | PL | PT | RO | SK | SI | ES | SE | UK(NI) |

### <u>2.4GHz (2412 – 2472 MHz) : 19.95 dBm</u> <u>5GHz (5150 - 5250 MHz) : 22.73 dBm</u> <u>WWAN : Refer 3GPP TS 36.521 -1 (UE Power class)</u>

Table 4-6: Conducted Tx (Transmit) Power Tolerances

| Parameter                                                                                  | Conducted transmit power | Notes                   |
|--------------------------------------------------------------------------------------------|--------------------------|-------------------------|
| LTE                                                                                        |                          |                         |
| LTE Band 1,3,8,20                                                                          | +23 dBm ± 1 dB           |                         |
| LTE Band 7                                                                                 | +22 dBm ± 1 dB           |                         |
| UMTS                                                                                       | ,                        |                         |
| Band 1 (IMT 2100 12.2 kbps)<br>Band 3 (UMTS 1800 12.2 kbps)<br>Band 8 (UMTS 900 12.2 kbps) | +23 dBm ± 1 dB           | Connectorized (Class 3) |

This equipment complies with CE radiation exposure limits set forth for an uncontrolled environment. This equipment should be installed and operated with a minimum distance of 20cm between the radiator & your body.

This equipment is restricted to indoor use only when operating in the 5150 to 5250 MHz frequency range in above countries.

contact as: https://www.peplink.com/

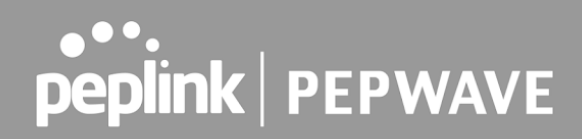

### FCC Requirements for Operation in the United States Federal Communications Commission (FCC) Compliance Notice:

### For MAX BR1 Classic

This equipment has been tested and found to comply with the limits for a Class A digital device, pursuant to part 15 of the FCC Rules. These limits are designed to provide reasonable protection against harmful interference when the equipment is operated in a commercial environment. This equipment generates, uses, and can radiate radio frequency energy and, if not installed and used in accordance with the instruction manual, may cause harmful interference to radio communications. Operation of this equipment in a residential area is likely to cause harmful interference in which case the user will be required to correct the interference at his own expense.

Caution Any changes or modifications not expressly approved by the party responsible for compliance could void the user's authority to operate this equipment.

### FCC Radiation Exposure Statement (for MAX BR1 Classic)

This equipment complies with FCC radiation exposure limits set forth for an uncontrolled environment. This equipment should be installed and operated with minimum distance 20cm between the radiator & your body.

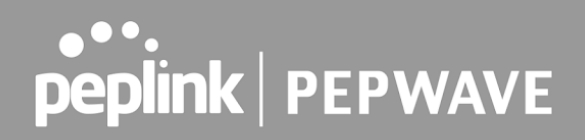

### Industry Canada Statement ( for MAX BR1 Classic )

This device complies with Industry Canada's licence-exempt RSSs. Operation is subject to the following two conditions (1) This device may not cause interference; and(2) This device must accept any interference, including interference that may cause undesired operation of the device.

Le present appareil est conforme aux CNR d'Industrie Canada applicables aux appareils radio exempts de licence. L'exploitation est autorisee aux deux conditions suivantes (1) l'appareil ne doit pas produire de brouillage, et (2) l'utilisateur de l'appareil doit accepter tout brouillage radioelectrique subi, meme si le brouillage est susceptible d'en compromettre le fonctionnement.

This device complies with the ISED radiation exposure limit set forth for an uncontrolled environment. This device should be installed and operated with minimum distance 20cm between the radiator & your body.

Cet équipement est conforme avec l'exposition aux radiations ISED définies pour un environnement non contrôlé. Cet équipement doit être installé et utilisé à une distance minimum de 20 cm entre le radiateur et votre corps.

This product meets the applicable Innovation, Science and Economic Development Canada technical specifications.

Le présent produit est conforme aux spécifications techniques applicables d'Innovation, Sciences et Développement économique Canada.

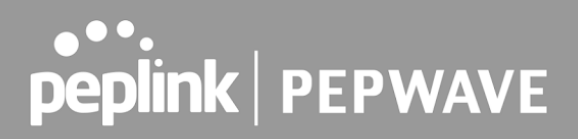

### CE Statement for Pepwave Routers (MAX BR1 Classic for MC7455)

### DECLARATION OF CONFORMITY

We affirm the electrical equipment manufactured by us fulfils the requirements of the Radio Equipment Directive 2014/53/EU.

| Name of manufacturer                    | PISMO LABS TECHNOLOGY LIMITED                                                                                                    |
|-----------------------------------------|----------------------------------------------------------------------------------------------------|
| Contact information of the manufacturer | A8, 5/F, HK Spinners Industrial. Building.,<br>Phase 6, 481 Castle Peak Road, Cheung<br>Sha Wan,Kowloon, Hong Kong<br>tel. (852) 2990 7600, fax. (852) 3007 0588<br>e-mail: cs@peplink.com                                                                                                    |
| Description of the appliance            | PEPWAVE / PEPLINK Wireless Product                                                                                                    |
| Model name of the appliance             | MAX BR1 ESN<br>MAX BR1 ESN LTEA<br>Pepwave MAX BR1 ESN<br>Pepwave MAX BR1 ESN LTEA<br>Peplink MAX BR1 ESN LTEA<br>Peplink MAX BR1 ESN LTEA<br>Pismo930 Lite<br>MAX-BR1-ESN-LTEA-W-T<br>MAX BR1 Classic<br>MAX BR1 Classic LTEA<br>Pepwave MAX BR1 Classic LTEA<br>Pepwave MAX BR1 Classic LTEA<br>Peplink MAX BR1 Classic LTEA<br>Peplink MAX BR1 Classic LTEA<br>MAX-BR1-LTEA-W-T<br>MAX BR1<br>MAX BR1 LTEA<br>Pepwave MAX BR1<br>Pepwave MAX BR1 |
| Trade name of the appliance             | PEPWAVE / PEPLINK                                                                                                    |

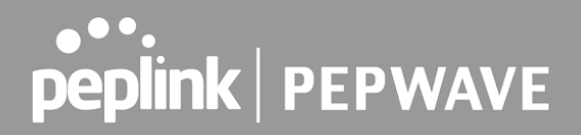

The construction of the appliance is in accordance with the following standards:

EN 301 908-1 V13.1.1 EN 300 328 V2.2.2 EN 303 413 V1.1.1 EN 62311 : 2008 EN 301 489-1 V2.2.3 Draft EN 301 489-17 V3.2.0 EN 301 489-19 V2.1.1 Draft EN 301 489-52 V1.1.0 EN 55032: 2015 + AC:2016-07 EN 55035: 2017 EN 61000-3-2: 2014 EN 61000-3-3: 2013 EN 62368-1:2014 + A11:2017

Yours sincerely,

Antony Chong Director of Hardware Engineering Peplink International Limited

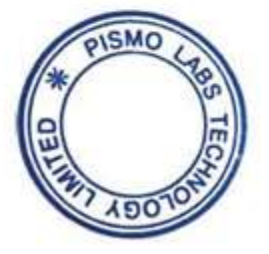

## **peplink** | PEPWAVE

| AT | BE | BG | HR | СҮ | cz | DK | EE | FI | FR | DE | EL | HU | IE     |
|----|----|----|----|----|----|----|----|----|----|----|----|----|--------|
| IT | LV | LT | LU | мт | NL | PL | РТ | RO | SK | SI | ES | SE | UK(NI) |

### <u>2.4GHz (2412 – 2472 MHz) : 19.78 dBm</u>

### WWAN : Refer 3GPP TS 36.521 -1 (UE Power class )

Table 4-6: Conducted Tx (Transmit) Power Tolerances

| Parameter         | Conducted transmit power | Notes |  |  |  |  |  |  |
|-------------------|--------------------------|-------|--|--|--|--|--|--|
| LTE               |                          |       |  |  |  |  |  |  |
| LTE Band 1,3,8,20 | +23 dBm ± 1 dB           |       |  |  |  |  |  |  |
| LTE Band 7        | +22 dBm ± 1 dB           |       |  |  |  |  |  |  |

This equipment complies with CE radiation exposure limits set forth for an uncontrolled environment. This equipment should be installed and operated with a minimum distance of 20cm between the radiator & your body.

contact as: https://www.peplink.com/

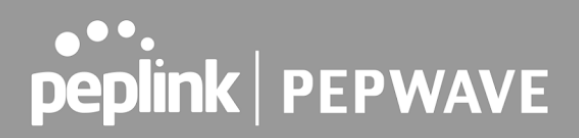

### CE Statement for Pepwave Routers (MAX BR1 Classic for EC25-E)

### DECLARATION OF CONFORMITY

We affirm the electrical equipment manufactured by us fulfils the requirements of the Radio Equipment Directive 2014/53/EU.

| Name of manufacturer                    | PISMO LABS TECHNOLOGY LIMITED                                                                                                    |
|-----------------------------------------|----------------------------------------------------------------------------------------------------|
| Contact information of the manufacturer | A8, 5/F, HK Spinners Industrial. Building.,<br>Phase 6, 481 Castle Peak Road, Cheung<br>Sha Wan,Kowloon, Hong Kong<br>tel. (852) 2990 7600, fax. (852) 3007 0588<br>e-mail: cs@peplink.com                                                                                                    |
| Description of the appliance            | PEPWAVE / PEPLINK Wireless Product                                                                                                    |
| Model name of the appliance             | MAX BR1 Classic<br>Pismo930 Lite<br>MAX BR1<br>MAX BR1<br>MAX BR1 LTE<br>MAX-BR1-LTE-E-T<br>MAX BR1 Classic LTE<br>MAX BR1 ESN<br>MAX BR1 ESN LTE<br>MAX-BR1-ESN-LTE-E-T<br>Pepwave MAX BR1<br>Pepwave MAX BR1 LTE<br>Pepwave MAX BR1 Classic<br>Pepwave MAX BR1 Classic LTE<br>Pepwave MAX BR1 ESN<br>Pepwave MAX BR1 ESN LTE<br>Peplink MAX BR1 Classic<br>Peplink MAX BR1 Classic<br>Peplink MAX BR1 Classic<br>Peplink MAX BR1 Classic<br>Peplink MAX BR1 Classic<br>Peplink MAX BR1 Classic<br>Peplink MAX BR1 Classic LTE<br>Peplink MAX BR1 Classic LTE<br>Peplink MAX BR1 Classic LTE<br>Peplink MAX BR1 ESN<br>Peplink MAX BR1 ESN LTE |
| Trade name of the appliance             | PEPWAVE / PEPLINK                                                                                                    |

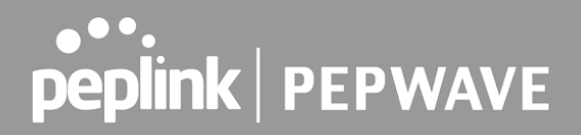

The construction of the appliance is in accordance with the following standards:

EN 301 908-1 V11.1.1 EN 300 328 V2.2.2 EN 303 413 V1.1.1 EN 62311 : 2008 EN 301 489-1 V2.2.3 Draft EN 301 489-17 V3.2.0 EN 301 489-19 V2.1.1 Draft EN 301 489-52 V1.1.0 EN 55032: 2015 + AC:2016-07 EN 55035: 2017 EN 61000-3-2: 2014 EN 61000-3-3: 2013 EN 62368-1:2014 + A11:2017

Yours sincerely,

Antony Chong Director of Hardware Engineering Peplink International Limited

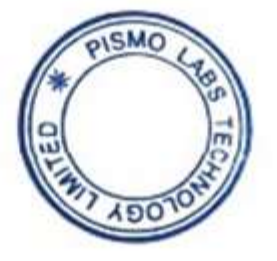

# **peplink** | PEPWAVE

| AT | BE | BG | HR | СҮ | cz | DK | EE | FI | FR | DE | EL | HU | IE     |
|----|----|----|----|----|----|----|----|----|----|----|----|----|--------|
| IT | LV | LT | LU | мт | NL | PL | РТ | RO | sĸ | SI | ES | SE | UK(NI) |

### <u>2.4GHz (2412 – 2472 MHz) : 19.78 dBm</u> WWAN : Refer 3GPP TS 36.521 -1 (UE Power class)

|              | Class 3 (23dBm±2dB) for LTE FDD           |  |  |  |  |  |  |
|--------------|-------------------------------------------|--|--|--|--|--|--|
|              | Class 3 (23dBm±2dB) for LTE TDD           |  |  |  |  |  |  |
|              | Class 3 (24dBm +1/-3dB) for TD-SCDMA      |  |  |  |  |  |  |
|              | Class 3 (24dBm +1/-3dB) for UMTS          |  |  |  |  |  |  |
| Output Power | Class E2 (27dBm ±3dB) for EDGE 850/900MHz |  |  |  |  |  |  |
|              | Class E2 (26dBm +3/-4dB) for EDGE         |  |  |  |  |  |  |
|              | 1800/1900MHz                              |  |  |  |  |  |  |
|              | Class 4 (33dBm ±2dB) for GSM 850/900MHz   |  |  |  |  |  |  |
|              | Class 1 (30dBm ±2dB) for GSM 1800/1900MHz |  |  |  |  |  |  |

This equipment complies with CE radiation exposure limits set forth for an uncontrolled environment. This equipment should be installed and operated with a minimum distance of 20cm between the radiator & your body.

contact as: https://www.peplink.com/

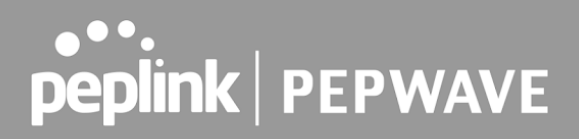

### FCC Requirements for Operation in the United States Federal Communications Commission (FCC) Compliance Notice:

### For MAX HD4 MBX, MAX HD2 MBX, MAX HD4 MBX 5G, MAX HD2 MBX 5G

This equipment has been tested and found to comply with the limits for a Class A digital device, pursuant to part 15 of the FCC Rules. These limits are designed to provide reasonable protection against harmful interference when the equipment is operated in a commercial environment. This equipment generates, uses, and can radiate radio frequency energy and, if not installed and used in accordance with the instruction manual, may cause harmful interference to radio communications. Operation of this equipment in a residential area is likely to cause harmful interference in which case the user will be required to correct the interference at his own expense.

### **IMPORTANT NOTE**

FCC Radiation Exposure Statement

This equipment complies with FCC radiation exposure limits set forth for an uncontrolled environment. This equipment should be installed and operated with minimum distance 20cm between the radiator & your body.

Any Changes or modifications not expressly approved by the party responsible for compliance could void the user's authority to operate the equipment.

### **ISED Warning Statement For MAX HD4 MBX**

Industry Canada Statement

This device complies with Industry Canada's licence-exempt RSSs. Operation is subject to the following two conditions (1) This device may not cause interference; and(2) This device must accept any interference, including interference that may cause undesired operation of the device.

Le present appareil est conforme aux CNR d'Industrie Canada applicables aux appareils radio exempts de licence. L'exploitation est autorisee aux deux conditions suivantes (1) l'appareil ne doit pas produire de brouillage, et (2) l'utilisateur de l'appareil doit accepter tout brouillage radioelectrique subi, meme si le brouillage est susceptible d'en compromettre le fonctionnement.

This product meets the applicable Innovation, Science and Economic Development Canada technical specifications.

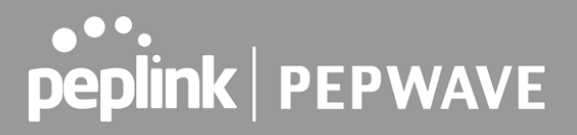

Le présent produit est conforme aux spécifications techniques applicables d'Innovation, Sciences et Développement économique Canada.

(i) The device for operation in the band 5150–5250 MHz is only for indoor use to reduce the potential for harmful interference to co-channel mobile satellite systems;

(ii) For devices with detachable antenna(s), the maximum antenna gain permitted for devices in the band 5725-5850 MHz shall be such that the equipment still complies with the e.i.r.p. limits specified for point-to-point and non-point-to-point operation as appropriate; and

The high-power radars are allocated as primary users (i.e. priority users) of the band 5725-5850 MHz and that these radars could cause interference and/or damage to LE-LAN devices.

(i) Le dispositif fonctionnant dans la bande 5150-5250 MHz est réservé uniquement pour une utilisation à l'intérieur afin de réduire les risques de brouillage préjudiciable aux systèmes de satellites mobiles utilisant les mêmes canaux;

(ii) Le gain maximal d'antenne permis pour les dispositifs avec antenne(s) amovible(s) utilisant la bande 5725-5850 MHz doit se conformer à la limitation P.I.R.E spécifiée pour l'exploitation point à point et non point à point, selon le cas.

En outre, les utilisateurs devraient aussi être avisés que les utilisateurs de radars de haute puissance sont désignés utilisateurs principaux (c.-à-d., qu'ils ont la priorité) pour les bande 5725-5850 MHz et que ces radars pourraient causer du brouillage et/ou des dommages aux dispositifs LAN-EL.

### **IC Radiation Exposure Statement**

This equipment complies with Innovation, Science and Economic Development Canada RF exposure limits set forth for an uncontrolled environment. This equipment should be installed and operated to ensure a minimum of 20 cm spacing to any person at all times.

Declaration d'exposition aux radiations Cet equipement est conforme aux limites d'exposition aux rayonnements IC etablies pour un environnement non controle. Cet equipement doit etre installe et utilise avec un minimum de 20 cm de distance entre la source de rayonnement et votre corps.

This radio transmitter 20682-P1MBX has been approved by Innovation, Science and Economic Development Canada to operate with the antenna types listed below, with the maximum permissible gain indicated. Antenna types not included in this list that have a gain greater than the maximum gain indicated for any type listed are strictly prohibited for use with this device.

WIFI Antenna type Replacement Antenna WIFI Antenna gain 2.4GHz / 2.44 dBi , 5GH / 4.73 dBi LTE Antenna type Replacement Antenna LTE Antenna gain 4.38 dBi

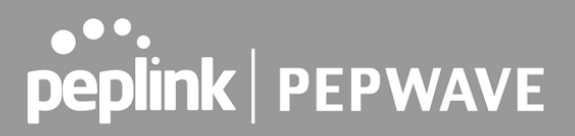

## Battery Caution Statement (MAX HD4 MBX, MAX HD2 MBX, MAX HD4 MBX 5G, MAX HD2 MBX 5G)

Risk of explosion if the battery replaced by an incorrect type, place the battery into fire, a hot oven, extremely high temperature or low air pressure surrounding environment, the leakage of flammable liquid or gas, and mechanically crushing or cutting of the battery.